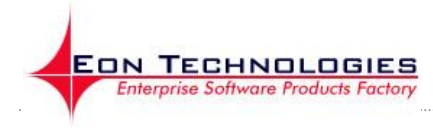

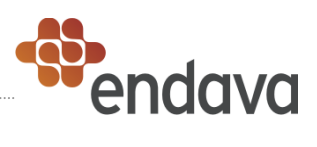

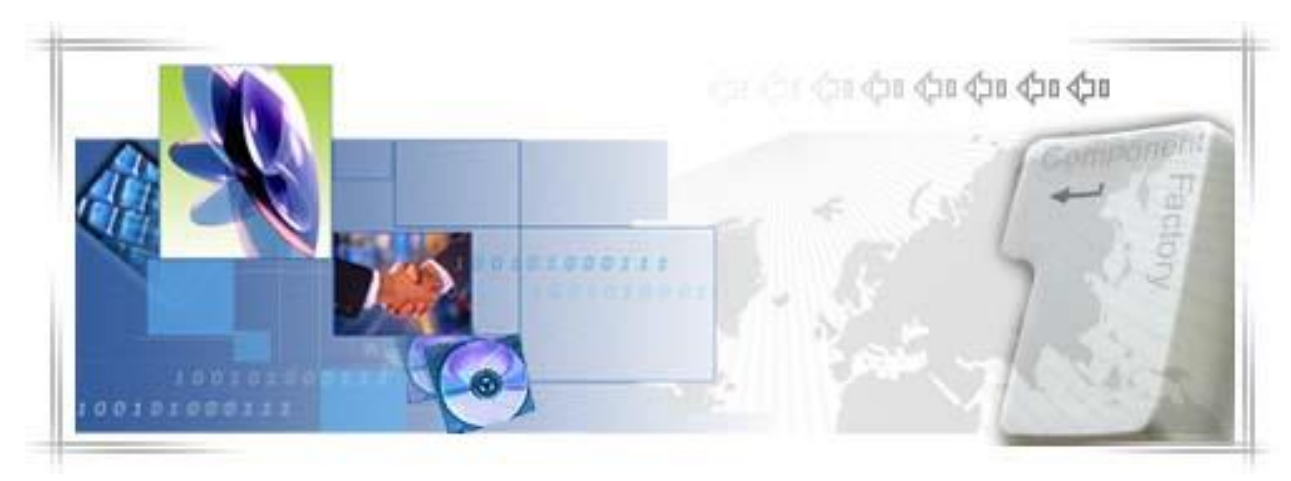

# 24 Banking Business

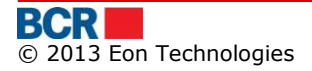

# CONFIDENTIALITY STATEMENT

All materials on this document are protected as the copyrights, trademarks and/ or other intellectual properties owned by BCR Chisinau S.A., unless noted otherwise. All rights not expressly granted are reserved.

© 2013 BCR Chisinau S.A.

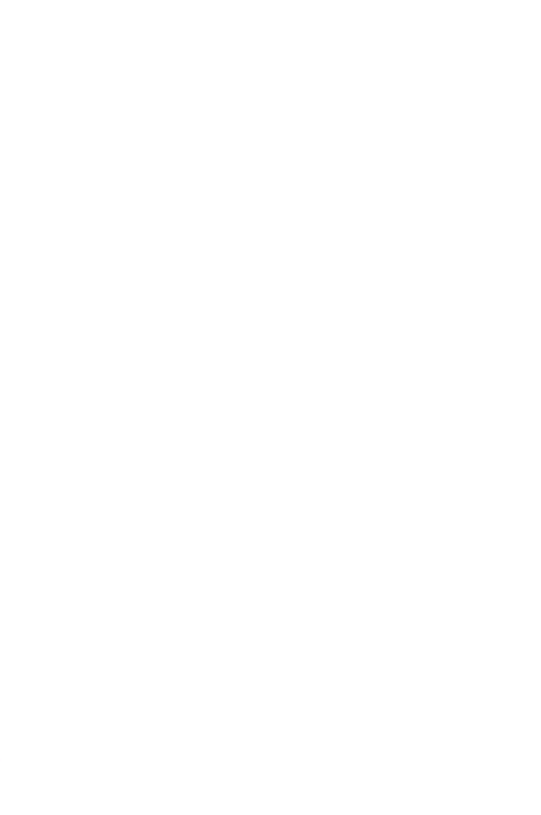

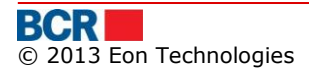

# Table of Contents

| 1 Intr        | oduction                                                                                  | 1      |
|---------------|-------------------------------------------------------------------------------------------|--------|
| 1.1           | Purpose                                                                                   | 1      |
| 2 Quic        | k Reference                                                                               | 2      |
| 2.1           | Account Information                                                                       | 2      |
| 2.2           | Payments                                                                                  | 2      |
| 2.3           | Salary Project                                                                            | 3      |
| 2.4           | Catalogs                                                                                  | 3      |
| 2.5           | User Administration                                                                       | 3      |
| 2.6           | Reports and Enquiries                                                                     | 3      |
| 2.7           | Security                                                                                  | 3      |
| 3 Solu        | ition Overview                                                                            | 4      |
| 3.1           | Pre-requisites for using 24 Banking                                                       | 4      |
| 4 Logi        | n Services                                                                                | 5      |
| 4.1           | Logon                                                                                     | 5      |
| 4.1.1         | Logon with Basic security                                                                 | 6      |
| 4.1.2         | 2 Logon with Digital Signature security                                                   | 7      |
| 4.1.3         | 3 Logon with One Time Password security                                                   | 8      |
| 4.2           | Forgot Password1                                                                          | 0      |
| 4.3           | First Time Login(FTL)                                                                     | 3      |
| 4.3.1         | 1 FTL for the user with Basic Sec <mark>uri</mark> ty or with One Time Password security1 | 4      |
| 4.3.2         | 2 <u>FTL for the user with Digital Signature Security</u> 1                               | 6      |
| 4.4           | Home Page                                                                                 | 1      |
| 4.5           | Logout 2                                                                                  | 2      |
| 5 Acco        | ount Information                                                                          | 4      |
| 5.1           | My Accounts                                                                               | 4      |
| 5.2           | Account summary                                                                           | .4     |
| 5.3           | Account Statement                                                                         | 1      |
| 5.4           | Request Account Statement                                                                 | 4      |
| 5.5           | Blocked Accounts                                                                          | 5      |
| 5.6           | Assign Account Nickname                                                                   | 5      |
| 5./           | Customer Documents                                                                        | 6      |
| 6 Pay         | ments                                                                                     | 8      |
| 6.1           | Domestic Payment – MDL                                                                    | 8      |
| 6.2           | Buy Currency                                                                              | 4      |
| 6.3           | Sell Currency                                                                             | 5      |
| 6.4<br>C F    | Convert Currency                                                                          | 0      |
| 0.5           | International Payments                                                                    | ъ<br>С |
| 0.0           | Inter-Account Transfer                                                                    | 2      |
| 0.7           | Maintain Payments                                                                         | 5      |
| 0.0           | Instruction Tempidles                                                                     | 0      |
| 0.9<br>7 Sala | Instruction Status/ History                                                               | 2      |
|               |                                                                                           | 2      |
| 7.1           | Payloli                                                                                   | 2      |
| 9 Cata        |                                                                                           | 6      |
|               | Satup Ordinary Ronaficiary 7                                                              | 6      |
| 0.1<br>Q 7    | Maintain Ordinary Bonoficiary                                                             | 5      |
| 0.Z<br>Q 2    | Satup Trassury Banaficiary                                                                | /<br>Q |
| 8.J           | Maintain Treasury Beneficiary 7                                                           | 0      |
| 85            | Setun Overseas Beneficiary                                                                | 1      |
| 0.5           | occup overseus benenedary minimum minimum minimum o                                       | -      |

| 8.6   | Maintain Overseas Beneficiary                                      |     |
|-------|--------------------------------------------------------------------|-----|
| 8.7   | Business Contacts                                                  |     |
| 9 Us  | ser Administration                                                 | 86  |
| 9.1   | Instruction Authorization                                          |     |
| 10    | Reports and Enquiries                                              | 91  |
| 10.1  | Exchange Rates                                                     | 91  |
| 10.2  | Resource Privilege Report                                          |     |
| 10.3  | Authorisation Rules Report                                         |     |
| 10.4  | Requests                                                           |     |
| 11    | Security                                                           | 95  |
| 11.1  | Change Password                                                    |     |
| 11.2  | Certificate Requests                                               |     |
| 11.3  | Upload Certificate                                                 |     |
| 12    | Messages                                                           |     |
| Apper | ndix                                                               | 103 |
| A.    | Session Management                                                 | 103 |
| В.    | FAQ                                                                | 103 |
| B.1.  | What should I do if I forget my login password                     | 103 |
| В.2.  | What should I do if I have lost my smart card                      | 103 |
| В.З.  | What should I do if I forget password of digital certificate       | 103 |
| B.4.  | What should I do if I have locked my 24 Banking facility           | 104 |
| B.5.  | What should I do if I my digital certificate is expired or revoked | 104 |
| C.    | Setup Requirements for Digital Signature                           | 104 |

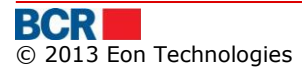

# **1** Introduction

Internet Banking application 24 Banking for Business Customers offered by BCR Chisinau S.A. (BCRC) offers a comprehensive range of banking transactions in a highly secured environment and is implemented on the basis of **BankFlex**<sup>TM</sup>

Customer undertakes to ensure the following requirements for computers to access and use the system "24 Banking":

- > a computer with Microsoft Windows operating system minimum version 7;
- > Internet connection with a minimum speed of 1024 kb/s for each user of the system;
- Internet Explorer browser minimum version 7, Firefox minimum version 3.6 or GoogleChrome.
- > Applications required for proper operation of 24 Banking:
  - Minumum Java JRE 7.0 (Java Runtime Enviroment)
  - Minimum FlashPlayer 11.8, including FalshPlugin installed on the used browser

#### 1.1 Purpose

This document contains the instruction to run 24 Banking application implemented for BCRC Business clients.

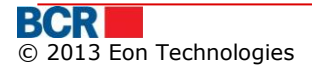

# 2 Quick Reference

This section gives a quick overview of the services of 24 Banking for business users.

# 2.1 Account Information

- Click Account Information -> My Accounts
  - Allows Business 24 Banking customers to view its own banking information, in case any contra party wants to make a transfer in the customer behalf.
- Click Account Information -> Account Summary
  - Allows Business 24 Banking customers to view summary of all accounts.
- Click Account Information -> Account Statement
  - Allows Business 24 Banking customers to view transaction history of any one of their accounts other than credit card account
- Click Account Information -> Request Account Statement
  - Allows Business 24 Banking customers to request for the account statement for current day or for a previous period that is within 6 months period.
- Click Account Information -> Blocked Accounts
  - Allows Business 24 Banking customers to view the details of their blocked accounts.
- Click Account Information -> Assign Account Nickname
  - Allows Business 24 Banking customers to assign account nicknames to their operational accounts only.
- > Click Account Information -> Customer Documents
  - Allows Business 24 Banking customers to download documents assigned by bank to their profile.

# 2.2 Payments

- Click Payments -> Domestic Payment MDL
  - Make payments to domestic beneficiaries, either ordinary or treasury.
- Click Payments -> Buy Currency
  - Allows business 24 banking user to buy currency.
- Click Payments -> Sell Currency
  - Allows business 24 banking user to sell currency.
- Click Payments -> Convert Currency
  - Allows business 24 banking user to convert currency. Buy and sell account are non-MDL ones.
- Click Payments -> International Payments
  - Make payments to international beneficiaries or import international payments from the accounting system
- Click Payments -> Inter-Account Transfer
  - $\circ~$  Allows Business 24 Banking customers to transfer funds among their accounts.
- Click Payments -> Maintain Payments
  - Allows business 24 Banking customers to maintain payments.
- Click Payments -> Instruction Templates
  - Allows view/amend instruction templates, making payments using templates and delete unnecessary templates.
- Click Payments -> Instruction Status/History
  - Enables the Business Banking user to view the details of instructions set up by the user.

## 2.3 Salary Project

Click Salary Project -> Payroll

- Create Payroll instructions which can be either Account number driven or Account categories driven.
- > Click Salary Project -> Maintain Employee List
  - Allows the business user to create or maintain their employee's lists in various groups of their choice, such as departments etc.

# 2.4 Catalogs

- Click Catalogs -> Setup Ordinary Beneficiary
  - Allows the business user to setting up new ordinary beneficiary for the company.
- Click Catalogs -> Maintain Ordinary Beneficiary
  - Allows the business user to maintain the available ordinary beneficiaries.
- Click Catalogs -> Setup Treasury Beneficiary
  - $\circ$  Allows the business user to setting up new budgetary or treasury beneficiary for the company.
- Click Catalogs -> Maintain Treasury Beneficiary
  - Allows the business user to maintain the available budgetary or treasury beneficiaries.
- Click Catalogs -> Setup Overseas Beneficiary
  - Allows the business user to setup beneficiaries for International Payments.
- Click Catalogs -> Maintain Overseas Beneficiary
  - Allows the business user to maintains beneficiaries for International Payments.
- Click Catalogs -> Business Contacts
  - Allows customer to create responsible person with whom bank can enquire.

# 2.5 User Administration

- Click User Administration ->Instruction Authorisation
  - Authorise or De-authorise instructions waiting for user's authorisation

# 2.6 Reports and Enquiries

- Click Reports and Enquiries -> Exchange Rates
  - Allows Business Banking customers to view the latest exchange rate to be applied for performing financial transactions
- Click Reports and Enquiries -> Resource Privilege Report
  - View Resource Privilege Report to know the resources and transactions assigned to each business user
- Click Reports and Enquiries -> Authorisation Rules Report
  - Authorisation Rules report to know the authorisation rules defined for each authorisers
- Click Reports and Enquiries -> Requests
  - Allows Business 24 Banking customers to view the details of the various requests made by him

# 2.7 Security

- Click Security -> Change Password
  - Allows Business Banking customers to change their password.
- Click Security -> Certificate Requests
  - Allows Business Banking customers to request certificate.

- Click Security -> Upload Certificate
  - Allows uploading your digital certificate file. The file to upload should contain the public key of your digital certificate. The extension of the file is .cer.

# **3** Solution Overview

This 24 Banking solution enables you to view the current state of your company accounts, to get account statements in various formats, to make transfers between accounts in national currency and foreign currency, to make various domestic and international payments, to transfer your company employee salaries, to communicate with the bank through secure messages and many other services, all of which can be performed in your office, fully online, without having to go to Bank offices.

# 3.1 Pre-requisites for using 24 Banking

To use 24 Banking, following are required:

- 1. An Internet Explorer browser 8.0 or Firefox 3.6. Solution is recommended at a screen resolution of 1280x1024.
- 2. Customer should have a URL or a link on a existing bank's website using which they will access Business 24 banking website. It sets the working language throughout the site, tap the appropriate language flag, located in the top right of the site:
  - Romanian 🚺
  - Russian 💳
  - English 🚟
- 3. Customer who is expected to use Digital certificates (issues by BCRC or any other 3<sup>rd</sup> party) should have certificates on their workstation or on secure device.
- 4. For using 24 Banking application customer needs to perform First Time Login (FTL). For this do the following
  - a. On the login screen, click the highlighted hyperlink in the text "If you are a first time user, please click here to complete the registration."
  - b. As part of first time login, depending on security mechanism agreed with the bank in your profile, you will be prompted to setup one of the following mechanisms.
    - i. Basic
      - 1. You will be required to input one-time password which will be sent by Bank as part of the process on your mobile/email as per your choice given to the bank.
    - ii. Digital Signature
      - 1. You will be required to upload the digital certificate received from the  $3^{rd}$  party.
    - iii. Certificate Request
      - 1. If Customer does not have digital certificate then To request the digital certificate, customer needs to select

"Certificate Request" security on login page and provide other credentials to enter into the application.

- Customer will be provided with access to request & upload certificate services only. Please refer section "12.2 Certificate Requests" and section "12.3 Upload Certificate". After uploading the certificate, they need to logout and login again to access the full applicable functionality
- c. Refer to section 5.3 of "First Time Login" for complete details of First time login process.
- 5. Once the first time registration process is complete along with digital certificate upload. Customer can access the services as per the assigned privileges.

# 4 Login Services

#### 4.1 Logon

This service will logon in to 24 Banking using the steps as mentioned below:

- > Open Internet Explorer
- Enter the URL provided to access the application in the address Bar. This will open bank's website page. (The below screen is just an illustration and bank needs to decide the placeholder of launching the application from Bank's website).

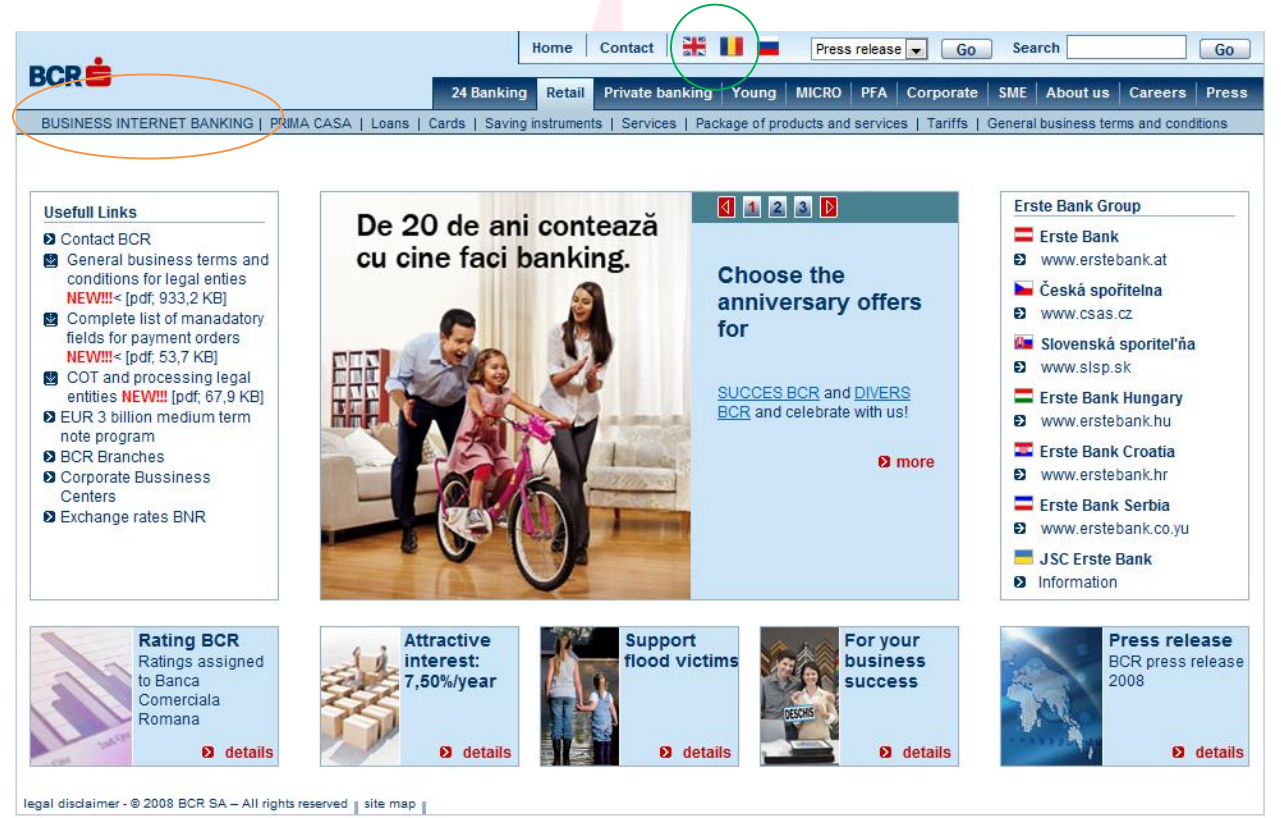

On the top menu bar of the page, please specify the language of choice by selecting the flag of that country (see English & Romania flags in green circle in screen above) and click Business Internet Banking link (see in orange circle in screen above) to open 24 Banking application for business customers.

- > The login page will open.
- > You can login using any of the authentication mechanism assigned to you by bank or your corporate administrator.

#### 4.1.1 Logon with Basic security

- Specify the user login/security credentials (To login as user with normal security, select "Basic" in Security dropdown.) either using keyboard attached to your computer or our On-Screen Keyboard of that user.
- On the top, please specify the language of choice by selecting the flag of that country.

This service will logon in to 24 Banking using the steps as mentioned below:

|                                                                                         | Cyber Cafe Security   About E-mail Fraud   🗙 Close         |
|-----------------------------------------------------------------------------------------|------------------------------------------------------------|
| BCR                                                                                     | 24 BANKING 🗮 🔲 🖿                                           |
| To access BankFlex Business Internet Banking, please<br>Password and click Login button | enter your Company Id, User Login ID, select the security, |
| Company ID                                                                              |                                                            |
| User Login ID                                                                           |                                                            |
| Security                                                                                | Basic 🗸 🗸                                                  |
| Password                                                                                |                                                            |
|                                                                                         | Login Clear Forgot Password?                               |
| If you are a first time user, please click here to comple                               | te the registration process                                |
| If you are already a smart card user and want to re-regis                               | ster a new smart card, <u>click here</u>                   |
|                                                                                         |                                                            |
| Privacy   Online Security   Terms and Conditions   D                                    | lisclaimer                                                 |

Other:

- > Click Clear button to clear the contents of the text boxes.
- > The user will get locked if the number of unsuccessful login attempts exceeds the number of tries allowed for login as defined in the configuration.

- 4.1.2 Logon with Digital Signature security
  - > To login as user with Digital Security, select "Digital Certificate" in Security. The login page will open with Digital Certificate screen.

For security reasons, the use of digital signature requires Java JRE on your machine. Please refer Appendix C – Setup Requirements for Digital Signature in user guide.

|                                                                                        | Cyber Cafe Security   About E-mail Fraud   🗙 Close            |
|----------------------------------------------------------------------------------------|---------------------------------------------------------------|
| BCR                                                                                    | 24 BANKING 🗮 🔲 🗖                                              |
| To access BankFlex Business Internet Banking, pleas<br>Password and click Login button | se enter your Company Id, User Login ID, select the security, |
| Company ID                                                                             |                                                               |
| User Login ID                                                                          |                                                               |
| Security                                                                               | Digital Signature                                             |
| ● File                                                                                 | 🔾 eToken / CryptoCard                                         |
| Digital Certificate Source                                                             | Browse                                                        |
| Certificate Password                                                                   |                                                               |
| Password                                                                               |                                                               |
|                                                                                        | Login Clear Forgot Password?                                  |
| If you are a first time user, please click here to comp                                | lete the registration process                                 |
| If you are already a smart card user and want to re-reg                                | jister a new smart card, <u>click here</u>                    |
|                                                                                        |                                                               |
| Privacy   Online Security   Terms and Conditions                                       | Disclaimer                                                    |

- Enter value of Company Id.
- Enter value of 'User Logon Id.
- > Specify the location of digital signature

There are 2 options to provide the digital signature.

• File Browser based digital signature load – select 'File' option and click Browse. Locate the certificate file and specify the certificate password

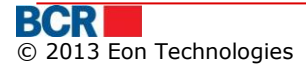

Secure Device based digital signature load – select 'eToken / CryptoCard' option. This option is applicable to the users who have digital signature available in secure device. You should have completed the steps mentioned to set up and configure the use of secure device according to the documentation on how to use eToken / CryptoCard. In IE, this option is visible when the required software has been installed. In FireFox, this option can be used when the configuration of secure device is complete.

On selecting this option when the secure device is inserted in the system, you will be provided the list of available digital signature on the device and to provide the password. The password may not be asked if it has been provided earlier within the same browser window and this is browser specific behaviour. FireFox asks to provide password twice (one before selection of digital signature and one after selection) while IE asks once only.

For more details, please refer to the documentation downloaded on the use of secure device. The same documentation can also be downloaded through Miscellaneous – Download eToken / CryptoCard Reader option.

- > Password: Enter value of 'Logon Password'.
- Click on Login button.

Other:

- > Click Clear button to clear the contents of the text boxes.
- > The user will get locked if the number of unsuccessful login attempts exceeds the number of tries allowed for login as defined in the configuration.
- 4.1.3 Logon with One Time Password security
  - To login as user with One Time Password Security, select "One Time Password" in Security.

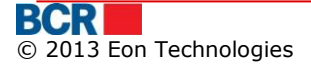

|                                                                                           | Cyber Cafe Security   About E-mail Fraud   🗙 Close           |  |
|-------------------------------------------------------------------------------------------|--------------------------------------------------------------|--|
| BCR                                                                                       | 24 BANKING 🗮 🔲 💻                                             |  |
| To access BankFlex Business Internet Banking, please<br>Password and click Login button   | e enter your Company Id, User Login ID, select the security, |  |
| Company ID                                                                                |                                                              |  |
| User Login ID                                                                             |                                                              |  |
| Security                                                                                  | One Time Password                                            |  |
| Password                                                                                  |                                                              |  |
|                                                                                           | Login Clear Forgot Password?                                 |  |
| If you are a first time user, please click here to comple                                 | ete the registration process                                 |  |
| If you are already a smart card user and want to re-register a new smart card, click here |                                                              |  |
|                                                                                           |                                                              |  |
| Privacy   Online Security   Terms and Conditions   E                                      | Disclaimer                                                   |  |
| <ul> <li>Enter value of 'Company Id</li> <li>Enter value of 'User Logon Id</li> </ul>     |                                                              |  |

- > Enter value of 'Password'
- Click on Login button. An OTP is sent to you either by SMS, or by email, or both methods (in parts), depending on password receiving preferred method set for your login account. It will allow you to enter the 'One Time Password' as shown below.

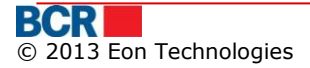

|                                                                      | Cyber Cafe Security   About E-mail Fraud   🗙 Close                             |
|----------------------------------------------------------------------|--------------------------------------------------------------------------------|
| BCR                                                                  | 24)BANKING 🗮 📕                                                                 |
| To access BankFlex Business Inter<br>Password and click Login button | net Banking, please enter your Company Id, User Login ID, select the security, |
| Company ID                                                           | Testcontract12                                                                 |
| User Login ID                                                        | 9                                                                              |
| Security                                                             | One Time Password                                                              |
| Password                                                             | ******                                                                         |
|                                                                      | Login Clear Forgot Password?                                                   |
| One Time Password                                                    |                                                                                |
|                                                                      | Submit                                                                         |
| lf you are a first time user, please 🧕                               | lick here to complete the registration process                                 |
| If you are already a smart card user                                 | and want to re-register a new smart card, <u>click here</u>                    |
|                                                                      |                                                                                |
| Privacy   Online Security   Terms a                                  | and Conditions   Disclaimer                                                    |
| <ul> <li>Enter value of 'One Ti</li> </ul>                           | ime Password'                                                                  |

Click on Submit button.

#### 4.2 Forgot Password

Click "Forgot Password" button on the Login screen if the user has forgot the login Password or digital certificate password.

If user has forgotten the login password then perform the below steps

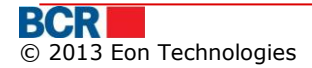

|                                                                                         | Cyber Cafe Security   About E-mail Fraud   🗙 Close |
|-----------------------------------------------------------------------------------------|----------------------------------------------------|
| BCR                                                                                     | 24 BANKING                                         |
| Forgot Password - Personal Ide<br>To reset BankFlex Business Internet Bankin<br>button. | entification ?                                     |
| Company ID<br>User Login ID                                                             |                                                    |
| Specify details to identify yourself First Name                                         |                                                    |
| Last Name<br>Identification No.                                                         |                                                    |
| Type Of Password                                                                        | Login Password<br>Submit Clear Cancel              |
| Privacy   Online Security   Terms and Con                                               | ditions   Disclaimer                               |

- Enter value of User Logon Id
- Enter value of First Name.
- Enter value of Last Name.
- > Enter value of Identification No.
- > Select Login Password in Type of Password drop down
- Click on Submit button. The system generates the password and sends it either by SMS, or by email, or both methods (in parts), depending on password receiving preferred method set for your login account.

If user is subscribed for Digital Certificate security and has forgotten the digital certificate password then perform the below steps

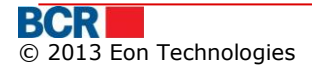

|                                                                                         | Cyber Cafe Security   About E-mail Fraud   🗙 Close |
|-----------------------------------------------------------------------------------------|----------------------------------------------------|
| BCR                                                                                     | 24 BANKING                                         |
| Forgot Password - Personal Ide<br>To reset BankFlex Business Internet Bankin<br>button. | entification ?                                     |
| Company ID<br>User Login ID                                                             |                                                    |
| Specify details to identify yourself                                                    |                                                    |
| First Name<br>Last Name                                                                 |                                                    |
| Identification No.                                                                      |                                                    |
| Type Of Password                                                                        | Certificate Password                               |
| Privacy   Online Security   Terms and Cor                                               | nditions   Disclaimer                              |
| <ul><li>Enter value of Com</li></ul>                                                    | ipany ID.                                          |

- Enter value of User Logon Id
- Enter value of First Name.
- Enter value of Last Name.
- > Enter value of Identification No.
- > Select Certificate Password in Type of Password drop down
- Click on Submit button. The system generates a password and sends it either by SMS, or by email, or both methods (in parts), depending on password receiving preferred method set for your login account.
- Specify the received password in the next screen

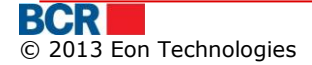

| Cyber Cafe Security   About E-r                                                                                                    | nail Fraud   🗙 Close |
|----------------------------------------------------------------------------------------------------|----------------------|
| BCR                                                                                                    | 24 BANKING           |
| Forgot Certificate Password - OTP Verification         To access Bankflex Corporate Internet Banking, please provide your one time password (OTP)         Specify your OTP         Next |                      |
| Privacy   Online Security   Terms and Conditions   Disclaimer                                                                                                    |                      |

If the password is verified then the following information message is given to user.

| Confirm | nation                                                                                                    |
|---------|----------------------------------------------------------------------------------------------------|
| <b></b> | Please select Certificate Request option in login<br>screen to request new certificate or upload<br>another certificate. |
|         | ОК                                                                                                    |

> The user can now login using 'Certificate Request' option in the Security drop down on the login page. After login, the user will only be provided with access to request & upload certificate services only.

Please refer section "12.2 Certificate Requests" and section "12.3 Upload Certificate" in this guide for steps. After uploading the certificate, you need to logout and login again using the new certificate to access the full applicable functionality.

# 4.3 First Time Login(FTL)

You can select any of the authentication mechanism that is assigned to you by bank or your corporate administrator to perform first time login. If you choose 24 Banking or OTP now for first time login and wish to use DS later for login, then you would need to upload digital certificate from 24 banking. And if you wish to use smart card for login, you would need to register smart card using "Re-register Smart Card" link on Login page.

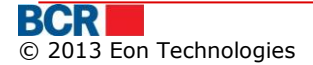

#### *4.3.1 FTL* for the user with Basic Security or with One Time Password security

For doing the first time login for the user with normal or One Time Password Security, Click the "click here" hyperlink in the text "If you are a first time user, please click here to complete the registration." from the login screen to complete the registration process. Following screen will be displayed:

|                                                                       | Cyber Cafe Security   About E-mail Fraud   🗙 Close                                               |
|-----------------------------------------------------------------------|--------------------------------------------------------------------------------------------------|
| BCR                                                                   | 24                                                                                               |
| First Time Login - Personal I<br>To access BankFlex Business Internet | dentification ?<br>Banking, please provide details to identify yourself and click submit button. |
| Company Id<br>User Login ID                                           |                                                                                                  |
| Specify details to identify yourself                                  |                                                                                                  |
| Last Name                                                             |                                                                                                  |
| Identification No.                                                    | Submit Clear Cancel                                                                              |
| Privacy   Online Security   Terms and                                 | Conditions   Disclaimer                                                                          |

- Enter value of Company Id.
- Enter value of 'User Logon Id.
- Enter value of First Name.
- Enter value of Last Name.
- > Enter value of Identification No.

Click on Submit button. The system generates the password for first time login and sends it either by SMS, or by email, or both methods (in parts), depending on password receiving preferred method set for your login account and following screen will be displayed.

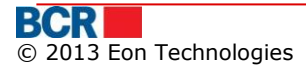

|                                                                                                    | Cyber Cafe Security   About E-mail Fraud   🗙 Close      |
|----------------------------------------------------------------------------------------------------|---------------------------------------------------------|
| 1990 - Marine Barriero, 1990 - 1990 - 1990 - 1990 - 1990 - 1990 - 1990 - 1990 - 1990 - 1990 - 1990 - 1990 - 199 | ()                                                      |
|                                                                                                    |                                                         |
| First Time Login - OTP Ve                                                                                       | rification                                              |
| To access Bankflex Business Intern                                                                              | et Banking, please provide your one time password (OTP) |
| Specify your OTP                                                                                                |                                                         |
| New Password                                                                                                    |                                                         |
| Confirm New Password                                                                                            |                                                         |
|                                                                                                    | Next                                                    |
|                                                                                                    |                                                         |
| Privacy   Online Security   Terms a                                                                             | and Conditions   Disclaimer                             |

- > Enter value of OTP generated by system received by email/sms.
- > Enter value of New Password. The password should be as per Bank's password policy.
- > Enter value of Confirm New Password.
- > Click Next button. Following screen will be displayed:

|                  | Cyber Cafe Security   About E-mail Fraud   🗙 Close                                                                                 |
|------------------|----------------------------------------------------------------------------------------------------|
| -                | $\bigcirc$                                                                                                    |
| Registratio      | n Successful                                                                                                    |
|                  | Congratulations! You have successfully registered yourself in Bankflex. Now you can enjoy myriad<br>benefits provided by Bankflex. |
|                  | To go to Login Page, <u>Click here</u>                                                                                             |
| Privacy   Online | e Security   Terms and Conditions   Disclaimer                                                                                     |

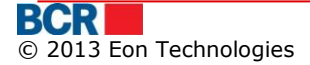

#### 4.3.2 FTL for the user with Digital Signature Security

For doing the first time login for the user with Digital Signature Security, Click the "click here" hyperlink in the text "If you are a first time user, please click here to complete the registration." from the login screen to complete the registration process. Following screen will be displayed:

|                                         | Cyber Cafe Security   About E-mail Fraud   🗙 Close                           |
|-----------------------------------------|------------------------------------------------------------------------------|
| BCR                                     | 24                                                                           |
| First Time Login - Personal Id          | entification                                                                 |
| To access BankFlex Business Internet B  | anking, please provide details to identify yourself and click submit button. |
| Company Id                              |                                                                              |
| User Login ID                           |                                                                              |
| Specify details to identify yourself    |                                                                              |
| First Name                              |                                                                              |
| Last Name                               |                                                                              |
| Identification No.                      |                                                                              |
|                                         | Submit Clear Cancel                                                          |
|                                         |                                                                              |
| Privacy   Online Security   Terms and C | Conditions   Disclaimer                                                      |
|                                         |                                                                              |

- Enter value of Company Id.
- Enter value of User Logon Id.
- > Enter value of First Name.
- Enter value of Last Name.
- > Enter value of Identification No.

Click on Submit button. The system generates the password for first time login and sends it either by SMS, or by email, or both methods (in parts), depending on password receiving preferred method set for your login account and following screen will be displayed:

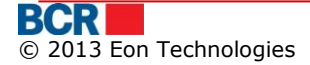

|                                   | Cyber Cafe Security   About E-mail Fraud   🗙 Close       |
|-----------------------------------|----------------------------------------------------------|
|                                   | ()                                                       |
|                                   |                                                          |
| First Time Login - OTP Ve         | erification                                              |
| To access Bankflex Business Inter | net Banking, please provide your one time password (OTP) |
| Specify your OTP                  |                                                          |
| New Password                      |                                                          |
| Confirm New Password              |                                                          |
|                                   | ✓ Upload Digital Signature                               |
|                                   | Next                                                     |
|                                   |                                                          |
| Privacy   Online Security   Terms | and Conditions   Disclaimer                              |

- > Enter value of OTP generated by system received by email/sms.
- Enter value of New Password. The password should be as per Bank's password policy.

Enter value of Confirm New Password.

- 4.3.2.1 Customer already has digital certificate
  - Select the Upload Digital Signature option
    - Select the "Upload Digital Signature" option if you already have the digital signature available with you, you can choose to upload the file enabling you to logon to I24 Banking system. It also allows you to download the software to use eToken or CryptoCard secure devices in IE as well as documentation on how to configure and use the secure device for IE and FireFox.
    - Click Next button. Following screen will be displayed:

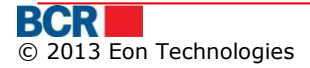

|                             | Cyber Cafe Security   About E-mail Fraud   🗙 Clos |
|-----------------------------|---------------------------------------------------|
| BCR                         |                                                   |
| Digital Certificate Details |                                                   |
| Key File                    | Browse Read Certificate                           |
| Serial                      |                                                   |
| Subject                     |                                                   |
| Authority Name              |                                                   |
| Key Expiry Date             |                                                   |
|                             | Upload                                            |

- > Click Browse to locate the file to upload.
- > Choose the file containing the public key (the file with extension .cer, .crt, .pem) of your digital certificate
- Click on Read Certificate button.
- > If the file is valid then the cerificate details will be presented to you.
- > Click on Upload button to upload the digital certificate.

The following screen will be displayed.

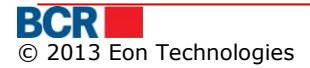

| BCR                 |                                   | (24) BANKIN             |
|---------------------|-----------------------------------|-------------------------|
| Digital Certificate | Details                           |                         |
| Key File            | Bankflex-2011.cer                 | Browse Read Certificate |
| Serial              | 71044EF802992BDE3275              |                         |
| Subject             | Message                           |                         |
| Authority Name      | Certificate unloaded successfully |                         |
| Key Expiry Date     |                                   |                         |
|                     | OK                                |                         |
|                     | Upload                            |                         |

If the uploaded certificate is issued by 3rd party then the certificate will be submitted for Bank's approval. The customer will be notified when their certificate is approved or denied. Once approved, customer will be able to use the certificate for login and authorisation purpose.

In case the certificate is issued by the Bank, the first time login process is successful and account is activated. The following screen opens on click of OK button.

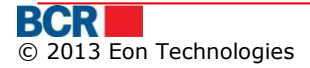

| Registration Succe | essful                                                                                                    |
|--------------------|----------------------------------------------------------------------------------------------------|
| Registration Succe | essful                                                                                                    |
| Congra             |                                                                                                    |
|                    | atulations! You have successfully registered yourself in Bankflex. Now you can enjoy myriad<br>ts provided by Bankflex. |
| To go t            | to Login Page, <u>Click here</u>                                                                                        |

#### 4.3.2.2 Customer has no digital certificate

- Proceed without selecting the "Upload Download Software" option. The first time login process is successful and account is activated.
- The customer would be able to use the application only after uploading the digital certificate. To request the digital certificate, customer needs to select "Certificate Request" security on login page and provide other credentials to enter into the application.

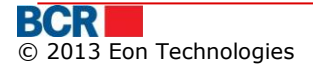

|                                                                                         | Cyber Cafe Security   About E-mail Fraud   🗙 Close         |
|-----------------------------------------------------------------------------------------|------------------------------------------------------------|
| BCR                                                                                     | 24)BANKING 🗮 🔲 💻                                           |
| To access BankFlex Business Internet Banking, please<br>Password and click Login button | enter your Company Id, User Login ID, select the security, |
| Company ID                                                                              |                                                            |
| User Login ID                                                                           |                                                            |
| Security                                                                                | Certificate Request                                        |
| Password                                                                                |                                                            |
|                                                                                         | Login Clear Forgot Password?                               |
| If you are a first time user, please click here to comple                               | te the registration process                                |
| If you are already a smart card user and want to re-regis                               | ter a new smart card, <u>click here</u>                    |
|                                                                                         |                                                            |
| Privacy   Online Security   Terms and Conditions   D                                    | isclaimer                                                  |

Customer will be provided with access to request & upload certificate services only. Please refer section "12.2 Certificate Requests" and section "12.3 Upload Certificate". After uploading the certificate, they need to logout and login again to access the full applicable functionality.

# 4.4 Home Page

After the successful logon, the user will be presented with the services and the user's homepage in the work area. Home page provides the following information/functionality.

- User's last login date and time.
- Inbox Messages.

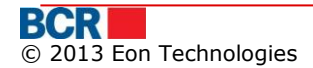

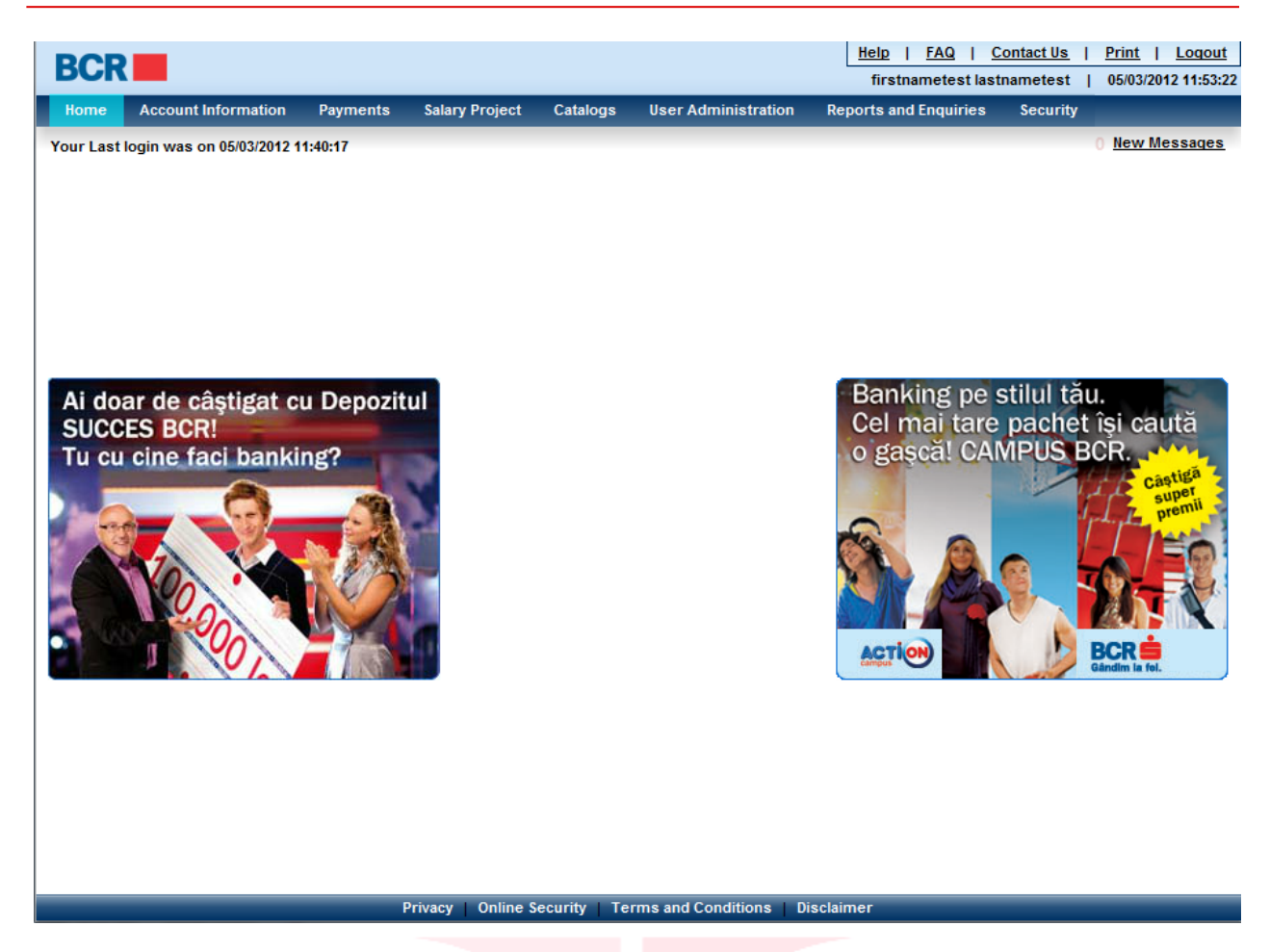

- "Home" link in the top bar allows the User to come to Home Page from anywhere in the application.
- The links on top bar such as Help, FAQ and Contact Us, and on bottom frame such as Privacy, Online Security, Terms & Conditions and Disclaimer leads to static page.

#### 4.5 Logout

This service allows 24 Banking user to logout using the steps as mentioned below:

- On Logout page information about Duration, Login, Logout date and time are displayed.
- > Click Close button to close the browser window.

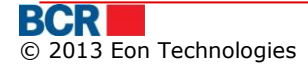

|                                                                                 | Cyber Cafe Sec                                                                                 | curity   About E-mail Fraud   🗙 Close         |
|---------------------------------------------------------------------------------|------------------------------------------------------------------------------------------------|-----------------------------------------------|
| BCR                                                                             |                                                                                                |                                               |
|                                                                                 |                                                                                                |                                               |
|                                                                                 |                                                                                                |                                               |
| Thank you for banking with BANCA CO                                             | OMERCIALA ROMANA, firstnametest la                                                             | astnametest                                   |
| Thank you for banking with BANCA CO<br>Login                                    | DMERCIALA ROMANA,firstnametest la                                                              | astnametest<br>Duration                       |
| Thank you for banking with BANCA CO<br>Login<br>05/03/2012 11:53:22             | DMERCIALA ROMANA , firstnametest la<br>Logout<br>05/03/2012 12:00:28                           | Duration<br>1hour -53min 6secs                |
| Thank you for banking with BANCA CO<br>Login<br>05/03/2012 11:53:22             | MERCIALA ROMANA , firstnametest la<br>Logout<br>05/03/2012 12:00:28                            | astnametest<br>Duration<br>1hour -53min 6secs |
| Thank you for banking with BANCA CO<br>Login<br>05/03/2012 11:53:22             | DMERCIALA ROMANA , firstnametest la<br>Logout<br>05/03/2012 12:00:28                           | astnametest<br>Duration<br>1hour -53min 6secs |
| Login         05/03/2012 11:53:22         Privacy   Online Security   Terms and | MERCIALA ROMANA , firstnametest la<br>Logout<br>05/03/2012 12:00:28<br>Conditions   Disclaimer | astnametest<br>Duration<br>1hour -53min 6secs |

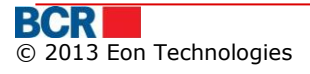

?

# **5** Account Information

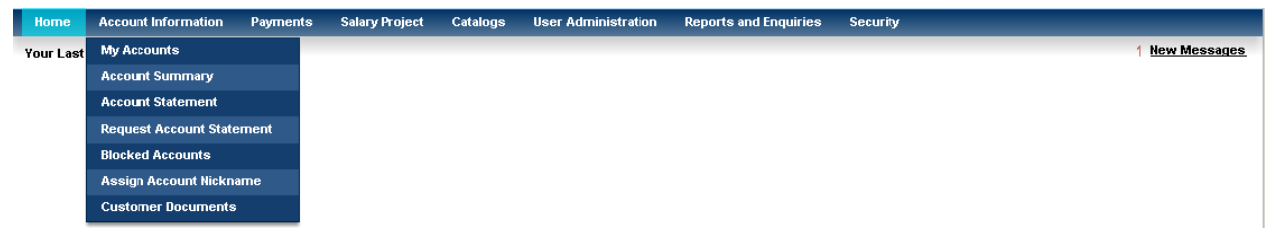

## 5.1 My Accounts

This service allows 24 Banking customers to view its own banking information, in case any contra party wants to make a transfer in the customer behalf.

As a customer may have more than one current/card account and these may be in different currencies, so the accounts will be grouped by Currency. At the same time, the user will be provided with the list of Current Accounts and then with the of Cards accounts.

Click on "My Accounts" sub option of the Account Information menu. Following screen will be shown.

#### My Accounts

| Ny bank accounts for funds receiving |                                             |   |  |  |  |  |  |
|--------------------------------------|---------------------------------------------|---|--|--|--|--|--|
| Client Name                          | : FirstName15549 LastName15549              | - |  |  |  |  |  |
| Current Accounts                     |                                             |   |  |  |  |  |  |
| Accounts in MDL                      |                                             | = |  |  |  |  |  |
| Account Number                       | : 22240000007793300000000                   | = |  |  |  |  |  |
| IBAN                                 | : 0000000000000000000000000000000000000     |   |  |  |  |  |  |
| Beneficiary Bank Name                | : BCR Chisinau SA Filiala Nr.2 Puskin       |   |  |  |  |  |  |
| BIC Code                             | : RNCBMD2X504                               |   |  |  |  |  |  |
| Account Number                       | : 22240000009644600000000                   | U |  |  |  |  |  |
| IBAN                                 | : 0000000000000000000000000000000000000     |   |  |  |  |  |  |
| Beneficiary Bank Name                | : BCR Chisinau SA Filiala Nr.1 Eminescu     |   |  |  |  |  |  |
| BIC Code                             | : RNCBMD2X454                               |   |  |  |  |  |  |
| Account Number                       | : 222400000016861200000000                  |   |  |  |  |  |  |
| IBAN                                 | : 0000000000000000000000000000000000000     |   |  |  |  |  |  |
| Beneficiary Bank Name                | : BCR Chisinau SA Filiala Nr.3 Tricolorului |   |  |  |  |  |  |
| BIC Code                             | : RNCBMD2X400                               |   |  |  |  |  |  |
| Accounts in EUR                      |                                             |   |  |  |  |  |  |
| Account Number                       | : 22240000007814500000000                   |   |  |  |  |  |  |
| IBAN                                 | : 0000000000000000000000000000000000000     |   |  |  |  |  |  |
| Beneficiary Bank Name                | : BCR Chisinau SA Filiala Nr.2 Puskin       |   |  |  |  |  |  |

## 5.2 Account summary

This service allows 24 Banking customers to view summary of all accounts. To view summary of all accounts, follow the steps as mentioned below:

#### From Menu:

- > Click on Account Information menu.
- > Click on Account Summary sub option.
- > Following screen will be displayed.

| Account Summary                                               |                              |                 |        |  |  |  |  |  |
|---------------------------------------------------------------|------------------------------|-----------------|--------|--|--|--|--|--|
| Current Accounts Deposit Account Loan Accounts Business Cards |                              |                 |        |  |  |  |  |  |
| Account Number                                                | Name                         | Current Balance | Status |  |  |  |  |  |
| Currency - MDL                                                |                              |                 |        |  |  |  |  |  |
| 222400000077933                                               | FirstName15549 LastName15549 | 1,000,096.00    | Active |  |  |  |  |  |
| 222400000096446                                               | FirstName14910 LastName14910 | 1,000,082.25    | Active |  |  |  |  |  |
| <u>2224000000168612</u>                                       | EXPENDITURE                  | 1,100,612.28    | Active |  |  |  |  |  |
| Total                                                         |                              | 3,100,790.53    |        |  |  |  |  |  |
| Currency - EUR                                                |                              |                 |        |  |  |  |  |  |
| 222400000078145                                               | FirstName15549 LastName15549 | 1,015,500.00    | Active |  |  |  |  |  |
| 222400000092143                                               | FirstName15549 LastName15549 | 1,000,003.00    | Active |  |  |  |  |  |
| Total 2,015,503.00                                            |                              |                 |        |  |  |  |  |  |
| Currency - USD                                                |                              |                 |        |  |  |  |  |  |
| 222400000168202                                               | FirstName15549 LastName15549 | 10,000,000.00   | Active |  |  |  |  |  |
| Total                                                         |                              | 10,000,000.00   |        |  |  |  |  |  |
| Currency - RON                                                |                              |                 |        |  |  |  |  |  |
| 222400000081837                                               | FirstName15549 LastName15549 | 1,000,000.00    | Active |  |  |  |  |  |
| Total                                                         |                              | 1,000,000.00    |        |  |  |  |  |  |

> To view the transaction done on the particular account click on the link on the account number. Following popup will be shown:

#### 24 Banking Business Internet Banking

| Transacti         | Transaction History for Current Account - For Day                         |                                        |                      |              |         |                                              |                |  |  |  |  |
|-------------------|---------------------------------------------------------------------------|----------------------------------------|----------------------|--------------|---------|----------------------------------------------|----------------|--|--|--|--|
| Account Statement |                                                                           |                                        |                      |              |         |                                              |                |  |  |  |  |
| Account           | Account 22240000007793300000000 IBAN 000000000000000000000000000000000000 |                                        |                      |              |         |                                              |                |  |  |  |  |
| Initial Ba        | ial Balance 996,938.84 Currency MDL                                       |                                        |                      |              |         |                                              |                |  |  |  |  |
| Transact          | Transaction Details                                                       |                                        |                      |              |         |                                              |                |  |  |  |  |
| Date              | Document N                                                                | lo. Contra Party                       | Contra Party Account | Debit        | Credit  | Payment Destination                          | Transaction Id |  |  |  |  |
| 23/08/2           | 2012 4                                                                    | (R) Test Oxana<br>Beneficiar           | 3261584015/MDL       | 2,400.00     | -       | Detalii plata oxana cozac                    | 2994263        |  |  |  |  |
| 23/08/2           | 2012 4                                                                    | BCR Chisinau SA<br>Filiala Nr.2 Puskin | 4677000000159878/MDL | 2.00         | -       | Decontari prin virament in MDL de tip normal | 2994263        |  |  |  |  |
| 02/11/2           | 2012 12                                                                   | (R) Test Oxana<br>Beneficiar           | 3261584015/MDL       | 501.00       | -       | approve/confirm                              | 2994426        |  |  |  |  |
| 02/11/2           | 02/11/2012 12 BCR Chisinau SA 467700000015987 Filiala Nr.2 Puskin         |                                        | 4677000000159878/MDL | 5.00 -       |         | Decontari prin virament in MDL de tip urgent | 2994426        |  |  |  |  |
| 05/11/2           | 05/11/2012 15 (R) Serviciul Varnal 33114001/MDL 251.00<br>Oxana           |                                        | -                    | paym approve | 2994433 |                                              |                |  |  |  |  |
| 05/11/2           | 05/11/2012 15 BCR Chisinau SA 4677000000159878/M<br>Filiala Nr.2 Puskin   |                                        | 4677000000159878/MDL | 2.00         | -       | Decontari prin virament in MDL de tip normal | 2994433        |  |  |  |  |
|                   |                                                                           |                                        |                      |              |         |                                              |                |  |  |  |  |
|                   |                                                                           |                                        |                      |              |         |                                              |                |  |  |  |  |
| Debit 1           | otal                                                                      | 3,161.                                 | 00                   | Credit       | Total   | 0.00                                         |                |  |  |  |  |
| Final T           | otal                                                                      | 993,77                                 | 77.84                |              |         |                                              |                |  |  |  |  |
| Downloa           | d Statement                                                               |                                        |                      |              |         |                                              |                |  |  |  |  |
| Stateme           | ent Formats                                                               | <ul> <li>Word F</li> </ul>             | ile 🔾 Excel File 🤇   | ) Pdf File   |         |                                              | Download Close |  |  |  |  |
| Export T          | ransactions                                                               |                                        |                      |              |         |                                              |                |  |  |  |  |
| Format            | Format Whole   v Information EXCEL - 1C   v Export                        |                                        |                      |              |         |                                              |                |  |  |  |  |

- To download available transaction history, select the format/type of file to download into and click Download button.
- > Transactions can be exported in various formats by clicking the export button.
- Click Cross button to close the opened popup page and navigate back to Account Summary.
- Click the tabs for other accounts type such as deposit, loan and business cards to view other accounts. On click of 'Deposit Accounts' tab following screen will be shown:

| Account Summary  |                 |               |             |               |                 |                  |              |  |
|------------------|-----------------|---------------|-------------|---------------|-----------------|------------------|--------------|--|
| Current Accounts | Deposit Account | Loan Accounts | Business    | Cards         |                 |                  |              |  |
| Туре             | Account Number  | Name          |             | Interest Rate | Current Balance | Withdrawal Limit | Supply Limit |  |
| Currency - MDL   |                 |               |             |               |                 |                  |              |  |
| FIXED            | 23710000001056  | 646 FirstName | 15549 LastN | 3.5000%       | 1,120,000.00    | 0.00             | 0.00         |  |
| FIXED            | 2371000001864   | 469 FirstName | 15549 LastN | 9.5000%       | 1,150,000.00    | 0.00             | 0.00         |  |
| Total            |                 |               |             |               | 2,270,000.00    | 0.00             | 0.00         |  |

> To view the Deposit Repayment Schedule of a particular account click on the link on the account number. Following popup will be shown:

#### USER GUIDE

#### 24 Banking Business Internet Banking

| ayment Schedule for Deposit A | ccount       |                |                 | >               |
|-------------------------------|--------------|----------------|-----------------|-----------------|
| Payment Date                  | Total Amount | Deposit Amount | Interest Amount | Deposit Balance |
| 31/10/2011                    | 120,356.71   | 120,000.00     | 356.71          | 120,000.00      |
| 29/11/2011                    | 345.21       | -              | 345.21          | 120,000.00      |
| 29/12/2011                    | 356.71       | -              | 356.71          | 120,000.00      |
| 29/01/2012                    | 119,263.56   | -120,000.00    | -736.44         |                 |
|                               |              |                |                 |                 |
|                               |              |                |                 |                 |
|                               |              |                |                 |                 |
|                               |              |                |                 |                 |
|                               |              |                |                 |                 |
|                               |              |                |                 |                 |
|                               |              |                |                 |                 |
|                               |              |                |                 |                 |
|                               |              |                |                 |                 |
|                               |              |                |                 |                 |
|                               |              |                |                 |                 |
|                               |              |                |                 |                 |
|                               |              |                |                 |                 |
|                               |              |                |                 |                 |

- Click Cross button to close the opened popup page and navigate back to Account Summary.
- > On click of 'Loan Accounts' tab following screen will be shown:

| Account Summa        | ary             |               |                |               |                 |             | C               |
|----------------------|-----------------|---------------|----------------|---------------|-----------------|-------------|-----------------|
| Current Accounts     | Deposit Account | Loan Accounts | Business Cards |               |                 |             |                 |
| Туре                 | Number          | r             | Name           | Interest Rate | Current Balance | Due Balance | Overdue Balance |
| Currency - EUR       |                 |               |                |               |                 |             |                 |
| Contract - Cl        | N000000001024   |               |                |               |                 |             |                 |
| Loan                 | 149600          | 0000013311    | Credit         | 8.50000%      | 335,000.14      | 0.00        | 17,179.48       |
| Interest A/C         | 174300          | 0000025517    | Dobinda        | 0.00000%      | 0.00            |             | 0.00            |
| Penality A/C         | 175800          | 0000069446    | Penalitate     | 4.00000%      | 0.00            |             | 0.00            |
| Commission A/C       | 720400          | 0000196838    | Comision       | 0.00000%      |                 |             | 0.00            |
| Total                |                 |               |                |               | 335,000.14      | 0.00        | 17,179.48       |
|                      |                 |               |                |               |                 |             |                 |
| Туре                 | Number          | r             | Name           | Interest Rate | Current Balance | Due Balance | Overdue Balance |
| Currency - MDL       |                 |               |                |               |                 |             |                 |
| Contract - CI        | N000000001740   |               |                |               |                 |             |                 |
| Loan                 | 142100          | 0000009060    | Credit         | 12.50000%     | 8,000,000.00    | 0.00        | 0.00            |
| Interest A/C         | 173600          | 0000024711    | Dobinda        | 0.00000%      | 0.00            |             | 0.00            |
| Penality A/C         | 175800          | 0000093941    | Penalitate     | 25.00000%     | 0.00            |             | 0.00            |
| Commission A/C       | 720400          | 0000194684    | Comision       | 0.00000%      |                 |             | 0.00            |
| Total                |                 |               |                |               | 8,000,000.00    | 0.00        | 0.00            |
| Contract - <u>Cl</u> | N000000002626   |               |                |               |                 |             |                 |
| Loan                 | 142200          | 0000010089    | Credit         | 13.00000%     | 1,066,702.40    | 0.00        | 33,334.45       |
| Interest A/C         | 173600          | 0000028228    | Dobinda        | 0.00000%      | 0.00            |             | 0.00            |
| Penality A/C         | 175800          | 0000071307    | Penalitate     | 26.00000%     | 0.00            |             | 0.00            |
| Commission A/C       | 720400          | 00000200317   | Comision       | 0.00000%      |                 |             | 0.00            |
| Total                |                 |               |                |               | 1,066,702.40    | 0.00        | 33,334.45       |

> To view the Loan Repayment Schedule of a particular account click on the link on the account number. Following popup will be shown:

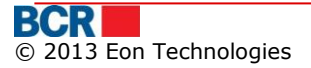

| Payment Schedule for Loan Account | ×             |
|-----------------------------------|---------------|
| Payment Date                      | Due Amount    |
| 29/04/2008                        | -67,000.00 🔺  |
| 30/04/2008                        | -67,000.00    |
| 30/05/2008                        | -67,000.00    |
| 02/06/2008                        | -603,000.00   |
| 30/06/2008                        | -603,000.00   |
| 31/07/2008                        | -670,000.00   |
| 01/08/2008                        | -670,000.00   |
| 29/08/2008                        | -670,000.00   |
| 30/09/2008                        | -670,000.00   |
| 31/10/2008                        | -661,410.26   |
| 28/11/2008                        | -661,410.26   |
| 01/12/2008                        | -652,820.52   |
| 31/12/2008                        | -644,230.78   |
| 31/01/2009                        | -635,641.04   |
| 27/02/2009                        | -635,641.04   |
| 02/03/2009                        | -627,051.30   |
| 31/03/2009                        | -618,461.56   |
| 30/04/2009                        | -609,871.82   |
| 29/05/2009                        | -609,871.82   |
| 01/06/2009                        | -601,282.08   |
| 30/06/2009                        | -592,692.34   |
| 31/07/2009                        | -584,102.60   |
| 01/09/2009                        | -575,512.86 🗸 |
|                                   |               |

- $\succ$  Click Cross button to close the opened popup page and navigate back to Account Summary.
- > On click of 'Business Cards' tab following screen will be shown:

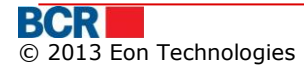

| Account Summary              |                         |                              |          | 6              | ?  |
|------------------------------|-------------------------|------------------------------|----------|----------------|----|
| Current Accounts Deposit Acc | count Loan Accounts Bus | ness Cards                   |          |                |    |
| Currency - EUR               |                         |                              |          |                |    |
| Account                      | Card Type               |                              |          | Current Balanc | :e |
| 225800000089755              | MASTER                  | ARD                          |          | 1,000,445.8    | 35 |
| Card Number                  | Card Nan                | е                            |          |                |    |
| 0301                         | FirstNam                | e11106 LastN                 | ame11106 |                |    |
| 7983                         | FirstNam                | e12926 LastN                 | ame12926 |                |    |
| Account                      | Card Type               |                              |          | Current Balanc | :e |
| 225800000095500              | MASTER                  | ARD                          |          | 1,000,582.1    | 10 |
| Card Number                  | Card Nan                | e                            |          |                |    |
| 1809                         | FirstNam                | e17515 LastN                 | ame17515 |                |    |
| 2854                         | FirstNam                | FirstName18891 LastName18891 |          |                |    |
| 4629                         | FirstNam                | e23381 LastN                 | ame23381 |                |    |
| 7431                         | FirstNam                | FirstName19202 LastName19202 |          |                |    |
| 8384                         | FirstNam                | e16916 LastN                 | ame16916 |                |    |
| 8385                         | FirstNam                | e24954 LastN                 | ame24954 |                |    |
| 8386                         | FirstNam                | e21576 LastN                 | ame21576 |                |    |
| 8387                         | FirstNam                | e10516 LastN                 | ame10516 |                |    |
| 8388                         | FirstNam                | e17646 LastN                 | ame17646 |                |    |

> To view the transaction done during the current day on the particular business card account click on the link on the account number. Following popup will be shown:

| Transaction Hi                                                                                               | istory for Card Ac | count           |                       |              |              |                     | ×              |
|----------------------------------------------------------------------------------------------------|--------------------|-----------------|-----------------------|--------------|--------------|---------------------|----------------|
| Account State                                                                                                | ement              |                 |                       |              |              |                     |                |
| Account 225800000089755 IBAN 00000000000                                                                     |                    |                 |                       |              |              | 000000000001        |                |
| Initial Balanc                                                                                               | e                  | 445.85          |                       | Currency     | EUR          |                     |                |
| Period                                                                                                    |                    | From 19/        | 02/2012 To 05/03/2012 |              |              |                     |                |
| Transaction D                                                                                                | )etails            |                 |                       |              |              |                     |                |
| Date                                                                                                    | Document No.       | Contra Party    | Contra Party Account  | Debit        | Credit       | Payment Destination | Transaction Id |
| 29/02/2012                                                                                                   | 2985929            | BCR Chisinau SA | 1001000000000002/EUR  | -            | 1,000,000.00 | 561465              | 2985929        |
|                                                                                                    |                    |                 |                       |              |              |                     |                |
|                                                                                                    |                    |                 |                       |              |              |                     |                |
|                                                                                                    |                    |                 |                       |              |              |                     |                |
|                                                                                                    |                    |                 |                       |              |              |                     |                |
|                                                                                                    |                    |                 |                       |              |              |                     |                |
| Debit Total                                                                                                  |                    | 0.00            |                       | Credit Total |              | 1,000,000.00        |                |
| Final Total                                                                                                  |                    | 1,000,44        | 5.85                  |              |              |                     |                |
|                                                                                                    |                    |                 |                       |              |              |                     |                |
| Download Sta                                                                                                 | itement            |                 |                       |              |              |                     |                |
| Statement Formats <ul> <li>Word File</li> <li>Excel File</li> <li>Pdf File</li> </ul> Download         Close |                    |                 |                       |              |              |                     |                |
| Export Transa                                                                                                | actions            |                 |                       |              |              |                     |                |
| Format                                                                                                    |                    | Whole           | ▼ Information         |              | CS           | SV - 1C 🛛 🔻         | Export         |
|                                                                                                    |                    |                 |                       |              |              |                     |                |

> To download available transaction history, select the format/type of file to download into and click Download button.

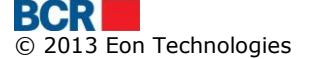

- > Transactions can be exported in various formats by clicking the export button.
- Click Cross button to close the opened popup page and navigate back to Account Summary.

#### 5.3 Account Statement

This service allows 24 Banking customers to view transaction history of any one of their accounts other than credit card account. Transaction History represents the history of financial transactions on an account for the specified period (configurable to 5 months). The customer can also view or download or print the transaction history onto his computer in text, excel or PDF format.

To perform search on transaction history, follow the steps as mentioned below:

#### From Menu:

- Click on Account Information menu.
- Click on Account Statement sub option.
- > Following screen will be displayed.

| Account Statement |                                                                      | ?                   |
|-------------------|----------------------------------------------------------------------|---------------------|
| Search Criteria   |                                                                      |                     |
| Туре              | Current/222400000092157/RNCBMD2X504/EUR 1,004,924.00                 |                     |
| Date Range        | From 15/11/2013 To 15/11/2013 (max. of last 36 months transactions.) |                     |
|                   |                                                                      | Submit Clear Cancel |

Specify the following Search Details

- Select Account Number to view the transaction history within the date range, say for 48 months, specify
  - From Date: Not earlier than 48 months
  - To Date: Not later than current date
  - Difference between the dates should not be more than 31 days.
- Clicks Submit Button to view the details of available transaction history as per the search criteria as shown in the following screen :

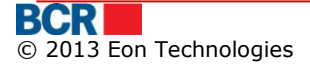

#### 24 Banking Business Internet Banking

| Account                  | Statement     |                            |                          |                    |                     |                     | ?                       |
|--------------------------|---------------|----------------------------|--------------------------|--------------------|---------------------|---------------------|-------------------------|
| Search Resu              | Its           |                            |                          |                    |                     |                     |                         |
| Account Stat             | ement-Current |                            |                          |                    |                     |                     |                         |
| Account                  |               | Current/22240              | 00000092157/RNCBMD2X     | 504/EUR 1,004,924. | 00 IBAN             | ME                  | D61RN002224000000092157 |
| Initial Balan            | ce            | 9,924.00                   |                          |                    | Currency            | EU                  | JR                      |
| Period                   |               | From 01/01/20              | 12 To 15/11/2013         |                    |                     |                     |                         |
| Transaction              | Details       |                            |                          |                    |                     |                     |                         |
| Date                     | Document No.  | Contra Party               | Contra Party Account     | Debit              | Credit              | Payment Destination | Transaction Id          |
| 29/02/2012               |               |                            |                          | 5,000.00           | -                   |                     | 2985919                 |
| 29/02/2012               | 2985919       | BCR Chisinau SA            | 1001000000000002/EU<br>R | =                  | <u>1,000,000.00</u> | asdasd              | 2985919                 |
| Debit Total              |               | 5,000.00                   | )                        | Credit             | Total               | 1,000,00            | 0.00                    |
| Final Total 1,004,924.00 |               |                            | 24.00                    |                    |                     |                     |                         |
| Download St              | atement       |                            |                          |                    |                     |                     |                         |
| Statement F              | ormats        | <ul> <li>Word F</li> </ul> | ile                      | O Excel File       |                     | 🔘 Pdf File          | Download                |
| Export Trans             | actions       |                            |                          |                    |                     |                     |                         |
| Format                   |               | Whole                      | ▼ Informatio             | DN                 | [                   | EXCEL-1C V          | Export                  |
|                          |               |                            |                          |                    |                     |                     | Print Back              |

- Click on the debit or credit amount hyperlink to view the details of the selected account number.
- Following pop up screen will be displayed:

| Currency Conversion |     |                  |       |                     | ×                             |
|---------------------|-----|------------------|-------|---------------------|-------------------------------|
| Ordering Customer   |     |                  |       | Date<br>Fiscal code | 07/10/2011<br>FiscalCode15549 |
| From Account        | EUR | 2224000000076910 |       | Amount              | 80500.00                      |
| To Account          | USD | 2224000000078145 |       | Amount              | 5000.00                       |
|                     |     |                  |       | Exchange Rate       | 16.1                          |
| Purchase Target     |     |                  | Print |                     |                               |

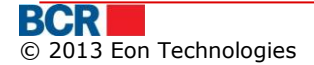
| ayment Order           |                                 |        |                 |                |                 |
|------------------------|---------------------------------|--------|-----------------|----------------|-----------------|
| Document Number        | CN00000002507                   | Date   | 03/01/2012      | Credit transfe | er Ordinary     |
| Payer                  | Fiscal (Tax                     | ) Code | 1003600090072   | Amount         | 1594.4          |
| (R) AccountName46      | 36                              |        |                 | Account        | 2251166472      |
|                        |                                 |        |                 | Sub Account    |                 |
| <sup>p</sup> ayer Bank |                                 |        |                 |                |                 |
| BC"MOLDOVA-AGRO        | DINDBANK"S.A. fil.nr.16 Chisina | IU     |                 | Bank Code      | AGRNMD2X4       |
| Beneficiary            | Fisca                           | l Code | FiscalCode15549 | Account        | 222400000007793 |
| R) AccountName46       | 47                              |        |                 | Sub Account    |                 |
| Beneficiary Bank       |                                 |        |                 |                |                 |
| BCR Chisinau S.A. fi   | il.nr.2 Puskin                  |        |                 | Bank Code      | RNCBMD2X5       |
| ayment Destination     | n                               |        |                 |                |                 |
| Destination4659        |                                 |        |                 |                |                 |
|                        |                                 |        |                 |                |                 |
|                        |                                 |        |                 | Transfor Typ   |                 |

| International Payments       | nternational Payments X |               |                   |                                         |  |  |  |
|------------------------------|-------------------------|---------------|-------------------|-----------------------------------------|--|--|--|
|                              |                         |               |                   |                                         |  |  |  |
| Payment order in foreign cur | rency                   |               |                   |                                         |  |  |  |
| No 3176                      | Date                    | 05/11/2012    |                   |                                         |  |  |  |
| Payer                        | Fiscal Code             | scalCode15549 | Amount            | 2.00                                    |  |  |  |
| FirstName15549 LastName      | 15549                   |               | Account           | 000000000000000000000000000000000000000 |  |  |  |
| Payment Currency             | Dolar SUA, USD          |               |                   |                                         |  |  |  |
| Payer Bank                   |                         |               |                   |                                         |  |  |  |
| BCR Chisinau Test oxana Fi   | liala Nr.2 Puskin       |               | Bank Coo          | de RNCBMD2X504                          |  |  |  |
| Beneficiary                  | Fiscal Code             |               | Accou             | nt 11111111111111111                    |  |  |  |
| Jaisal                       |                         |               |                   |                                         |  |  |  |
| Beneficiary Bank             |                         |               |                   |                                         |  |  |  |
| KBC BANKA AD                 |                         |               | Bank Coo          | de AAAARSBGXXX                          |  |  |  |
| Intermediary Bank            |                         |               |                   |                                         |  |  |  |
| ALMUZAINI EXCHANGE COM       | IPANY KSC (CLOSED)      |               | Details of charge | OUR                                     |  |  |  |
|                              |                         | Print         |                   |                                         |  |  |  |

| Payment Note                              |                                              |                 |         |     | ×               |  |
|-------------------------------------------|----------------------------------------------|-----------------|---------|-----|-----------------|--|
| No CN000000                               | Date 21/10/2011                              |                 |         |     |                 |  |
| NBM Rate                                  | BCR Rate                                     |                 |         |     |                 |  |
| MDL 16.0808 / Currency 1                  | 16.0808 / Currency 1 MDL 0.0000 / Currency 1 |                 |         |     |                 |  |
| Amount Paid<br>MDL 77258.40 / EUR 4800.00 |                                              |                 |         |     |                 |  |
| Payer                                     | Fiscal Code                                  | FiscalCode15549 | Amount  |     | 4800.00         |  |
| (R) AccountName571                        |                                              |                 | Account | EUR | 222400000078145 |  |
| Beneficiary                               | Fiscal Code                                  | FiscalCode15549 | Account | MDL | 141100000008528 |  |
| (R) AccountName576                        |                                              |                 |         |     |                 |  |
| Payment Destination                       |                                              |                 |         |     |                 |  |
| Destination580                            |                                              |                 |         |     |                 |  |
|                                           |                                              | Print           |         |     |                 |  |

- > Click on Print button to print the transaction details.
- > "File Download" window will be displayed with Open, Save and Cancel buttons.
- Click Open button on "File Download" window to view the file in appropriate viewer based on the selected Statement format.
- Click Save button on File Download window to save the file in local folder of the file system.
- Click Cancel button to cancel the file download operation.
- > Transactions can be exported in various formats by clicking the export button.

### 5.4 Request Account Statement

This service allows Business 24 Banking customers to request for the account statement for current day or for a previous period that is within 6 months period

### From Menu:

- Click on Account Information menu.
- Click on Request Account Statement sub option.
- Following screen will be displayed.

| Request Account Stat | ement                       |                                        | ?      |
|----------------------|-----------------------------|----------------------------------------|--------|
| Request Details      |                             |                                        |        |
| Account              | Select                      | ▼                                      |        |
| Statement Type       | <ul> <li>Current</li> </ul> |                                        |        |
|                      | Previous                    | From: Select   v Select   v Select   v |        |
|                      |                             | Submit                                 | Cancel |

Specify the following details

- Specify Account Numbers for which account statements needs to be requested within the date range, say for 6 months, specify
  - From Date: Not earlier than 6 months
  - To Date: Not later than current date
  - Difference between the dates should not be more than 30 days.
- Clicks Submit Button to process the request.
- > Click Close button to close the opened page and navigate back to Home Page
- Click Clear to clear the details entered.

# 5.5 Blocked Accounts

This service allows 24 Banking customers to view the details of their blocked accounts. An account may be blocked by many institution for different reasons. One row per such blocking will appear for each account. Accounts will be grouped by currency. The information will be displayed in the descending order of the Blocking date.

Click on "Blocked Accounts" sub option of the Account Information menu.
 Following screen will be shown.

| Blocked Account Details |                  |             |            |                                                                           |                               |  |  |  |
|-------------------------|------------------|-------------|------------|---------------------------------------------------------------------------|-------------------------------|--|--|--|
| Accounts                |                  |             |            |                                                                           |                               |  |  |  |
| Date of Blocking        | Account Number   | Status      | Amount     | Reason                                                                    | Institution                   |  |  |  |
| Currency - MDL          |                  |             |            |                                                                           |                               |  |  |  |
| 26/12/2011              | 222400000096446  | Sequestered | 291,951.34 | Serie dispozitie 590 nr din 12.12.2011 Tipul incalcarii 2-2050 12.10.2011 | FirstName2523<br>LastName2523 |  |  |  |
| 09/11/2066              | 2224000000168612 | Susupended  | 0.00       | Serie dispozitie nr din 04.11.2010 Tipul<br>incalcarii                    | BCR Chisinau SA               |  |  |  |
| Currency - EUR          |                  |             |            |                                                                           |                               |  |  |  |
| 01/03/2066              | 225800000089755  | Susupended  | 0.00       | Serie dispozitie 11 nr.11 din 29.02.2008<br>Tipul incalcarii credite      | BCR Chisinau SA               |  |  |  |
| 01/03/2066              | 225800000089755  | Susupended  | 0.00       | Serie dispozitie 11 nr.11 din 29.02.2008<br>Tipul incalcarii credite      | BCR Chisinau SA               |  |  |  |

# 5.6 Assign Account Nickname

This service allows 24 Banking customers to assign account nicknames to their operational accounts only. The nickname helps customers to identify their accounts easily. The account nickname is unique for every account, i.e. no two account of a customer can have the same nickname.

- > Click on Account Information menu.
- Click on Assign Account Nickname sub option.
- Following screen will be displayed.

?

#### Assign Account Nickname

| Acc | ount          |             |                  |          |                              |                  |   |
|-----|---------------|-------------|------------------|----------|------------------------------|------------------|---|
|     | Account Type  | Branch Code | Account Number   | Currency | Account Name                 | Account Nickname |   |
|     | BUSINESS CARD | RNCBMD2X504 | 7983             | EUR      | FirstName12926 LastName12926 |                  | • |
|     | BUSINESS CARD | RNCBMD2X504 | 8388             | EUR      | FirstName17646 LastName17646 |                  |   |
|     | BUSINESS CARD | RNCBMD2X504 | 8387             | EUR      | FirstName10516 LastName10516 |                  |   |
|     | BUSINESS CARD | RNCBMD2X504 | 8385             | EUR      | FirstName24954 LastName24954 |                  |   |
|     | BUSINESS CARD | RNCBMD2X504 | 8384             | EUR      | FirstName16916 LastName16916 |                  |   |
|     | BUSINESS CARD | RNCBMD2X504 | 2854             | EUR      | FirstName18891 LastName18891 |                  |   |
|     | BUSINESS CARD | RNCBMD2X504 | 1809             | EUR      | FirstName17515 LastName17515 |                  |   |
|     | BUSINESS CARD | RNCBMD2X504 | 4629             | EUR      | FirstName23381 LastName23381 |                  |   |
|     | BUSINESS CARD | RNCBMD2X504 | 7431             | EUR      | FirstName19202 LastName19202 |                  | _ |
|     | BUSINESS CARD | RNCBMD2X504 | 8386             | EUR      | FirstName21576 LastName21576 |                  | = |
|     | BUSINESS CARD | RNCBMD2X504 | 0301             | EUR      | FirstName11106 LastName11106 |                  |   |
|     | CURRENT       | RNCBMD2X400 | 2224000000168612 | MDL      | FirstName15549 LastName15549 | EXPENDITURE      |   |
|     | CURRENT       | RNCBMD2X454 | 222400000096446  | MDL      | FirstName14910 LastName14910 |                  |   |
|     | CURRENT       | RNCBMD2X504 | 222400000078145  | EUR      | FirstName15549 LastName15549 |                  |   |
|     | CURRENT       | RNCBMD2X504 | 222400000077933  | MDL      | FirstName15549 LastName15549 |                  |   |
|     | CURRENT       | RNCBMD2X504 | 222400000092143  | EUR      | FirstName15549 LastName15549 |                  |   |
|     | CURRENT       | RNCBMD2X504 | 222400000081837  | RON      | FirstName15549 LastName15549 |                  |   |
|     | CURRENT       | RNCBMD2X504 | 2224000000168202 | USD      | FirstName15549 LastName15549 |                  |   |
|     | FIXED         | RNCBMD2X504 | 237100000105646  | MDL      | FirstName15549 LastName15549 |                  |   |
|     | FIXED         | RNCBMD2X504 | 2371000000186469 | MDL      | FirstName15549 LastName15549 |                  |   |
|     | LOWIG         | DNODMDOVENA | CN100000004004   | FUD      | FirstNoms1EE101 astNoms1EE10 |                  | • |

Submit Cancel

Specify the following details

- > Check the account number for which nick name needs to be specified.
- Specify the Nick Name
- > Clicks Submit Button to process the request.
- Click Cancel to cancel the Account Nick Name operation to and navigate back to Home Page.

# 5.7 Customer Documents

This service allows 24 Banking customers to download the documents attached to their profile.

### From Menu:

- > Click on Account Information menu.
- > Click on Customer Documents sub option.
- > Following screen will be displayed.

| Customer Documents |      |    | ?            |
|--------------------|------|----|--------------|
| Search Criteria    |      |    |              |
| Date Range         | From | То |              |
|                    |      |    | Search Clear |

Specify the date range for which customer needs to download their documents.

Clicks Search Button to view the list of customer documents available as per the search criteria as shown in the following screen:

|            |                                                    |                 |              |                     |                     | _              |
|------------|----------------------------------------------------|-----------------|--------------|---------------------|---------------------|----------------|
| Cus        | stomer Documents                                   |                 |              |                     |                     | ?              |
| Sear       | ch Criteria                                        |                 |              |                     |                     |                |
| Date       | Range                                              | From 01/03/2012 | <b>11111</b> | To 29/03/2012       |                     |                |
|            |                                                    |                 |              |                     |                     | Search         |
| Docu       | ment Details                                       |                 |              |                     |                     |                |
|            | Document Name                                      | Description     | Document ID  | Create Date         | Validity Date       |                |
| 0          | PrecompiledApp26-03-<br>2012T18:10:46.7z           | test1           | 1            | 2012-03-26 18:10:47 | 2012-04-25 18:10:47 |                |
| $\bigcirc$ | ATM26-03-2012T18:15:20.7z                          | test pdf        | 7            | 2012-03-26 18:15:20 | 2012-04-25 18:15:20 |                |
| 0          | Integrare BankFlex26-03-<br>2012T18:17:01.7z       | testxisx        | 13           | 2012-03-26 18:17:01 | 2012-04-25 18:17:01 |                |
| 0          | Nota de fundamentare RAM26-03-<br>2012T18:17:57.7z | test docx       | 19           | 2012-03-26 18:17:58 | 2012-04-25 18:17:58 |                |
| 0          | DepositBankTransferOut26-03-<br>2012T18:19:33.7z   | test xml        | 25           | 2012-03-26 18:19:34 | 2012-04-25 18:19:34 |                |
| $\bigcirc$ | NEz28-03-2012T15:18:35.7z                          | test            | 31           | 2012-03-28 15:18:37 | 2012-04-27 15:18:37 |                |
|            |                                                    |                 |              |                     |                     |                |
|            |                                                    |                 |              |                     |                     |                |
|            |                                                    |                 |              |                     |                     |                |
|            |                                                    |                 |              |                     |                     |                |
|            |                                                    |                 |              |                     |                     |                |
|            |                                                    |                 |              |                     | D                   | ownload Cancel |

Select the document and click download button. The following pop-up will appear for user to open or the save the document file.

| File Download                                                                                                    | Shared        | ×  |  |  |  |  |  |  |  |
|----------------------------------------------------------------------------------------------------|---------------|----|--|--|--|--|--|--|--|
| Do you want to open or save this file?                                                                                                    |               |    |  |  |  |  |  |  |  |
| Name: DepositBankTransferOut26-03-2<br>Type: WinZip File, 777 bytes<br>From: <b>192.168.0.39</b>                                                                                   | 012T18-19-33. | 7z |  |  |  |  |  |  |  |
| <u></u> pen <u></u> ave<br>✓ Al <u>w</u> ays ask before opening this type of file                                                                                                  | Cano          | el |  |  |  |  |  |  |  |
| While files from the Internet can be useful, some files can potentially harm your computer. If you do not trust the source, do not open or save this file. <u>What's the risk?</u> |               |    |  |  |  |  |  |  |  |

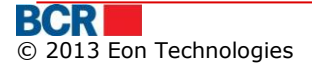

#### **Payments** 6 Home Account Information Payments Salary Project Catalogs User Administration **Reports and Enquiries** Security Domestic Payment-MDL Your Last login was on 09/03/2012 **Buy Currency** Sell Currency **Convert Currency** International Payments Inter-Account Transfer Maintain Payments Instruction Templates Instruction Status/History

#### 6.1 **Domestic Payment – MDL**

This service allows 24 Banking customers to create instructions to the company defined beneficiaries or bank defined beneficiaries.

To perform Domestic Payment MDL, follow the steps as mentioned below:

### From Menu:

- Click on Payments menu.
- Click on Domestic Payment MDL sub option.
- Following screen will be displayed.

| Domestic Payment - MDL              |            |               | ?             |
|-------------------------------------|------------|---------------|---------------|
| Domestic Payment - Beneficiary Type |            |               |               |
| <ul> <li>Ordinary</li> </ul>        | O Treasury | O Import File |               |
|                                     |            |               | Submit Cancel |

User can make payment to either ordinary beneficiary or budgetary beneficiary, by selecting the respective radio buttons. Alternatively user can also create instruction using option for 'Import file'

- a) To make payment against an invoice
  - i. Select 'Import File' and browse and specify the file in which invoice details are placed.
  - Click 'Import File' radio button following screen will be displayed ii.

| Domestic Payment - I        | MDL        | 6           |
|-----------------------------|------------|-------------|
| Domestic Payment - Benefici | iary Type  |             |
|                             | ○ Treasury | Import File |
|                             |            |             |
| Browse File                 |            |             |
| File                        | Browse     |             |
|                             |            | Submit Cano |
|                             |            | 38          |

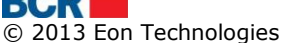

- iii. Browse the file to be imported.
- iv. Click Submit button. System will validate the file format and data contents.
- v. Following screen will be displayed

| Selec | elect Instruction File |                    |                                                       |                         |                     |                                  |                      |            |               |
|-------|------------------------|--------------------|-------------------------------------------------------|-------------------------|---------------------|----------------------------------|----------------------|------------|---------------|
| Inst  | uction Templ           | ate                |                                                       |                         |                     |                                  |                      |            |               |
|       | Instruction<br>No      | Document<br>Number | Beneficiary Name                                      | Beneficiary Bank<br>Bic | Beneficiary Account | Beneficiary<br>Subaccount Number | Payer Account Number | Date       | Amount        |
|       | 1                      | 2014               | (R)MF-TT Chisinau - bugetul de stat                   | BSOCMD2X704             | 321654987           |                                  | 222400000092157      | 27.03.2012 | 500.25        |
|       | 2                      | 78                 | (R) MF-TT CHISINAU - BUGETUL DE STAT DPS mun Chisinau | BECOMD2X609             | 226410149830164     | 440100130550100                  | 222400000092157      | 27.03.2012 | 700.46        |
|       | 3                      | 50                 | (R) MF-TT Riscani                                     | BECOMD2X609             | 223410149830164     | 330100130550100                  | 222400000092157      | 27.03.2012 | 200.05        |
|       |                        |                    |                                                       |                         |                     |                                  |                      |            |               |
|       |                        |                    |                                                       |                         |                     |                                  |                      |            |               |
|       |                        |                    |                                                       |                         |                     |                                  |                      |            |               |
|       |                        |                    |                                                       |                         |                     |                                  |                      |            |               |
|       |                        |                    |                                                       |                         |                     |                                  |                      |            |               |
|       |                        |                    |                                                       |                         |                     |                                  |                      |            |               |
|       |                        |                    |                                                       |                         |                     |                                  |                      |            |               |
|       |                        |                    |                                                       |                         |                     |                                  |                      |            |               |
|       |                        |                    |                                                       |                         |                     |                                  |                      |            |               |
|       |                        |                    |                                                       |                         |                     |                                  |                      |            |               |
|       |                        |                    |                                                       |                         |                     |                                  |                      |            |               |
|       |                        |                    |                                                       |                         |                     |                                  |                      |            |               |
|       |                        |                    |                                                       |                         |                     |                                  |                      |            |               |
|       |                        |                    |                                                       |                         |                     |                                  |                      |            |               |
|       |                        |                    |                                                       |                         |                     |                                  |                      |            |               |
|       |                        |                    |                                                       |                         |                     |                                  |                      | Bask       | Submit Canaal |

- vi. To make payment select instruction and Click 'Submit' to proceed for confirmation of the instruction
- vii. To view the full detail of the invoice user can click the hyper link at the instruction no and following screen will be displayed to the user.

| Domestic Payment - MDL |     |                                      |                   |            | ?    |
|------------------------|-----|--------------------------------------|-------------------|------------|------|
| Beneficiary Details    |     |                                      |                   |            |      |
| Beneficiary Name       |     | (R)Alexander Huber                   |                   |            |      |
| Beneficiary Account    |     | 321654987                            | Treasury Account  | 454545656  |      |
| Fiscal Code            |     | 4564646                              |                   |            |      |
| Bank Code              |     | RNCBMD2X504                          |                   |            |      |
| Bank Name              |     |                                      |                   |            |      |
| Payment details        |     |                                      |                   |            |      |
| Document Number        |     | 1001                                 | Date              | 30.04.2013 |      |
| Payer Account Number   |     | 2224000000071908/MDL/RNCBMD2X504     | Sub-division Code |            |      |
| Amount                 | MDL | 1.25                                 | Payment Type      | Urgent     |      |
| Payment Destination    |     | Cab hired/rented for Month July 2012 |                   |            |      |
|                        |     |                                      |                   |            | Back |

- b) To make payment to a treasury beneficiary
  - i. Select the 'Treasury' radio button
  - ii. Click Submit button. Following screen will be displayed.

?

Next

| Domestic Beneficiary | Search |                | ?                        |
|----------------------|--------|----------------|--------------------------|
| Beneficiary Search   |        |                |                          |
| Beneficiary Name     |        | Account Number |                          |
|                      |        | New            | Back Search Clear Cancel |

- iii. Click the search button to retrieve all the treasury beneficiaries or can specify the search to retrieve particular beneficiary.
- iv. Following screen will be displayed.

# Domestic Beneficiary Search

| Beneficiary Search  |      |                              |                     |
|---------------------|------|------------------------------|---------------------|
| Beneficiary Name    |      | Account Number               |                     |
|                     |      | New Back                     | Search Clear Cancel |
| Beneficiary Details |      |                              |                     |
| Select Name         | Bank | Account Number Treasury Acco | ount Amount         |

| Select     | Name                                           | Bank                                          | Account Number | Treasury Account | Amount |
|------------|------------------------------------------------|-----------------------------------------------|----------------|------------------|--------|
| $\bigcirc$ | (R) Inspectoratul<br>fiscal<br>mun.Chisinau pk | Ministerul Finantelor - Trezoreria de<br>Stat | 226614         | 11414010150      | 1.00   |
| $\bigcirc$ | (R) Serviciul Vamal                            | Ministerul Finantelor - Trezoreria de<br>Stat | 33114001       | 11615200130      | 10.00  |
|            |                                                |                                               |                |                  |        |

v. User can select the one beneficiary and click next button. Following screen will be displayed

| Domestic Payment - MDL |                                             |                  | ?                          |
|------------------------|---------------------------------------------|------------------|----------------------------|
| Beneficiary Details    |                                             |                  |                            |
| Name                   | (R) fiscal 1006601000237                    | Account Number   | 33114001                   |
| Bank Name              | Ministerul Finantelor - Trezoreria de Stat  | Treasury Account | 11615200130                |
|                        |                                             |                  |                            |
| Payment Details        |                                             |                  |                            |
| Document Number        | 2152 Reset                                  | Date             | 30/04/2013                 |
| Payer Account Number   | Select 🗸                                    |                  |                            |
| Sub-division Code      |                                             |                  |                            |
| Payer Bank Name        |                                             |                  |                            |
| Amount                 | Reset                                       | Payment Type     | Normal                     |
| Payment Destination    | Drepturi de export-import achitate in avans |                  |                            |
|                        |                                             |                  |                            |
|                        |                                             |                  |                            |
| VAT Indicator          | Select 🗸                                    | VAT Percentage   | Apply                      |
| IVSP                   | Apply                                       |                  |                            |
|                        |                                             |                  |                            |
| Save As Template       |                                             |                  |                            |
| Template name          |                                             | i Own            | Company                    |
|                        |                                             |                  | Back Save Submit Cancel    |
|                        |                                             |                  | Back Save Subility Caliber |

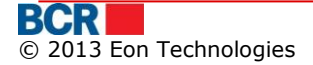

- Specify the following details :
  - Edit 'Document Number', if required
  - Edit 'Payment Date', if required
  - Select 'Payer Account Number'
  - Enter Sub-division code if required
  - Edit the 'Amount' if required
  - Edit Payment Type if required
  - Enter any Payment destination to appear on Account Transaction History
  - Select the VAT indicator if required
  - Enter the VAT percentage if required
  - Enter the IVSP if required.
- Check the 'Save As Template' option if the similar payment details are required for future use
  - Specify the Template Name
  - Specify if the template is for own purpose or available for other business users as well
- Click 'Save' to save the instruction for future use
- > Click 'Submit' to proceed for confirmation of the instruction.

- c) To make payment to an ordinary beneficiary
  - vi. Select the 'Ordinary' radio button
  - vii. Click Submit button. Following screen will be displayed.

**Domestic Beneficiary Search** 

| Beneficiary Search |                |                         |
|--------------------|----------------|-------------------------|
| Beneficiary Name   | Account Number |                         |
|                    | New Ba         | ack Search Clear Cancel |

- viii. Click the search button to retrieve all the ordinary beneficiaries or can specify the search to retrieve particular beneficiary.
- ix. Following screen will be displayed.

?

| Beneficiary Search         Remeficiary Name       Account Number         New       Back       Search         Beneficiary Details       Select       Name       Bank       Account Number       Amme         Image: Image: Ima | ?     |                       |                | Beneficiary Search | nestic I    |
|----------------------------------------------------------------------------------------------------|-------|-----------------------|----------------|--------------------|-------------|
| Beneficiary Name     Account Number       New     Back       Select     Name       Bank     Account Number       O     (R) n23       BC"Moldindconbank"SA. fil."Onest" Chisinau     435345345345       O     (R) nnh       BC"Moldindconbank"SA. fil."Onest" Chisinau     56745456       O     (R) Test Ordinary       BC Chisinau SA. fil."Onest" Chisinau     56745456                                                                                                    |       |                       |                | Search             | neficiary   |
| New     Back     Search       select     Name     Bank     Account Number       O     (R) n23     BC"Moldindconbank"S.A. fil."Onest" Chisinau     435345345345     4.00       O     (R) nnh     BC"Moldindconbank"S.A. fil."Onest" Chisinau     56745456     5.00       O     (R) Test Ordinary     BCR Chisinau S.A. fil. "Onest" Chisinau     2266478     120                                                                                                    |       |                       | Account Number | / Name             | eneficiary  |
| Select         Name         Bank         Account Number         Amm           O         (R) n23         BC"Moldindconbank"S.A. fil."Onest" Chisinau         435345345345         4.00           O         (R) nnh         BC"Moldindconbank"S.A. fil."Onest" Chisinau         56745456         5.00           O         (R) Test Ordinary         BCR Chisinau S.A. fil."Onest" Chisinau         2266478         100                                                                                                    | Clear | ew Back Search Clear  |                |                    |             |
| Select         Name         Bank         Account Number         Am           (R) n23         BC"Moldindconbank"SA fil."Onest" Chisinau         4353453453453         4.00           (R) nnh         BC"Moldindconbank"SA fil."Onest" Chisinau         56745456         5.00           (R) Test Ordinary         BCR Chisinau SA fil. r 1 Eminasqu         2266478         120                                                                                                    |       |                       |                | Details            | neficiary l |
| (R) n23         BC"Moldindconbank"S.A. fil."Onest" Chisinau         435345345345         4.00           (R) nnh         BC"Moldindconbank"S.A. fil."Onest" Chisinau         56745456         5.00           (R) Tast Ordinary         BCR Chisinau S.A. fil."Chest" Chisinau         286478         100                                                                                                    | ount  | Account Number Amount |                | Name               | Select      |
| (R) nnh         BC"Moldindconbank"S.A. fil."Onest" Chisinau         56745456         5.00           (R) Test Ordinary         BCR Chisinau S.A. fil."I Eminescu         2266478         120                                                                                                    | )     | 435345345345 4.00     | est" Chisinau  | (R) n23            | $\bigcirc$  |
| (R) Test Ordinary BCR Chisinau S A fillor 1 Eminescu 2266478 12                                                                                                    | )     | 56745456 5.00         | est" Chisinau  | (R) nnh            | $\bigcirc$  |
|                                                                                                    | 00    | 2266478 12.00         | escu           | (R) Test Ordinary  | $\bigcirc$  |
|                                                                                                    |       |                       |                |                    |             |

x. User can select the one beneficiary and click next button. Following screen will be displayed

| Domestic Payment - MDL |                                   |                | C                      |
|------------------------|-----------------------------------|----------------|------------------------|
| Beneficiary Details    |                                   |                |                        |
| Name                   | (R) A23                           | Account Number | 3                      |
| Bank Name              | BCR Chisinau S.A. fil.nr.2 Puskin |                |                        |
| Payment Details        |                                   |                |                        |
| Document Number        | 2153 Reset                        | Date           | 30/04/2013             |
| Payer Account Number   | Select V                          |                |                        |
| Payer Bank Name        |                                   |                |                        |
| Amount                 | 3.00 Reset                        | Payment Type   | Normal                 |
| Payment Destination    | For Test                          |                |                        |
|                        |                                   |                |                        |
| VAT Indicator          | Select 🗸                          | VAT Percentage | Apply                  |
| IVSP                   | Apply                             |                |                        |
|                        |                                   |                |                        |
| Save As Template       |                                   |                |                        |
| Template name          |                                   | Own            | Company                |
|                        |                                   |                | Back Save Submit Cance |

- Specify the following details :
  - Edit 'Document Number', if required
  - Edit 'Payment Date', if required
  - Select 'Payer Account Number'
  - Edit the 'Amount' if required
  - Edit Payment Type if required
  - Enter any Payment destination to appear on Account Transaction History
  - Select the VAT indicator if required
  - Enter the VAT percentage if required
  - Enter the IVSP if required.
- Check the 'Save As Template' option if the similar payment details are required for future use
  - Specify the Template Name
  - Specify if the template is for own purpose or available for other business users as well
- Click 'Save' to save the instruction for future use

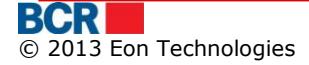

> Click 'Submit' to proceed for confirmation of the instruction.

**Note:** The instruction is now ready to authorise.

# 6.2 Buy Currency

This service allows business 24 banking user to buy currency. The currency can be bought from MDL accounts. The Foreign currencies cannot be brought from any other currency.

Click 'Buy Currency' sub item from Payments menu item. Following screen will be displayed.

| Buy Currency             |          |                |             | ?      |
|--------------------------|----------|----------------|-------------|--------|
| Transfer Details         |          |                |             |        |
| Document Number          | 53 Reset | Value Date     | 05/03/2012  |        |
|                          |          | Trade Date     | 05/03/2012  |        |
| Responsible Person       | ٢        | Phone          |             |        |
| Buy Account              | Select 🗸 | Buy Amount     |             |        |
| Sell Account             | Select 🗸 | Sell Amount    |             |        |
|                          |          | Exchange Rates |             | Apply  |
| Purchase Purpose         | Select 🗸 |                |             |        |
| Purchase Purpose Details |          |                |             |        |
|                          |          |                |             |        |
| Reference                |          |                |             |        |
|                          |          |                |             |        |
|                          |          |                |             |        |
| Save As Template         |          |                |             |        |
| Template name            | Ow       | n              | Company     |        |
|                          |          |                | Save Submit | Cancel |

- Specify the following details
  - Edit 'Document Number', if required
  - Edit 'Value Date', if required
  - Enter the responsible person or select responsible person
  - Enter the telephone number
  - Select the Buy Account
  - Select the Sell Account
  - Enter the Buy Amount.
  - Click the apply button to populate the exchange rates and sell amount.
  - Select Purchase Purpose
  - Enter Purchase purpose details
  - Enter the Reference

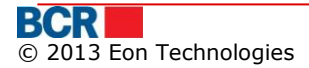

| Buy Currency             |                                           |                  |           |           |             | ?      |
|--------------------------|-------------------------------------------|------------------|-----------|-----------|-------------|--------|
| Transfer Details         |                                           |                  |           |           |             |        |
| Document Number          | 88 Reset                                  | Value Da         | nte       |           | 15/11/2013  |        |
|                          |                                           | Trade D          | ate       |           | 15/11/2013  |        |
| Responsible Person       | Rajesh Wazir 💿                            | Phone            |           |           | 9811070924  |        |
| Buy Account              | 2224000000092157/RNCBMD2X504/EUR 1,004,92 | 4.00 🛛 🔻 Buy Ame | ount      | EUR       | 1           |        |
| Sell Account             | 2224000000071908/RNCBMD2X504/MDL 3,587,55 | 1.67 🔹 Sell Ame  | ount      | MDL       | 1.00        |        |
|                          |                                           | Exchang          | je Rates  |           | 1           | Apply  |
| Purchase Purpose         | Travel expenses 🔹                         |                  |           |           |             |        |
| Purchase Purpose Details | trip                                      |                  |           |           |             |        |
|                          |                                           |                  |           |           |             |        |
| Reference                | for guide                                 |                  |           |           |             |        |
|                          |                                           |                  |           |           |             |        |
| Carlo de Templete        |                                           |                  |           |           |             |        |
| Save As remplate         |                                           |                  |           |           |             |        |
| Template name            |                                           | wn               |           | 🔵 Comp    | any         |        |
|                          |                                           |                  |           |           | Save Submit | Cancel |
| Exchange Rates           |                                           |                  |           |           |             |        |
|                          | BistBate                                  |                  | C-II D-t- | Data Tima |             |        |
| currency                 | Buy Rate                                  |                  | Sell Rate | Date/Time |             |        |

| Currency | Buy Rate | Sell Rate | Date/Time           |
|----------|----------|-----------|---------------------|
| ISK      | 1.0763   | 1.0793    | 11/03/2013 00:00:00 |
| JPY      | 13.2750  | 13.2850   | 11/03/2013 00:00:00 |
| USD      | 11.8000  | 11.9700   | 11/03/2013 09:01:00 |
| EUR      | 14.9700  | 15.2600   | 11/03/2013 09:01:00 |
| RON      | 3.4600   | 3.5000    | 11/03/2013 09:01:00 |
| GBP      | 18.1100  | 18.3400   | 11/03/2013 09:01:00 |

- > Click Save if you want to save the instruction for future use and exit
- > Click 'Submit' to proceed for confirmation of the instruction.
- Check the 'Save As Template' option if the similar payment details are required for future use
  - Specify the Template Name
  - Specify if the template is for own purpose or available for other business users as well
- Click Cancel to cancel the Buy currency operation and navigate to the home page.

# 6.3 Sell Currency

This service allows 24 Banking user to sell currency. The currency can be sold to MDL accounts.

Click 'Sell Currency' sub item from Payments menu item. Following screen will be displayed.

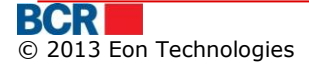

### USER GUIDE

#### 24 Banking Business Internet Banking

| Sell Currency      |          |                | ?                  |
|--------------------|----------|----------------|--------------------|
| Transfer Details   |          |                |                    |
| Document Number    | 32 Reset | Value Date     | 05/03/2012         |
|                    |          | Trade Date     | 05/03/2012         |
| Responsible Person | ٢        | Phone          |                    |
| Sell Account       | Select   | Sell Amount    |                    |
| Buy Account        | Select   | ■ Buy Amount   |                    |
|                    |          | Exchange Rates | Apply              |
|                    |          |                |                    |
| Save As Template   |          |                |                    |
| Template name      |          | Own            | O Company          |
|                    |          |                | Save Submit Cancel |

- Specify the following details
  - Edit 'Document Number', if required
  - Edit 'Value Date', if required
  - Enter the responsible person or select responsible person
  - Enter the telephone number
  - Select the Sell Account
  - Select the Buy Account
  - Enter the Sell Amount.
  - Click the apply button to populate the exchange rates and buy amount.

| Sell Currency      |                                              |                   |              |                   | ?          |
|--------------------|----------------------------------------------|-------------------|--------------|-------------------|------------|
| Transfer Details   |                                              |                   |              |                   |            |
| Document Number    | 35 Reset                                     | Value Date        |              | 15/11/2013        |            |
|                    |                                              | Trade Date        |              | 15/11/2013        |            |
| Responsible Person | Rajesh Wazir                                 | Phone             |              | 9811070924        |            |
| Sell Account       | 222400000092157/RNCBMD2X504/EUR 1,004,924.0  | 0 🛛 🔻 Sell Amount | EU           | <b>R</b> 1        |            |
| Buy Account        | 2224000000071908/RNCBMD2X504/MDL 3,587,551.6 | 7 🛛 🔻 Buy Amount  | MD           | L 1.00            |            |
|                    |                                              | Exchange Rates    |              | 1                 | Apply      |
| Sava ñe Tamplata   |                                              |                   |              |                   |            |
| Template name      | 0                                            | Own               | 0            | Company           |            |
|                    |                                              |                   |              | Save Sub          | mit Cancel |
| Exchange Rates     |                                              |                   |              |                   |            |
| Currency           | Buy Rate                                     |                   | Sell Rate Da | te/Time           |            |
| ISK                | 1.0763                                       |                   | 1.0793 11    | /03/2013 00:00:00 |            |
| JPY                | 13.2750                                      |                   | 13.2850 11   | /03/2013 00:00:00 |            |
| USD                | 11.8000                                      |                   | 11.9700 11   | /03/2013 09:01:00 |            |
| EUR                | 14.9700                                      |                   | 15.2600 11   | /03/2013 09:01:00 |            |
| RON                | 3.4600                                       |                   | 3.5000 11    | /03/2013 09:01:00 |            |
| GBP                | 18.1100                                      |                   | 18.3400 11   | /03/2013 09:01:00 |            |
|                    |                                              |                   |              |                   |            |
|                    |                                              |                   |              |                   |            |
|                    |                                              |                   |              |                   |            |
|                    |                                              |                   |              |                   |            |
|                    |                                              |                   |              |                   |            |
|                    |                                              |                   |              |                   |            |
|                    |                                              |                   |              |                   |            |
|                    |                                              |                   |              |                   |            |
|                    |                                              |                   |              |                   |            |

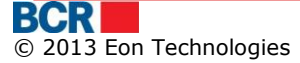

- > Click Save if you want to save the instruction for future use and exit
- > Click 'Submit' to proceed for confirmation of the instruction.
- Check the 'Save As Template' option if the similar payment details are required for future use
  - Specify the Template Name
  - Specify if the template is for own purpose or available for other business users as well
- Click Cancel to cancel the Sell currency operation and navigate to the home page.

# 6.4 Convert Currency

This service allows 24 Banking user to convert currency. Buy and sell account are non-MDL ones.

 Click 'Convert Currency' sub item from Payments menu item. Following screen will be displayed.

| Convert Currency         |          |                | ?                  |
|--------------------------|----------|----------------|--------------------|
| Transfer Details         |          |                |                    |
| Document Number          | 5 Reset  | Value Date     | 31/10/2013         |
|                          |          | Trade Date     | 31/10/2013         |
| Responsible Person       | ۲        | Phone          |                    |
| Buy Account              | Select 🗸 | Buy Amount     |                    |
| Sell Account             | Select 🗸 | Sell Amount    |                    |
|                          |          | Exchange Rates | Apply              |
| Purchase Purpose         | Select 🗸 |                |                    |
| Purchase Purpose Details |          |                |                    |
|                          |          |                |                    |
| Reference                |          |                |                    |
|                          |          |                |                    |
|                          |          |                |                    |
| Save As Template         |          |                |                    |
| Template name            | 00       | n              | Company            |
|                          |          |                | Save Submit Cancel |

- Specify the following details
  - o Edit 'Document Number', if required
  - Edit 'Value Date', if required
  - Enter the responsible person or select responsible person
  - Enter the telephone number
  - Select the Buy Account(Buy account (FX) is account of buying currency)
  - $\circ~$  Select the Sell Account(Sell account (FX) is the account to transfer funds from)
  - Enter the Buy Amount.
  - Enter Exchange rate.
  - Click the apply button to populate the sell amount.

- Select Purchase Purpose
- Enter Purchase purpose details
- Enter the Reference

| Convert Currency         |                                    |                            | (                       |
|--------------------------|------------------------------------|----------------------------|-------------------------|
| Fransfer Details         |                                    |                            |                         |
| Document Number          | 105 Reset                          | Value Date                 | 15/11/2013              |
|                          |                                    | Trade Date                 | 15/11/2013              |
| Responsible Person       | Rajesh Wazir 💿                     | Phone                      | 9811070924              |
| Buy Account              | 222400000092157/RNCBMD2X504/EUR 1, | ,004,924.00 🛛 🔻 Buy Amount | EUR 1                   |
| Sell Account             | 222400000092157/RNCBMD2X504/USD 9  | 95,000.00 🔹 Sell Amount    | USD 1.00                |
|                          |                                    | Exchange Rates             | USD/EUR 1 Apply         |
| Purchase Purpose         | Travel expenses                    |                            |                         |
| Purchase Purpose Details | trip                               |                            |                         |
|                          |                                    |                            |                         |
| Reference                | for quide                          |                            |                         |
|                          |                                    |                            |                         |
|                          |                                    |                            |                         |
| ave As Template          |                                    |                            |                         |
| Template name            |                                    | Own                        | Company                 |
|                          |                                    |                            | 0                       |
|                          |                                    |                            | Save Submit Cancel      |
| xchange Rates            |                                    |                            |                         |
| Currency                 | Buy Rate                           | Sell F                     | Rate Date/Time          |
| ISK                      | 1.0763                             | 1.0                        | 793 11/03/2013 00:00:00 |
| JPY                      | 13.2750                            | 13.2                       | 850 11/03/2013 00:00:00 |
| USD                      | 11.8000                            | 11.9                       | 700 11/03/2013 09:01:00 |
| EUR                      | 14.9700                            | 15.2                       | 600 11/03/2013 09:01:00 |
| RON                      | 3.4600                             | 3.5                        | 000 11/03/2013 09:01:00 |
| GBP                      | 18.1100                            | 18.3                       | 400 11/03/2013 09:01:00 |
|                          |                                    |                            |                         |
|                          |                                    |                            |                         |
|                          |                                    |                            |                         |

- > Click Save if you want to save the instruction for future use and exit
- > Click 'Submit' to proceed for confirmation of the instruction.
- Check the 'Save As Template' option if the similar payment details are required for future use
  - Specify the Template Name
  - Specify if the template is for own purpose or available for other business users as well
- Click Cancel to cancel the convert currency operation and navigate to the home page.

# 6.5 International Payments

This service allows 24 Banking customers to create instructions for overseas beneficiaries.

To perform International Payment, follow the steps as mentioned below:

-

- Click on Payments menu.
- > Click on International Payment sub option.
- > Following screen will be displayed.

| International Payments |               | ?      |
|------------------------|---------------|--------|
| Payment Options        |               |        |
| Beneficiary Search     | O Import File |        |
|                        |               | Submit |

- User can make international payment either by selecting the beneficiary or through import file.
- To make payment by Beneficiary Search. Click the "Beneficiary Search" radio button. Following screen will be displayed

| International Payment | - Beneficiary Search |                | ?                       |
|-----------------------|----------------------|----------------|-------------------------|
| Beneficiary Search    |                      |                |                         |
| Beneficiary Name      |                      | Account Number |                         |
|                       |                      |                | New Search Clear Cancel |

- Click New to create overseas beneficiary. Setup Beneficiary- Overseas screen will be displayed.
- Click Search button to retrieve all beneficiaries alternatively user can retrieve the particular beneficiary by specifying the beneficiary name and account number.
- Following screen will be displayed

| International Payment - Beneficiary Search |                       |      |                        |              |                           |              |  |
|--------------------------------------------|-----------------------|------|------------------------|--------------|---------------------------|--------------|--|
| Beneficiary Search                         |                       |      |                        |              |                           |              |  |
| Beneficiary Name Account Number            |                       |      |                        |              |                           |              |  |
|                                            | New Search Clear Canc |      |                        |              |                           | Clear Cancel |  |
| Beneficiary De                             | etails                |      |                        |              |                           |              |  |
| Select                                     | Name                  | Bank | Account Number         | Country Name | Intermediary Bank         |              |  |
| 0                                          | Suzuki Limited        |      | JP29AIBK93115212345678 |              | AKAGIYA SECURITIES CO. LI | D.           |  |
|                                            |                       |      |                        |              |                           | Next         |  |

- > Select specific beneficiary and click next button.
- > Following screen will be displayed

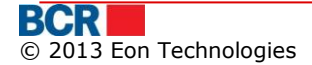

#### 24 Banking Business Internet Banking

| International Payments                                        |                                                                   |                                            | 2                                        |
|---------------------------------------------------------------|-------------------------------------------------------------------|--------------------------------------------|------------------------------------------|
| Beneficiary Details                                           |                                                                   |                                            |                                          |
| Beneficiary Name                                              | Carrier AirCon Limited                                            | Beneficiary Address                        | NJ                                       |
| Beneficiary Account                                           | IE29AIBK931152123456                                              | Beneficiary Bank                           | ARNOLD AND S. BLEICHROEDER ADVISORS, LLC |
| Lookup SWIFT                                                  | AACMUS41XXX                                                       | Intermediate Bank Name                     | AAM COMPANY                              |
| Correspondent Account                                         | CA008700100                                                       |                                            |                                          |
| Payment Details                                               |                                                                   |                                            |                                          |
| Document Number                                               | 1234567892 Reset                                                  | Date                                       | 30/04/2013                               |
| Payer Account Number                                          | Select I 🗸                                                        | Amount                                     |                                          |
| Commission Type                                               | Select V                                                          | Contract Document                          | View / Upload                            |
| Payment Details                                               |                                                                   |                                            |                                          |
| Other Information                                             |                                                                   |                                            |                                          |
| Description of Operation                                      |                                                                   |                                            |                                          |
| Save as Template                                              |                                                                   |                                            |                                          |
| Template Name                                                 |                                                                   | Own                                        | Company                                  |
| The Contract documents are only uploaded when you submit      | the instruction. The Contract documents are not attached with the | e template if save as template is checked. |                                          |
| The transfer made after 12:00 hours will be validated on next | working day.                                                      |                                            | Back Save Submit Cancel                  |

- Specify the payment details
  - Edit 'Document Number', if required
  - Edit 'Payment Date', if required
  - Select 'Payer Account Number'
  - Enter the Amount
  - Select the Commission type
  - Browse the contract document
  - Enter Payment details to appear on Account Transaction History
  - Enter the Other Information(Optional)
  - Enter the Description of operation(Optional)
- Check the 'Save As Template' option if the similar payment details are required for future use
  - Specify the Template Name
  - Specify whether the template is for own purpose or available other business users as well
- > Click 'Save' to save the instruction for future use
- > Click 'Submit' to proceed for confirmation of the instruction.

**Note:** The instruction is now ready to authorise.

- > To create International instruction through Import file select the import from file payment option on the International Payment screen.
- > Following screen will be displayed

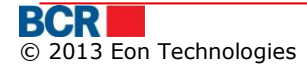

| International Payments |                                 |        | ?             |
|------------------------|---------------------------------|--------|---------------|
| Payment Options        |                                 |        |               |
| Beneficiary Search     | <ul> <li>Import File</li> </ul> |        |               |
| Browse File            |                                 |        |               |
| File                   |                                 | Browse |               |
|                        |                                 |        | Submit Cancel |

# > Browse the file and click submit button. Following screen will be displayed.

| Sel  | Select Instruction File            ? |                    |                            |                        |                      |                          |                   | ?                       |            |           |
|------|--------------------------------------|--------------------|----------------------------|------------------------|----------------------|--------------------------|-------------------|-------------------------|------------|-----------|
| Inst | ruction Temp                         | late               |                            |                        |                      |                          |                   |                         |            |           |
|      | Instruction<br>No                    | Document<br>Number | Beneficiary Name           | Beneficiary Account    | Beneficiary Bank Bic | Intermediary Bank<br>Bic | Commision<br>Type | Payer Account<br>Number | Currency   | Amount    |
|      | 1                                    | 99999999990        | (R) Uryu Seisaku (pvt) LTD | IE29AIBK93115212345678 | AABSDE31XXX          | AARBIE21                 | BEN               | 222400000078145         | EUR        | 10.88     |
|      |                                      |                    |                            |                        |                      |                          |                   |                         |            |           |
|      |                                      |                    |                            |                        |                      |                          |                   |                         |            |           |
|      |                                      |                    |                            |                        |                      |                          |                   |                         |            |           |
|      |                                      |                    |                            |                        |                      |                          |                   |                         |            |           |
|      |                                      |                    |                            |                        |                      |                          |                   |                         |            |           |
|      |                                      |                    |                            |                        |                      |                          |                   |                         |            |           |
|      |                                      |                    |                            |                        |                      |                          |                   |                         |            |           |
|      |                                      |                    |                            |                        |                      |                          |                   |                         |            |           |
|      |                                      |                    |                            |                        |                      |                          |                   |                         |            |           |
|      |                                      |                    |                            |                        |                      |                          |                   |                         |            |           |
|      |                                      |                    |                            |                        |                      |                          |                   |                         |            |           |
|      |                                      |                    |                            |                        |                      |                          |                   |                         |            |           |
|      |                                      |                    |                            |                        |                      |                          |                   |                         |            |           |
|      |                                      |                    |                            |                        |                      |                          |                   |                         |            |           |
|      |                                      |                    |                            |                        |                      |                          |                   |                         |            |           |
|      |                                      |                    |                            |                        |                      |                          |                   |                         |            |           |
| Con  | Contract Document                    |                    |                            |                        |                      |                          |                   |                         |            |           |
| File | Browse                               |                    |                            |                        |                      |                          | ]                 | Browse                  |            |           |
|      |                                      |                    |                            |                        |                      |                          |                   | E                       | Back Submi | it Cancel |

- To make payment select the checkboxes for the appropriate instructions, browse the contract document and click 'Submit' to proceed for confirmation of the instruction.
- > To view the full detail of the invoice user can click the hyperlink at the Instruction No and following screen will be displayed to the user.

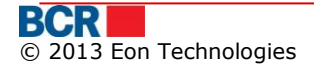

| Beneficiary              |                                     |                        |                        |
|--------------------------|-------------------------------------|------------------------|------------------------|
| Beneficiary Name         | (R) Uryu Seisaku (pvt) LTD          |                        |                        |
|                          |                                     |                        |                        |
| Beneficiary Account      | IE29AIBK93115212345678              |                        |                        |
| Country Code             | JP                                  | Country Name           | JAPAN                  |
| City/Location            | Tokyo                               |                        |                        |
| Address                  | Naka Saki Road Tokoyo               |                        |                        |
|                          |                                     |                        |                        |
| Beneficiary Bank         |                                     |                        |                        |
| SWIFT BIC                | AABSDE31XXX                         | Bank Name              | ICICI BANK LIMITED     |
| Country Code             | JP                                  | Country Name           | JAPAN                  |
| City/Location            | Osaka                               |                        |                        |
|                          |                                     |                        |                        |
| Address                  | l okyo Industrail Area              |                        |                        |
| Correspondent Account    | CA123456789012345678901234567890124 |                        |                        |
|                          |                                     |                        |                        |
| Intermediary Bank        |                                     |                        |                        |
| Lookup SWIFT             | AARBIE21                            | Intermediate Bank Name | Intermediary Bank Name |
|                          |                                     |                        |                        |
| Payment Details          |                                     |                        |                        |
| Document Number          | 9999999990                          | Date                   | 16.03.2012             |
| Payer Account Number     | 222400000078145/EUR/RNCBMD2X504     | Amount                 | 10.88                  |
| Commision Type           | BEN                                 |                        |                        |
| Payment Details          | Test                                |                        |                        |
| Other lafe matter        |                                     |                        |                        |
| Other Information        | Specially referred for testing      |                        |                        |
| Description of Operation | Test                                |                        |                        |
|                          |                                     |                        |                        |
|                          |                                     |                        | Dack                   |
|                          |                                     |                        | Dack                   |

# 6.6 Inter-Account Transfer

This service allows 24 Banking customers to transfer funds among their accounts. Customers can specify only operational accounts as the Debit account and Credit accounts, Loan accounts or Credit Card accounts as the destination account to transfer their funds. Funds can be transferred only in the currency of debit account.

Customer can perform immediate fund transfer or can schedule transfer for a future date. A transfer can only be schedule for a date not more than 30 days from the current date.

To perform Inter Account Transfer, follow the steps as mentioned below:

- Click on Payments menu.
- > Click on Inter Account Transfer sub option.
- Following screen will be displayed.

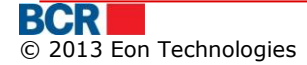

#### 24 Banking Business Internet Banking

| Inter-Account Transfer |        |                                       |      |            | ?           |
|------------------------|--------|---------------------------------------|------|------------|-------------|
| Transfer Details       |        |                                       |      |            |             |
| Document Number        | 2      | Reset                                 | Date | 05/03/2012 |             |
| Credit Account         | Select | · · · · · · · · · · · · · · · · · · · |      |            |             |
| Amount                 | Select |                                       |      |            |             |
| Payment Details        |        |                                       |      |            |             |
|                        |        |                                       |      |            |             |
| Save As Template       |        |                                       |      |            |             |
| Template name          |        | Own                                   |      | Company    |             |
|                        |        |                                       |      | Save       | bmit Cancel |

- specify the following details
  - Edit 'Document Number', if required
  - Edit 'Date', if required
  - Select the Debit Account
  - Select the Credit Account
  - Enter the Amount
  - Enter Payment details to appear on Account Transaction History
- Click Save if you want to save the instruction for future use and exit
- > Click 'Submit' to proceed for confirmation of the instruction.
- Check the 'Save As Template' option if the similar payment details are required for future use
  - Specify the Template Name
  - Specify if the template is for own purpose or available for other business users as well
- $\triangleright$
- Click Cancel to cancel the Inter Account Transfer operation and navigate to the home page.

**Note:** The instruction is now ready to authorise.

# 6.7 Maintain Payments

This service lists all the payments instructions that have been setup by the logged in business user and are with the status "Saved", "Awaiting Authorisation 1" and "De-Authorized". Instructions with status as 'Saved', "Awaiting Authorisation 1" and 'De-authorised' are editable.

The user can also view/delete the instructions created by other users if they have permission for the same. These instructions cannot be amended and can only be viewed and deleted.

- Click on Payments menu.
- > Click on Maintain Payment sub option.
- Following screen will be displayed. By default, "Own" option will be displayed in the Instructions dropdown which will retrieve and display the instructions created by the logged in user.

| Mai                      | Maintain Payments       |                     |                                  |                    |                          |                   |  |
|--------------------------|-------------------------|---------------------|----------------------------------|--------------------|--------------------------|-------------------|--|
| Exist                    | ing Instructions        |                     |                                  |                    |                          |                   |  |
| Instruction Status Own 💌 |                         |                     |                                  |                    |                          |                   |  |
| Instr                    | uctions                 |                     |                                  |                    |                          |                   |  |
|                          | Туре                    | Setup Date/Time     | Destination Account Number       | Transaction Amount | Status                   | Reason            |  |
|                          | Inter Account Transfer  | 15/11/2013 10:46:19 | 2224000000071908/RNCBMD2X504/MDL | MDL 1.00           | De-authorized            | Actioned by admin |  |
|                          | Inter Account Transfer  | 12/11/2013 17:12:42 | 2224000000071908/RNCBMD2X504/MDL | MDL 1.00           | De-authorized            | Actioned by admin |  |
|                          | Domestic Payment Single | 12/11/2013 17:45:12 | 12457852                         | MDL 1.00           | De-authorized            | Actioned by admin |  |
|                          | Inter Account Transfer  | 15/11/2013 10:25:48 | 2224000000071908/RNCBMD2X504/MDL | MDL 1.00           | De-authorized            | Actioned by admin |  |
|                          | Inter Account Transfer  | 11/11/2013 11:13:47 | 222400000092157/RNCBMD2X504/MDL  | MDL 12.00          | De-authorized            | Actioned by admin |  |
|                          | Inter Account Transfer  | 15/11/2013 10:50:07 | 2224000000071908/RNCBMD2X504/MDL | MDL 1.00           | De-authorized            | Actioned by admin |  |
|                          | Inter Account Transfer  | 15/11/2013 11:49:19 | 2224000000071908/RNCBMD2X504/MDL | MDL 1.00           | De-authorized            | Actioned by admin |  |
|                          | Inter Account Transfer  | 15/11/2013 11:52:43 | 2224000000071908/RNCBMD2X504/MDL | MDL 1.00           | Awaiting Authorisation 1 |                   |  |
|                          |                         |                     |                                  |                    |                          | Doloto Mow (Brint |  |

- To edit or view the payment instruction details, click hyper link on the Payment Type.
- Based on the payment type appropriate payment instruction screen will be displayed. For e.g. for the domestic payment, following screen will be displayed. The screen opened from Maintain Payment allows creating templates. Specify the appropriate payment details.

| Domestic Payment - MDL |                                               |                | ?                       |
|------------------------|-----------------------------------------------|----------------|-------------------------|
| Beneficiary Details    |                                               |                |                         |
| Name                   | (R) A2                                        | Account Number | 12457852                |
| Bank Name              | BCR Chisinau S.A. fil.nr.1 Eminescu           |                |                         |
|                        |                                               |                |                         |
| Payment Details        |                                               |                |                         |
| Document Number        | 2195 Reset                                    | Date           | 13/11/2013              |
| Payer Account Number   | 2224000000071908/RNCBMD2X504/MDL 3,587,551.67 | <b>▼</b>       |                         |
| Payer Bank Name        | BCR Chisinau Test oxana Filiala Nr.2 Puskin   |                |                         |
| Amount                 | 1.00 Reset                                    | Payment Type   | Normal 🛛 🔻              |
| Payment Destination    | dd                                            |                |                         |
|                        |                                               |                |                         |
|                        |                                               |                |                         |
| VAT Indicator          | Select V                                      | VAT Percentage | Apply                   |
| IVSP                   | Apply                                         |                |                         |
|                        |                                               |                |                         |
| Save As Template       |                                               |                |                         |
| Template name          |                                               | Own            | Company                 |
|                        |                                               |                | Back Save Submit Cancel |

In case of domestic payment which is imported from a file, the below screen will open for treasury payment.

| Domestic Payment - MDL |                        |                              | -                 |                                     | ?            |
|------------------------|------------------------|------------------------------|-------------------|-------------------------------------|--------------|
| Beneficiary Details    |                        |                              |                   |                                     |              |
| Name                   | (R) MF-TT CHISINAU - E | BUGETUL DE STAT DPS mun Chis | inau              |                                     |              |
| Account Number         | 226410149830164        |                              | Treasury Account  | 440100130550100                     |              |
| Fiscal Code            | 38034018               |                              |                   |                                     |              |
| Bank Code              | BECOMD2X609            | ۲                            |                   |                                     |              |
| Bank Name              |                        |                              |                   |                                     |              |
| Payment Details        |                        |                              |                   |                                     |              |
| Document Number        | 78                     | Reset                        | Date              | 27/03/2012                          |              |
| Payer Account Number   | 224000000071908/RN     | CBMD2X504/MDL 3,587,551.67   | Sub-division Code |                                     |              |
| Payer Bank Code        | RNCBMD2X504            |                              | Payer Bank Name   | BCR Chisinau SA Filiala Nr.2 Puskin | <sup>6</sup> |
| Amount                 | 700.46                 | Reset                        | Payment Type      | Normal 💌                            |              |
| Payment Destination    | Company Outing         |                              |                   |                                     |              |
|                        |                        |                              |                   |                                     |              |
| VAT Indicator          | Select                 | Apply                        | VAT Percentage    | Apply                               |              |
| Save As Template       |                        |                              |                   |                                     |              |
| Template name          |                        |                              | Own               | Company                             |              |
|                        |                        |                              | -                 | Back Save Submit                    | Cancel       |

- Edit or specify the payment details
- Check the 'Save As Template' option if the similar payment details are required for future use
  - Specify the Template Name
  - Specify if the template is for own purpose or available for other business users as well
- Click 'Save' to save the instruction for future use
- Click 'Submit' to proceed for confirmation of the instruction.
- > Click 'Cancel to cancel the operation and navigate to the home page.

- To delete the payment instructions, select the instructions by selecting the checkbox for the instruction/s or clicking on the checkbox in the table header to select all payment instructions. Click on 'Delete' button to delete.
- To View/Print the Instruction history details, select the instructions by selecting the checkbox for the instruction/s or clicking on the checkbox in the table header to select all payment instructions. Click on 'View/Print' button. Following pop up will be displayed:

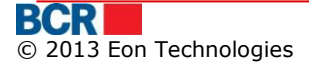

| Domestic Payment Single                               |                   |               |                 |                    | × |
|-------------------------------------------------------|-------------------|---------------|-----------------|--------------------|---|
| Instructions History Details                          |                   |               |                 |                    |   |
| Instructions History Details                          |                   |               |                 |                    |   |
| Payment Order                                         |                   |               |                 |                    |   |
| Document Number 78                                    | Date              | 27/03/2012    | Credit transfer | Ordinary           |   |
| Payer                                                 | Fiscal (Tax) Code | scalCode13709 | Amount          | 700.46             |   |
| FirstName13709 LastName13709                          |                   |               | Account         | MDL222400000092157 |   |
|                                                       |                   |               | Sub Account     |                    |   |
| Daver Bank                                            |                   |               |                 |                    |   |
| BCR Chisinau SA Filiala Nr.2 Puskin                   |                   |               | Bank Code       | RNCBMD2X504        |   |
| Beneficiary                                           | Fiscal Code       | 38034018      | Account         | 226410149830164    |   |
| (R) MF-TT CHISINAU - BUGETUL DE STAT DPS mun Chisinau |                   |               | Sub Account     |                    |   |
| Beneficiary Bank                                      |                   |               |                 |                    |   |
|                                                       |                   |               | Bank Code       | BECOMD2X609        |   |
| Payment Destination                                   |                   |               |                 |                    |   |
|                                                       |                   |               |                 |                    | - |
|                                                       |                   |               |                 |                    | ¥ |
|                                                       |                   |               | Transfer Type   | N                  |   |
|                                                       |                   | Print         |                 |                    |   |

View/Delete Instructions Created by Other Users

- Click on 'Instructions' drop down and select 'All' option to view and delete instructions created by other users.
- This 'All' option is only visible to the users who have access to view instructions created by other company users.
- > To view the payment instruction details, click hyper link on the Payment Type
- > To delete the payment instructions, select the instructions by selecting the checkbox for the instruction/s or clicking on the checkbox in the table header to select all payment instructions. Click on 'Delete' button to delete.

# 6.8 Instruction Templates

This service enables executing payments from pre-defined templates that user has setup or from the company level templates. Company defined templates will only be visible if the user has privilege to view them

- Click on Payments menu.
- Click on Instruction Template sub option.
- > Following screen will be displayed.

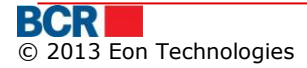

?

### Instruction Template

| Instr      | Instruction Template |                         |         |                     |                       |                    |  |  |  |  |  |  |
|------------|----------------------|-------------------------|---------|---------------------|-----------------------|--------------------|--|--|--|--|--|--|
|            | Template Name        | Instruction Type        | Туре    | Setup Date/Time     | Source Account Number | Transaction Amount |  |  |  |  |  |  |
| 0          | IAT_Overseas         | Inter Account Transfer  | Company | 27/02/2012 10:49:36 | 222400000071908       | MDL 12.01          |  |  |  |  |  |  |
| 0          | Buy Currency         | Buy Currency            | Company | 27/02/2012 10:56:17 | 222400000092157       | MDL 163.12         |  |  |  |  |  |  |
| 0          | Sell Currency        | Sell Currency           | Company | 27/02/2012 10:58:33 | 222400000092157       | USD 12.00          |  |  |  |  |  |  |
| $\bigcirc$ | Convert Currency     | Convert Currency        | Company | 27/02/2012 10:59:34 | 222400000092157       | EUR 119.67         |  |  |  |  |  |  |
| 0          | MDL                  | Domestic Payment Single | Company | 27/02/2012 11:00:12 | 222400000071908       | MDL 10.46          |  |  |  |  |  |  |
| 0          | International        | International Payments  | Company | 27/02/2012 11:01:49 | 222400000092157       | EUR 12.36          |  |  |  |  |  |  |
|            |                      |                         |         |                     |                       |                    |  |  |  |  |  |  |

Make Payment Delete

- > Select a template and click Delete to delete the template.
- Select a template and click 'Make Payment' to make a payment using the selected template
- > The Payment Details page will open based on the template selected.
- > The screens opened for different instruction templates are same as that of the corresponding instruction creation screen.

| Domestic Payment - MDL |                                               |                | ?                       |
|------------------------|-----------------------------------------------|----------------|-------------------------|
| Beneficiary Details    |                                               |                |                         |
| Name                   | (R) A2                                        | Account Number | 12457852                |
| Bank Name              | BCR Chisinau S.A. fil.nr.1 Eminescu           |                |                         |
|                        |                                               |                |                         |
| Payment Details        |                                               |                |                         |
| Document Number        | 2195 Reset                                    | Date           | 13/11/2013              |
| Payer Account Number   | 2224000000071908/RNCBMD2X504/MDL 3,587,551.67 | ·   •          |                         |
| Payer Bank Name        | BCR Chisinau Test oxana Filiala Nr.2 Puskin   |                |                         |
| Amount                 | 1.00 Reset                                    | Payment Type   | Normal                  |
| Payment Destination    | dd                                            |                |                         |
|                        |                                               |                |                         |
|                        |                                               |                |                         |
| VAT Indicator          | Select 🗸                                      | VAT Percentage | Apply                   |
| IVSP                   | Apply                                         |                |                         |
|                        |                                               |                |                         |
| Save As Template       |                                               |                |                         |
| Template name          |                                               | Own            | Company                 |
|                        |                                               |                | Back Save Submit Cancel |

- > Make the changes as appropriate
- > Click 'Save' to save the instruction for future use
- > Click 'Submit' to proceed for confirmation of the details entered

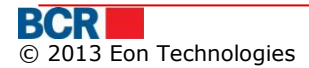

# 6.9 Instruction Status/ History

This service enables the 24 Banking user to view the details of instructions set up or operated by the user.

- Click on Payments menu.
- > Click on Instruction Status/History sub option.
- > Following screen will be displayed.

| Instruction History         |          |                    |                                        | ?      |
|-----------------------------|----------|--------------------|----------------------------------------|--------|
| Instruction Search Criteria |          |                    |                                        |        |
| Instruction Type            | Select 🗸 | Instruction Status | Select 💌                               |        |
|                             |          |                    |                                        |        |
| Date Criteria               | Select 🔻 | From To            | (Max. of last 12 months transactions.) |        |
|                             |          |                    | Search                                 | Cancel |

- Select 'Instruction Type' and 'Instruction Status'
- The user can also view all instructions of any type by selecting 'All' option in Instruction Type drop down.
- > The user can also view instructions in any status by selecting 'All' option in Instruction Status drop down.
- > The user can optionally filter the instructions based on Date Criteria.
- Click Search button.
- > List of instructions matching the search criteria are displayed.
- The user can create a new payment instruction or save a template from an existing Transfer/domestic/international payment instruction.

| Inst       | ruction History                                                                                                    |       |                     |                          |                               |                          |                       |                            | ?                             |
|------------|----------------------------------------------------------------------------------------------------|-------|---------------------|--------------------------|-------------------------------|--------------------------|-----------------------|----------------------------|-------------------------------|
| Instr      | ction Search Criteria                                                                                                    |       |                     |                          |                               |                          |                       |                            |                               |
| Inst       | uction Type                                                                                                    |       | My Setup            | Instructions 🗸 🔻         | Instruction St                | atus                     | All                   |                            | <b>•</b>                      |
| Date       | Criteria                                                                                                    |       | Set Up Da           | ate 🗸 🔻                  | From 20/08                    | /2012 <b>T</b> o         | 20/08/2012            | (Max. of                   | last 12 months transactions.) |
|            |                                                                                                    |       |                     |                          |                               |                          |                       |                            | Search Cancel                 |
| Instr      | ictions                                                                                                    |       |                     |                          |                               |                          |                       |                            |                               |
|            | Instruction Type                                                                                                    | Owner | Setup Date/Time     | Source Account<br>Number | Destination Account<br>Number | Current Status           | Transaction<br>Amount | Status update<br>Date/Time | Instruction ID                |
| 0          | Domestic Payment Single                                                                                                    | AA    | 20/08/2012 15:15:27 | 222400000092157/MDL      | 226302/MDL/TREZMD2X           | Awaiting Authorisation 3 | MDL 1.00              |                            | 0000000003485                 |
| $\bigcirc$ | Inter Account Transfer                                                                                                    | AA    | 20/08/2012 15:22:18 | 222400000092157/MDL      | CN00000000766/MDL/RNCB        | Awaiting Authorisation 3 | MDL 1.00              |                            | 0000000003486                 |
|            |                                                                                                    |       |                     |                          |                               |                          |                       |                            |                               |
|            |                                                                                                    |       |                     |                          |                               |                          |                       |                            |                               |
| <          | Image: Contract of the second second seco |       |                     |                          |                               |                          |                       |                            |                               |
| Save       | As Template                                                                                                    |       |                     |                          |                               |                          |                       |                            |                               |
| Tem        | plate name                                                                                                    |       |                     |                          | <ul> <li>Own</li> </ul>       | O Company                |                       |                            | Save As Template              |

- Select an instruction and click 'View' to view details of the instruction. The instruction view screens will provide Print button to print the instruction details.
- On Click of Print button, "File Download" window will be displayed with Open, Save and Cancel buttons.

- Click Open button on "File Download" window to view the file in appropriate viewer based on the selected Statement format.
- Click Save button on File Download window to save the file in local folder of the file system.
- > Click Cancel button to cancel the file download operation.
- Instruction view screens will be different for different instructions as shown below.

| ayment order                               |                   |               |                 |                     |
|--------------------------------------------|-------------------|---------------|-----------------|---------------------|
| Document Number 2022                       | Date 24           | 8/02/2012     | Credit transfer | Ordinary            |
| Sayer                                      | Fiscal (Tax) Code | scalCode13709 | Amount          | 2295.16             |
| FirstName13709 LastName13709               |                   |               | Account         | MDL2224000000071908 |
|                                            |                   |               | Sub Account     |                     |
| Payer Bank                                 |                   |               |                 |                     |
| 3CR Chisinau SA Filiala Nr.2 Puskin        |                   |               | Bank Code       | RNCBMD2X504         |
| Beneficiary                                | Fiscal Code       | 1006601000037 | Account         | 11615200130         |
| (R) Roger Richards                         |                   |               | Sub Account     |                     |
| 3eneficiary Bank                           |                   |               |                 |                     |
| Vinisterul Finantelor - Trezoreria de Stat |                   |               | Bank Code       | TREZMD2>            |
| Payment Destination                        |                   |               |                 |                     |
| -<br>Fara TVA IVSP dedus 46.84             |                   |               |                 |                     |
|                                            |                   |               |                 |                     |

| Inter-Account Transfer       |     |                                           | ×    |
|------------------------------|-----|-------------------------------------------|------|
| Instructions History Details |     |                                           |      |
| Transfer Details             |     |                                           |      |
| Document Number              |     | 3                                         |      |
| Debit Account                |     | 222400000071908/MDL/RNCBMD2X504           |      |
| Credit Account               |     | 222400000092157/MDL/RNCBMD2X504           |      |
| Amount                       | MDL | 12.01                                     |      |
| Value Date                   |     | 27/02/2012                                |      |
| Payment Details              |     | Payment For Oversea conference 06-03-2012 |      |
|                              |     |                                           |      |
|                              |     |                                           |      |
|                              |     | P                                         | rint |

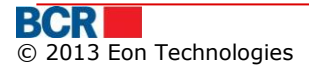

### 24 Banking Business Internet Banking

| Buy Currency       |         |                                 |                |     |            | ×     |
|--------------------|---------|---------------------------------|----------------|-----|------------|-------|
| Buy Currency       |         |                                 |                |     |            |       |
| Transfer Details   |         |                                 |                |     |            |       |
| Document Number    |         | 26                              | Value Date     |     | 27/02/2012 |       |
|                    |         |                                 | Trade Date     |     | 27/02/2012 |       |
| Responsible Person |         | John Reid                       | Phone          |     | 9811070924 |       |
| Buy Account        |         | 222400000092157/EUR/RNCBMD2X504 | Buy Amount     | EUR | 10.23      |       |
| Sell Account       |         | 222400000092157/MDL/RNCBMD2X504 | Sell Amount    | MDL | 163.12     |       |
|                    |         |                                 | Exchange Rates |     | 15.9449    |       |
| Purchase Purpose   |         | Payment for services            |                |     |            |       |
| Purchase Purpose D | letails | Global Investment               |                |     |            |       |
|                    |         |                                 |                |     |            |       |
| Reference          |         | Social Networking               |                |     |            |       |
|                    |         |                                 |                |     |            |       |
|                    |         |                                 |                |     |            |       |
|                    |         |                                 |                |     |            | Print |

#### Sell Currency Sell Currency Transfer Details 27/02/2012 Document Number 13 Value Date 27/02/2012 Trade Date Responsible Person John Reid 9811070924 Phone Sell Account 222400000092157/USD/RNCBMD2X504 Sell Amount USD 12.00 222400000092157/MDL/RNCBMD2X504 MDL 144.03 **Buy Account Buy Amount** Exchange Rates 12.0029 Print

| nternational Payment | S                     |             |               |                    |                                         |
|----------------------|-----------------------|-------------|---------------|--------------------|-----------------------------------------|
| Payment order in for | reign currency        |             |               |                    |                                         |
| No                   | 3176                  | Date 05/11  | 1/2012        |                    |                                         |
| Payer                |                       | Fiscal Code | scalCode15549 | Amount             | 2.00                                    |
| FirstName15549 La    | istName15549          |             |               | Account            | 000000000000000000000000000000000000000 |
| Payment Currency     | Dolar SUA,            | JSD         |               |                    |                                         |
| Payer Bank           |                       |             |               |                    |                                         |
| BCR Chisinau Test    | oxana Filiala Nr.2 Pu | skin        |               | Bank Code          | RNCBMD2X504                             |
| Beneficiary          |                       | Fiscal Code |               | Account            | t 11111111111111111                     |
| Jaisal               |                       |             |               |                    |                                         |
| Beneficiary Bank     |                       |             |               |                    |                                         |
| KBC BANKA AD         |                       |             |               | Bank Code          | AAAARSBGXXX                             |
| Intermediary Bank    |                       |             |               |                    |                                         |
| ALMUZAINI EXCHAN     | NGE COMPANY KSC       | (CLOSED)    |               | Details of charges | OUR                                     |
|                      |                       |             | Print         |                    |                                         |

Select an instruction and click 'Authorisation History' to view the instruction version and authorisation details of the instruction. This section also contains authorisation history of previous versions, if they exist.

| Authorisation History                   |                                       |          |   |                                     |                 |                         | ?                        |
|-----------------------------------------|---------------------------------------|----------|---|-------------------------------------|-----------------|-------------------------|--------------------------|
| Authorisation History                   |                                       |          |   |                                     |                 |                         |                          |
| Instruction Details                     |                                       |          |   |                                     |                 |                         |                          |
| Instruction Id<br>Set Up Date / Time    | 00000000003486<br>20/08/2012 15:22:18 | Version  | 1 | Instruction Owner<br>Current Status |                 | A A<br>In Authorisation |                          |
| Instruction Version and Authorisation D | etails                                |          |   |                                     |                 |                         |                          |
| History Version 1                       |                                       |          |   |                                     |                 |                         | View Instruction Details |
| Date                                    | Login Id                              |          | 4 | Authoriser Name                     |                 | Action                  |                          |
| 20/08/2012 15:22:54                     | 1                                     |          | A | A                                   |                 | Authorised              | ·                        |
| 20/08/2012 15:26:31                     | 2                                     |          | E | 3 B                                 |                 | Authorised              | T                        |
| Instruction Authorisation Alternatives  |                                       |          |   |                                     |                 |                         |                          |
| Alternative 1                           |                                       |          |   |                                     |                 |                         |                          |
| Level                                   |                                       | Login Id |   |                                     | Authoriser Name |                         |                          |
| 3                                       |                                       | 3        |   |                                     | СС              |                         | -                        |
| 4                                       |                                       | 4        |   |                                     | DD              |                         | •                        |
| Alternative 2                           |                                       |          |   |                                     |                 |                         |                          |
| Level                                   |                                       | Login Id |   |                                     | Authoriser Name |                         |                          |
| 3                                       |                                       | 4        |   |                                     | DD              |                         | <u> </u>                 |
| 4                                       |                                       | 3        |   |                                     | СС              |                         | •                        |
|                                         |                                       |          |   |                                     |                 |                         | Back                     |

- > The 'Instruction Authorisation Alternatives' section indicates the next possible authorisers to take action on the instruction.
- > The Authorisation History Screen will provide 'View Instruction Details' button to view the instruction details.

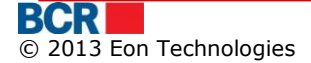

### USER GUIDE

### 24 Banking Business Internet Banking

| Authorisation Hist                         | ory                                  |     |                       |             |                                     |                         |            | 7              |
|--------------------------------------------|--------------------------------------|-----|-----------------------|-------------|-------------------------------------|-------------------------|------------|----------------|
| Authorisation History                      |                                      |     |                       |             |                                     |                         |            |                |
| Instruction Details                        |                                      |     |                       |             |                                     |                         |            |                |
| Instruction Id<br>Set Up Date / Time       | 0000000003485<br>20/08/2012 15:22:18 |     | Version               | 1           | Instruction Owner<br>Current Status | A A<br>In Authorisation |            |                |
| Instruction Version and                    | Authorisation Details                |     |                       |             |                                     |                         |            |                |
| History Version 1 Date                     | Inter-Account Transfer               |     |                       |             |                                     |                         | View Instr | uction Details |
| 20/08/2012 15:22:54<br>20/08/2012 15:26:31 | Transfer Details                     |     |                       |             |                                     |                         |            | -              |
| Instruction Authorisation<br>Alternative 1 | Document Number<br>Debit Account     |     | 58<br>222400000009215 | 7/MDL/RNCBM | ID2X504                             |                         |            |                |
| 2 Level 3 4                                | Credit Account<br>Amount             | MDL | CN000000000766        | MDL/RNCBME  | 22X504                              |                         |            |                |
| Alternative 2<br>Level<br>3                | Payment Details                      |     | asd                   |             |                                     |                         |            | -              |
| 4                                          |                                      |     |                       |             |                                     |                         | Print      | Back           |
|                                            |                                      |     |                       |             |                                     |                         |            |                |

# 7 Salary Project

| Home                                       | Account Information | Payments | Salary Project  | Catalogs | User Administration | Reports and Enquiries | Security |
|--------------------------------------------|---------------------|----------|-----------------|----------|---------------------|-----------------------|----------|
| Your Last login was on 05/03/2012 15:06:56 |                     |          | Payroll         |          |                     |                       |          |
|                                            |                     |          | Maintain Employ | yee List |                     |                       |          |

# 7.1 Payroll

Payroll instructions can be created either Account number driven or Account categories driven.

- Click on Salary Project menu
- > Click the Payroll sub menu.
- > Following screen will be displayed

| Payroll Create Instruction    |                   | ?             |
|-------------------------------|-------------------|---------------|
| Payroll Instruction - Options |                   |               |
| Salary Project                | SC00000000010   • |               |
| • From Employee List          |                   |               |
| From Instruction              |                   |               |
| O From Instruction File       |                   |               |
| From Instruction Template     |                   |               |
|                               |                   | Submit Cancel |

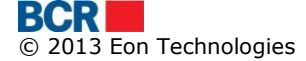

### Payroll Creation Options:

- a) From Employee list
  - > Select Salary Project
  - > Select the From Employee list radio button and click Submit button.
  - Following screen will be displayed.

| Payroll Instruction - Select I    | nstruction    |         |              | ?             |
|-----------------------------------|---------------|---------|--------------|---------------|
| Payroll Instruction - Select List |               |         |              |               |
| Salary Project                    | SC00000000010 |         |              |               |
| Employee List                     | Select 🛛      | Default | $\checkmark$ |               |
| Payment Currency                  | MDL           |         |              |               |
|                                   |               |         |              | Submit Cancel |

- Select the Employee List
- > Click the submit button. Following screen will be displayed.

| Payroll Instruction      |                       |                  |              |                      |      | ?                  |
|--------------------------|-----------------------|------------------|--------------|----------------------|------|--------------------|
| Payment Details          |                       |                  |              |                      | _    |                    |
| Transit Account          | 2805000000124184/RNCB | MD2X504/MDL 0.00 | Payment Date | 15/11/2013           |      |                    |
| Amount Mi                | DL                    |                  |              |                      |      |                    |
|                          |                       |                  |              |                      |      |                    |
| Employee Account Details | 3                     |                  |              |                      |      |                    |
|                          | Name                  | Personal Code    |              | Card Number          |      | Amount(MDL)        |
| 1                        | FirstName7278 LastNan | iscalCode7278    |              | 1851 / OC00000008625 | •    |                    |
| 2                        | FirstName7610 LastNan | iscalCode7610    |              | 6560 / OC00000004498 |      |                    |
| 3                        | FirstName8459 LastNan | iscalCode8459    |              | 1856 / OC00000008619 |      |                    |
|                          |                       |                  |              |                      |      |                    |
|                          |                       |                  |              |                      |      |                    |
|                          |                       |                  |              |                      |      |                    |
|                          |                       |                  |              |                      |      |                    |
|                          |                       |                  |              |                      |      |                    |
|                          |                       |                  |              |                      |      |                    |
|                          |                       |                  |              |                      |      |                    |
|                          |                       |                  |              |                      |      |                    |
|                          |                       |                  |              |                      |      |                    |
|                          |                       |                  |              |                      |      |                    |
|                          |                       |                  |              |                      |      |                    |
|                          |                       |                  |              |                      |      |                    |
|                          |                       |                  |              |                      |      |                    |
|                          |                       |                  |              |                      |      | Recalculate        |
|                          |                       |                  |              |                      |      | Toodeulate         |
| Save As Template         |                       |                  |              |                      |      |                    |
| Template name            |                       |                  | Own          | Company              |      |                    |
|                          |                       |                  | Ŭ            |                      |      |                    |
|                          |                       |                  |              |                      | Back | Save Submit Cancel |

- Select the checkbox against all the employees to whom salary is to be made. Enter respective amounts and click 'Recalculate' button. Amount will be populated.
- > Click Save if you want to save the instruction for future use and exit

- Check the 'Save As Template' option if the similar payment details are required for future use
- Specify the Template Name
- Specify whether the template is for own purpose or available other business users as well
- > Click 'Submit' to proceed for confirmation of the instruction.

- b) "From Instruction"
  - > Select the "From Instruction" radio button on Payroll Instruction Options screen.
  - Following screen will be displayed

| Payroll Instruction - Select Instruction ( |               |        |                     |  |  |  |  |
|--------------------------------------------|---------------|--------|---------------------|--|--|--|--|
| Payroll Instruction - Search               |               |        |                     |  |  |  |  |
| Salary Project                             | SC00000000010 | Status | Select 🔹            |  |  |  |  |
| From                                       | II 1918       | То     | 178 <sup>10</sup>   |  |  |  |  |
|                                            |               |        | Search Clear Cancel |  |  |  |  |

- > To retrieve the particular files, specify the search criteria alternatively to retrieve all files click Search button.
- Following screen will be displayed

| Payroll Instruction - Select Instruction |               |           |                             |  |  |
|------------------------------------------|---------------|-----------|-----------------------------|--|--|
| Payroll Instruction - Search             |               |           |                             |  |  |
| Salary Project                           | SC00000000013 | Status    | Select 💌                    |  |  |
| From                                     | 11 <u>21</u>  | То        |                             |  |  |
|                                          |               |           | Search Clear Cancel         |  |  |
| Instructions                             |               |           |                             |  |  |
| Payment Date                             | Amount(MDL)   | Status    | Date / Time Status Received |  |  |
| ③ 30/04/2013                             | 11.00         | InProcess | 30/04/2013                  |  |  |
| 30/04/2013                               | 1.00          | InProcess | 30/04/2013                  |  |  |
| 30/04/2013                               | 2.00          | InProcess | 30/04/2013                  |  |  |
|                                          |               |           |                             |  |  |
|                                          |               |           |                             |  |  |
|                                          |               |           |                             |  |  |
| View Create New Instruction              |               |           |                             |  |  |

- > To view the file select any file and click view button.
- > Following screen will be displayed

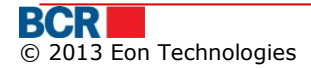

| Payro         | oll Instruction                         |                       |              |                | ?           |  |  |
|---------------|-----------------------------------------|-----------------------|--------------|----------------|-------------|--|--|
| Payme         | ent Details                             |                       |              |                |             |  |  |
| Trans<br>Amou | it Account 22240000000<br>Int MDL -2.00 | 96446/MDL/RNCBMD2X454 | Payment Date | 06/03/2012     |             |  |  |
| Employ        | yee Account Details                     |                       |              |                |             |  |  |
|               | Name                                    | Personal Code         | Card Number  | Account Number | Amount(MDL) |  |  |
| 1             | FirstNameClient LastNameClien           | iscalCode3713         | 0137         | OC00000000665  | 10          |  |  |
| 2             | FirstNameClient LastNameClien           | iscalCode3790         | 0683         | OC00000009500  | 8           |  |  |
|               |                                         |                       |              |                |             |  |  |
|               |                                         |                       |              |                |             |  |  |
|               |                                         |                       |              |                |             |  |  |
|               |                                         |                       |              |                |             |  |  |
|               | Back Cancel                             |                       |              |                |             |  |  |

- Select Instruction to create instruction and click the "Create new instruction button"
  - ο.
- > Following screen will be displayed

| Pa           | yroll Instruct  | ion    |                        |               |              |                             | ?                  |
|--------------|-----------------|--------|------------------------|---------------|--------------|-----------------------------|--------------------|
| Рау          | ment Details    |        |                        |               |              |                             |                    |
| Тга          | nsit Account    | 28     | 05000000124184/RNCBMD2 | X504/MDL 0.00 | Payment Date | 15/11/2013                  |                    |
| Am           | ount            | MDL 3. | 00                     |               |              |                             |                    |
| Emp          | loyee Account D | etails |                        |               |              |                             |                    |
|              |                 |        | Name                   | Personal Code | Card Number  | Account Number              | Amount(MDL)        |
|              | 1               |        | FirstName10431 LastNam | scalCode10431 | 1859         | OC00000008616               | 1                  |
| $\checkmark$ | 2               |        | FirstName10890 LastNam | scalCode10890 | 1847         | OC00000008629               | 2                  |
|              |                 |        |                        |               |              |                             |                    |
|              |                 |        |                        |               |              |                             |                    |
|              |                 |        |                        |               |              |                             |                    |
|              |                 |        |                        |               |              |                             |                    |
|              |                 |        |                        |               |              |                             |                    |
|              |                 |        |                        |               |              |                             |                    |
|              |                 |        |                        |               |              |                             |                    |
|              |                 |        |                        |               |              |                             |                    |
|              |                 |        |                        |               |              |                             |                    |
|              |                 |        |                        |               |              |                             |                    |
|              |                 |        |                        |               |              |                             |                    |
|              |                 |        |                        |               |              |                             |                    |
|              |                 |        |                        |               |              |                             | Recalculate        |
| 0            |                 |        |                        |               |              |                             |                    |
| Sav          | e AS Template   |        |                        |               |              |                             |                    |
|              | Template name   |        |                        |               | 🔘 Own        | <ul> <li>Company</li> </ul> |                    |
|              |                 |        |                        |               |              | Back                        | Save Submit Cancel |

- Check or uncheck to include or exclude the employee to whom salary is to be made.
- > Click Save if you want to save the instruction for future use and exit
- Check the 'Save As Template' option if the similar payment details are required for future use
- Specify the Template Name
- Specify whether the template is for own purpose or available other business users as well
- > Click 'Submit' to proceed for confirmation of the instruction.

?

Submit Cancel

### Note: The instruction is now ready to authorise

- c) "From Instruction File"
  - Select the "From Instruction File" radio button on Payroll Instruction Options screen.
  - Following screen will be displayed

Select Instruction File

| Select Instruction File |               |        |  |  |  |  |
|-------------------------|---------------|--------|--|--|--|--|
| Salary Project          | SC00000000010 |        |  |  |  |  |
| File Browse             |               | Browse |  |  |  |  |

- Browse the file
- Click Submit button
- Following screen will be displayed

| Payro      | oll Instruction                                                             |                 |                     |                     |              |                         | ?                       |
|------------|-----------------------------------------------------------------------------|-----------------|---------------------|---------------------|--------------|-------------------------|-------------------------|
| Payme      | nt Details                                                                  |                 |                     |                     |              |                         | <u> </u>                |
| Transi     | it Account                                                                  | 28050000001353  | 366/MDL/RNCBMD2X454 |                     | Payment Date | 06/03/2012              | 1111                    |
| Amou       | nt Mi                                                                       | <b>DL</b> -1.00 |                     |                     |              |                         |                         |
|            |                                                                             |                 |                     |                     |              |                         |                         |
| Employ     | vee Account Details                                                         |                 |                     |                     |              |                         |                         |
|            | Name                                                                        |                 | Personal Code       | Card Number         |              | Account Number          | Amount(MDL)             |
| 1          | FirstNameClien                                                              | t LastNameClien | 99999999999999      | 1234567890123456789 | 901          | 99999999999999999999999 | -1.00                   |
| ✓ 2        | FirstNameClien                                                              | t LastNameClien | iscalCode3713       | 0137                |              | OC00000000665           | -2.00                   |
| <b>√</b> 3 | FirstNameClien                                                              | t LastNameClien | iscalCode3790       | 0683                |              | OC00000009500           | 1.00                    |
| 4          | FirstNameClien                                                              | t LastNameClien | iscalCode6666       | 6666                |              | OC00000006666           | 1.00                    |
|            |                                                                             |                 |                     |                     |              |                         |                         |
|            |                                                                             |                 |                     |                     |              |                         |                         |
|            |                                                                             |                 |                     |                     |              |                         |                         |
|            |                                                                             |                 |                     |                     |              |                         |                         |
|            |                                                                             |                 |                     |                     |              |                         |                         |
|            |                                                                             |                 |                     |                     |              |                         |                         |
|            |                                                                             |                 |                     |                     |              |                         |                         |
|            |                                                                             |                 |                     |                     |              |                         |                         |
|            |                                                                             |                 |                     |                     |              |                         |                         |
|            |                                                                             |                 |                     |                     |              |                         |                         |
|            |                                                                             |                 |                     |                     |              |                         |                         |
| The pay    | The payments that have been highlighted in red color have negative amounts. |                 |                     |                     |              |                         |                         |
| Save A     | Save As Template                                                            |                 |                     |                     |              |                         |                         |
| 🗌 Te       | mplate name                                                                 |                 |                     |                     | Own          | Comp                    | any                     |
|            |                                                                             |                 |                     |                     |              |                         | Back Save Submit Cancel |

- Check or Uncheck to include or exclude the employee to whom salary is to be made.
- > Click Save if you want to save the instruction for future use and exit
- Check the 'Save As Template' option if the similar payment details are required for future use
- Specify the Template Name
- Specify whether the template is for own purpose or available other business users as well
- > Click 'Submit' to proceed for confirmation of the instruction.

**Note:** The instruction is now ready to authorise.

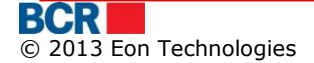

- d) "From Template"
  - > Select the "From Template" radio button on Payroll Instruction Options screen.
  - Click Submit button
  - Following screen will be displayed

| Instruction Template   |               |                | ?                   |
|------------------------|---------------|----------------|---------------------|
| Search Template        |               |                |                     |
| Salary Project<br>Name | SC00000000010 | Source Account |                     |
|                        |               |                | Search Clear Cancel |

- > To retrieve particular templates specify the name of the Template or Source Account. Alternatively all the available Template.
- Click search button.
- > Following screen will be displayed

| Instruction Template   |      |       |                   |                    |                     |  |  |  |  |  |
|------------------------|------|-------|-------------------|--------------------|---------------------|--|--|--|--|--|
| Search Template        |      |       |                   |                    |                     |  |  |  |  |  |
| Salary Project<br>Name |      | SC000 | 000000010         | Source Account     |                     |  |  |  |  |  |
|                        |      |       |                   |                    | Search Clear Cancel |  |  |  |  |  |
| Instructions           |      |       |                   |                    |                     |  |  |  |  |  |
|                        | name | Туре  | Setup Date / Time | Source Account     | Transaction Amount  |  |  |  |  |  |
| 0                      | q    | Own   | 20120309          | MDL280500000135366 | MDL 0.01            |  |  |  |  |  |
| $\bigcirc$             | w    | Own   | 20120309          | MDL280500000135366 | MDL 1.00            |  |  |  |  |  |
|                        |      |       |                   |                    |                     |  |  |  |  |  |
|                        |      |       |                   |                    |                     |  |  |  |  |  |
|                        |      |       |                   |                    |                     |  |  |  |  |  |
|                        |      |       |                   |                    |                     |  |  |  |  |  |
|                        |      |       |                   |                    |                     |  |  |  |  |  |
|                        |      |       |                   |                    |                     |  |  |  |  |  |
|                        |      |       |                   |                    |                     |  |  |  |  |  |
|                        |      |       |                   |                    |                     |  |  |  |  |  |
|                        |      |       |                   |                    |                     |  |  |  |  |  |
|                        |      |       |                   |                    |                     |  |  |  |  |  |
|                        |      |       |                   |                    |                     |  |  |  |  |  |
|                        |      |       |                   |                    |                     |  |  |  |  |  |
|                        |      |       |                   |                    |                     |  |  |  |  |  |
|                        |      |       |                   |                    |                     |  |  |  |  |  |

Make Payment Delete

- Select the template
- > Click delete button to delete the template.
- Click the Make Payment button
- Following screen will be displayed

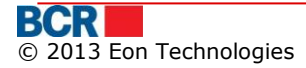

| Payroll Instruction ?                                                    |                              |               |             |                |                         |  |  |  |  |  |
|--------------------------------------------------------------------------|------------------------------|---------------|-------------|----------------|-------------------------|--|--|--|--|--|
| Payment Details                                                          |                              |               |             |                |                         |  |  |  |  |  |
| Transit Account 2805000000135366/MDL/RNCBMD2X454 Payment Date 12/03/2012 |                              |               |             |                |                         |  |  |  |  |  |
| Amount MDL 0.01                                                          |                              |               |             |                |                         |  |  |  |  |  |
| Employee Account Dataile                                                 |                              |               |             |                |                         |  |  |  |  |  |
|                                                                          | Name                         | Dersonal Code | Card Number | Account Number | Amount(MDL)             |  |  |  |  |  |
| <b>J</b> 1                                                               | FirstName10673 LastName10673 | scalCode10673 | 6860        | OC00000000668  | 0.01                    |  |  |  |  |  |
|                                                                          |                              |               |             |                | 0.01                    |  |  |  |  |  |
|                                                                          |                              |               |             |                |                         |  |  |  |  |  |
|                                                                          |                              |               |             |                |                         |  |  |  |  |  |
|                                                                          |                              |               |             |                |                         |  |  |  |  |  |
|                                                                          |                              |               |             |                |                         |  |  |  |  |  |
|                                                                          |                              |               |             |                |                         |  |  |  |  |  |
|                                                                          |                              |               |             |                |                         |  |  |  |  |  |
|                                                                          |                              |               |             |                |                         |  |  |  |  |  |
|                                                                          |                              |               |             |                |                         |  |  |  |  |  |
|                                                                          |                              |               |             |                |                         |  |  |  |  |  |
|                                                                          |                              |               |             |                |                         |  |  |  |  |  |
|                                                                          |                              |               |             |                |                         |  |  |  |  |  |
|                                                                          |                              |               |             |                |                         |  |  |  |  |  |
|                                                                          |                              |               |             |                | Recalculate             |  |  |  |  |  |
| Saug A                                                                   | e Template                   |               |             |                |                         |  |  |  |  |  |
| Save As Template                                                         |                              |               |             |                |                         |  |  |  |  |  |
| Ter                                                                      | mplate name                  |               | Own         | Company        |                         |  |  |  |  |  |
|                                                                          |                              |               |             |                | Back Save Submit Cancel |  |  |  |  |  |
|                                                                          |                              |               |             |                |                         |  |  |  |  |  |

- Check or Un-check to include or exclude for the employee to whom salary is to be made.
- > Click Save if you want to save the instruction for future use and exit
- Check the 'Save As Template' option if the similar payment details are required for future use
- Specify the Template Name
- Specify whether the template is for own purpose or available other business users as well
- Click 'Submit' to proceed for confirmation of the instruction.

### 7.2 Maintain Employee List

This service allows the business user to create or maintain their employee's lists in various groups of their choice, such as departments etc. The "Master Employees List" can be populated in different ways such as manually edited/completed by company user or first completed and updated based on information received from the bank list and subsequently salary would be remitted to the Employees.

- Click on Salary Project menu
- > Click on the Maintain Employee list
- Following screen will be displayed

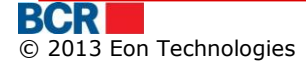
| Maintain Employee List            |                   |              |                                       | ?               |
|-----------------------------------|-------------------|--------------|---------------------------------------|-----------------|
| Salary Project                    |                   |              |                                       |                 |
| Project Name                      | SC00000000010   - |              |                                       |                 |
| Employee List From Bank           |                   |              |                                       |                 |
| Last Synchronized Date 17/02/2012 |                   |              | Last Synchronized Time<br>06:22:13 PM |                 |
|                                   |                   |              |                                       | Synchronize     |
| Maintain Employee List            |                   |              |                                       |                 |
| General List                      |                   |              |                                       |                 |
| <ul> <li>Sub List</li> </ul>      |                   | Search Clear |                                       |                 |
|                                   |                   |              |                                       | Create New List |

- 1. Salary Project
  - Select salary project name
- 2. Employee List from Bank
  - > Click on the Synchronise button to update the master list obtained from Bank.
- 3. Maintain Employee List
  - a) Master Employee List
    - To download the synchronised master list selects the 'General List' radio button in the Maintain Employee List section. Following screen will be displayed.

| Salary Project         Project Name       SC0000000010 ▼         Employee List From Bank         Last Synchronized Date         17/02/2012       Last Synchronized Time         06:22:13 PM         Synchronize         Maintain Employee List         Image: General List         Download         View/Edit MasterList                                                                                                    | Maintain Employee List            |                               |                                       | ?           |
|----------------------------------------------------------------------------------------------------|-----------------------------------|-------------------------------|---------------------------------------|-------------|
| Project Name SC0000000010   Employee List From Bank Last Synchronized Date 17/02/2012 Last Synchronized Time 06:22:13 PM Synchronize Maintain Employee List Ocean Download View/Edit MasterList Download View/Edit MasterList Last Synchronize Last Synchronize L | Salary Project                    |                               |                                       |             |
| Employee List From Bank Last Synchronized Date 17/02/2012 06:22:13 PM Synchronize Naintain Employee List General List Download View/Edit MasterList Sub List                                                                                                    | Project Name                      | SC00000000010   -             |                                       |             |
| Employee List From Bank       Last Synchronized Time         17/02/2012       06:22:13 PM         Synchronized       Synchronized         Maintain Employee List       Image: Synchronized Time         Image: Synchronized Time       Synchronized Time         Synchronized Time       Synchronized Time         Image: Synchronized Time       Synchronized Time         Synchronized Time       Synchronized Time         Image: Synchronized Time       Synchronized Time         Image: Synchronized Time                                                                                                    |                                   |                               |                                       |             |
| Last Synchronized Date       Last Synchronized Time         17/02/2012       06:22:13 PM         Synchronized       Synchronized         Maintain Employee List                                                                                                    | Employee List From Bank           |                               |                                       |             |
| Maintain Employee List       Synchronize            • General List         O Sub List        Download                                                                                                    | Last Synchronized Date 17/02/2012 |                               | Last Synchronized Time<br>06:22:13 PM |             |
| Maintain Employee List            • General List             • Sub List                                                                                                    |                                   |                               |                                       | Synchronize |
| General List     Download     View/Edit MasterList     Sub List                                                                                                    | Maintain Employee List            |                               |                                       |             |
| Sub List                                                                                                    | <ul> <li>General List</li> </ul>  | Download View/Edit MasterList |                                       |             |
|                                                                                                    | 🔘 Sub List                        |                               |                                       |             |
|                                                                                                    |                                   |                               |                                       |             |

Click Download button to download the master list for future assessment. To View or edit master list click the "View Edit Master list" button. Following screen will be displayed

| General List                 |         | ?                   |
|------------------------------|---------|---------------------|
| Employee List : General List |         |                     |
| Search Employees             |         |                     |
| First Name                   | Surname | Personal Code       |
|                              |         |                     |
|                              |         | Search Clear Cancel |

- To retrieve the list of all employee click search button alternatively to retrieve the specific employee, search can be performed either on the basis of first name, surname or Personal code.
- > Click Clear button to clear the contents.
- Click Cancel button to cancel the Maintain Employee List operation and navigate to the Maintain Employee List page.
- Click Search button. Following screen will be displayed

| General List                 |         |               |  |  |  |  |
|------------------------------|---------|---------------|--|--|--|--|
| Employee List : General List |         |               |  |  |  |  |
| Search Employees             |         |               |  |  |  |  |
| First Name                   | Surname | Personal Code |  |  |  |  |
|                              |         |               |  |  |  |  |

|            | _  |               |                |               | _           | _        | _        |              |   |
|------------|----|---------------|----------------|---------------|-------------|----------|----------|--------------|---|
|            |    | SurName       | First Name     | Personal Code | Card Number | Currency | Sub List | Card Details |   |
| $\bigcirc$ | 1  | LastName10233 | FirstName10233 | scalCode10233 | 6026        | MDL      |          |              |   |
| $\bigcirc$ | 2  | LastName10322 | FirstName10322 | scalCode10322 | 1331        | MDL      |          |              |   |
| $\bigcirc$ | 3  | LastName10410 | FirstName10410 | scalCode10410 | 0073        | MDL      |          |              |   |
| $\bigcirc$ | 4  | LastName10500 | FirstName10500 | scalCode10500 | 5720        | MDL      |          |              | Ш |
| $\bigcirc$ | 5  | LastName10574 | FirstName10574 | scalCode10574 | 7548        | MDL      |          |              |   |
| $\bigcirc$ | 6  | LastName10673 | FirstName10673 | scalCode10673 | 6860        | MDL      |          |              |   |
| $\bigcirc$ | 7  | LastName10825 | FirstName10825 | scalCode10825 | 0253        | MDL      |          |              |   |
| $\bigcirc$ | 8  | LastName10940 | FirstName10940 | scalCode10940 | 0254        | MDL      |          |              |   |
| $\bigcirc$ | 9  | LastName11066 | FirstName11066 | scalCode11066 | 0256        | MDL      |          |              |   |
| $\bigcirc$ | 10 | LastName11106 | FirstName11106 | scalCode11106 | 3229        | MDL      |          |              |   |
| $\bigcirc$ | 11 | LastName11327 | FirstName11327 | scalCode11327 | 7073        | MDL      |          |              |   |
| $\bigcirc$ | 12 | LastName11411 | FirstName11411 | scalCode11411 | 2868        | MDL      |          |              | • |

View/Edit

Search Clear

Cancel

- Select specific Employee
- Click View/Edit button.
- > Following screen will be displayed.

| Maintain Employee |                                                                                     |                                                                                                    |                                                                                                    |                                                                                                    |
|-------------------|-------------------------------------------------------------------------------------|----------------------------------------------------------------------------------------------------|----------------------------------------------------------------------------------------------------|----------------------------------------------------------------------------------------------------|
|                   |                                                                                     | _                                                                                                    |                                                                                                    |                                                                                                    |
| LastName10825     |                                                                                     |                                                                                                    |                                                                                                    |                                                                                                    |
| FirstName10825    |                                                                                     |                                                                                                    |                                                                                                    |                                                                                                    |
| Select V          |                                                                                     |                                                                                                    |                                                                                                    |                                                                                                    |
|                   |                                                                                     |                                                                                                    |                                                                                                    |                                                                                                    |
| Card Number       | Currency                                                                            | Default                                                                                                    | Card Details                                                                                               |                                                                                                    |
| 0253              | MDL                                                                                 |                                                                                                    |                                                                                                    | ]                                                                                                    |
|                   |                                                                                     |                                                                                                    |                                                                                                    |                                                                                                    |
|                   |                                                                                     |                                                                                                    |                                                                                                    |                                                                                                    |
|                   |                                                                                     |                                                                                                    |                                                                                                    |                                                                                                    |
|                   |                                                                                     |                                                                                                    |                                                                                                    |                                                                                                    |
|                   |                                                                                     |                                                                                                    |                                                                                                    |                                                                                                    |
|                   |                                                                                     |                                                                                                    |                                                                                                    |                                                                                                    |
|                   | LastName10825<br>FirstName10825<br>scalCode10825<br>Select v<br>Card Number<br>0253 | LastName10825<br>FirstName10825<br>scalCode10825<br>Select<br>Card Number Currency<br>0253 MDL<br>I I I I I I I I I I I I I I I I I I I | LastName10825<br>FirstName10825<br>scalCode10825<br>Select ▼<br>Card Number Currency Default<br>0253 MDL ✓ | LastName10825<br>FirstName10825<br>scalCode10825<br>Select<br>Card Number Currency Default Card Details<br>0253 MDL<br>HDL Card Number I Card Details |

Submit Cancel

- Edit employee details
- > Click Submit button to update the employee details.
- b) Employee Sub list
- > Select the Sub list radio button on the Maintain Employee List
- Following screen will be displayed

| Maintain Employee List       |                        | ?               |
|------------------------------|------------------------|-----------------|
| Salary Project               |                        |                 |
| Project Name                 | SC00000000010   -      |                 |
|                              |                        |                 |
| Employee List From Bank      |                        |                 |
| Last Synchronized Date       | Last Synchronized Time |                 |
| 17/02/2012                   | 06:22:13 PM            |                 |
|                              |                        | Synchronize     |
| Maintain Employee List       |                        |                 |
| ⊖ General List               |                        |                 |
| <ul> <li>Sub List</li> </ul> | Search Clear           |                 |
|                              |                        | Create New List |

- a) Create New Employee Sub list
  - Click "Create New list" button to create new sub list
  - Following screen will be displayed

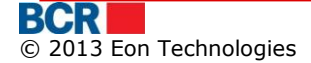

| Employee List       |              |             |                   |        | ?      |
|---------------------|--------------|-------------|-------------------|--------|--------|
| Employee List       |              |             |                   |        |        |
| List Name           |              |             |                   |        |        |
| Search Employees    |              |             |                   |        |        |
| First Name          |              |             |                   |        |        |
| Surname             |              |             |                   |        |        |
| Personal Code       |              |             |                   |        |        |
|                     | Search Clear |             |                   |        |        |
| Unassigned Employee |              |             | Assigned Employee |        |        |
|                     |              | »<br>><br>« |                   |        |        |
|                     |              |             |                   | Submit | Cancel |

- Specify the List name
   Retrieve the particular employee by entering the First name or surname or personal code to retrieve complete available Employee to be added in this list click the search button
- > Following screen will be displayed

| Employee List                                |              |          |                   | ?             |
|----------------------------------------------|--------------|----------|-------------------|---------------|
| Employee List                                |              |          |                   |               |
| List Name                                    |              |          |                   |               |
| Search Employees                             |              |          |                   |               |
| First Name                                   | FirstName3   |          |                   |               |
| Surname                                      |              |          |                   |               |
| Personal Code                                |              |          |                   |               |
|                                              | Search Clear |          |                   |               |
| Unassigned Employee                          |              |          | Assigned Employee |               |
| FirstName3713 : LastName3713 : iscalCode3713 |              | ]        |                   |               |
| FirstName3790 : LastName3790 : iscalCode3790 |              | <b>»</b> |                   |               |
| FirstName3816 : LastName3816 : iscalCode3816 |              |          |                   |               |
|                                              |              | <b>«</b> |                   |               |
|                                              |              |          |                   |               |
|                                              |              |          |                   |               |
|                                              |              |          |                   |               |
|                                              |              |          |                   | Submit Cancel |

- To Assign or Un-assign employees, select one or more employees using 'Shift' or 'Ctrl' keys and use
  - Drag `n' Drop or
  - Use the buttons provided between the list boxes
- > Click the submit button to successfully assign employee to the sub list.
- b) Edit Employee Sub List
  - Provide the name of the employee list/sub list of the company. Click "Search" button on Maintain Employee List screen.
  - Following screen will be displayed.

| Maintain Employee List               |                   |              |                                       |                           | ?             |
|--------------------------------------|-------------------|--------------|---------------------------------------|---------------------------|---------------|
| Salary Project                       |                   |              |                                       |                           |               |
| Project Name                         | SC00000000010   • |              |                                       |                           |               |
|                                      |                   |              |                                       |                           |               |
| Employee List From Bank              |                   |              |                                       |                           |               |
| Last Synchronized Date<br>09/03/2012 |                   |              | Last Synchronized Time<br>10:46:33 AM |                           |               |
|                                      |                   |              |                                       |                           | Synchronize   |
| Maintain Employee List               |                   |              |                                       |                           |               |
| O General List                       |                   |              |                                       |                           |               |
| 🔘 Sub List                           |                   | Search Clear |                                       |                           |               |
| List Details                         |                   |              |                                       |                           |               |
| List Name                            |                   |              |                                       |                           |               |
| list1                                |                   |              |                                       |                           |               |
|                                      |                   |              |                                       |                           |               |
|                                      |                   |              |                                       |                           |               |
|                                      |                   |              |                                       |                           |               |
|                                      |                   |              |                                       |                           |               |
|                                      |                   |              |                                       | Create New List View/Edit | Rename Delete |

- > Select specific employee sub list radio button
- > Click the delete button to delete the sub list.
- Click the Rename button to change the name of the sub list. The following screen opens

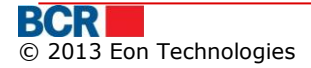

| Maintain Employee I               | _ist ?                                                         |
|-----------------------------------|----------------------------------------------------------------|
| Salary Project                    |                                                                |
| Project Name                      | SC00000000010   •                                              |
|                                   |                                                                |
| Employee List From Bank           |                                                                |
| Last Synchronized Date 09/03/2012 | Last Synchronized Time<br>10:46:33 AM                          |
|                                   | Synchronize                                                    |
| Maintain Employee List            |                                                                |
| <ul> <li>General List</li> </ul>  |                                                                |
| Sub List                          | Search Clear                                                   |
| List Details                      |                                                                |
| List Name                         |                                                                |
| <ul> <li>list1</li> </ul>         |                                                                |
|                                   |                                                                |
|                                   |                                                                |
|                                   |                                                                |
|                                   |                                                                |
|                                   | Create New List View/Edit Rename Delete                        |
| Rename List                       |                                                                |
| Sub list name                     | list1                                                          |
|                                   | Submit Cancel                                                  |
|                                   |                                                                |
| $\succ$                           | Click the View Edit button. Following screen will be displayed |
| Employee List                     | ?                                                              |
| Employee List                     |                                                                |

| Employee List      |       |         |   |               |                     |
|--------------------|-------|---------|---|---------------|---------------------|
| List Name          | list1 |         |   |               |                     |
| As such Freedowers |       |         |   |               |                     |
| Search Employees   |       |         |   |               |                     |
| First Name         |       | Surname |   | Personal Code |                     |
|                    |       |         | ] |               |                     |
|                    |       |         |   |               | Search Clear Cancel |
|                    |       |         |   |               | Assign/Unassign     |

- Click search button to retrieve the all the employee associated with selected Sub list or to retrieve the specific employee. Perform the search either by First name or Surname or Personal code.
- Following screen will be displayed

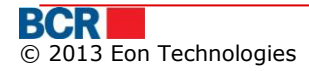

| Employee List    |         | ?             |
|------------------|---------|---------------|
| Employee List    |         |               |
| List Name list1  |         |               |
| Search Employees |         |               |
| First Name       | Surname | Personal Code |
|                  |         |               |

Search Clear Cancel

| Surname      | First Name    | Personal Code | Card Number | Currency | Card Details |
|--------------|---------------|---------------|-------------|----------|--------------|
| LastName3713 | FirstName3713 | iscalCode3713 | 0137        | MDL      |              |
| LastName3790 | FirstName3790 | iscalCode3790 | 0683        | MDL      |              |
| LastName3816 | FirstName3816 | iscalCode3816 | 0681        | MDL      |              |
|              |               |               |             |          |              |
|              |               |               |             |          |              |
|              |               |               |             |          |              |
|              |               |               |             |          |              |
|              |               |               |             |          |              |
|              |               |               |             |          |              |
|              |               |               |             |          |              |
|              |               |               |             |          |              |
|              |               |               |             |          |              |
|              |               |               |             |          |              |
|              |               |               |             |          |              |

Assign/Unassign

- Click Assign/un-assign button to assign new employee to the list or un-assign employee from the list.
- Following screen will be displayed

| Employee List                          |              |             |                                                                                                    | ?             |
|----------------------------------------|--------------|-------------|----------------------------------------------------------------------------------------------------|---------------|
| Employee List                          |              |             |                                                                                                    |               |
| List Name                              | list1        |             |                                                                                                    |               |
| Search Employees                       |              |             |                                                                                                    |               |
| First Name<br>Surname<br>Personal Code | Search Clear |             |                                                                                                    |               |
| Unassigned Employee                    |              | ><br>><br>< | Assigned Employee<br>FirstName3713 : LastName3713 : iscalCode3713<br>FirstName3790 : LastName3790 : iscalCode3790<br>FirstName3816 : LastName3816 : iscalCode3816 |               |
|                                        |              |             |                                                                                                    | Submit Cancel |

- To Assign or Un-assign employees from sub list , select one or more employees using 'Shift' or 'Ctrl' keys and use
  - o Drag 'n' Drop or

- Use the buttons provided between the list boxes Click submit button to successfully assign or un-assign the employee from the list.
- > Click Submit button to assign/un-assign employees to the employee sub list.
- > Click cancel button to go back to the home page.

# 8 Catalogs

| Home | Account Information | Payments | Salary Project | Catalogs   | User Administration | Reports and Enquiries | Security |
|------|---------------------|----------|----------------|------------|---------------------|-----------------------|----------|
|      |                     |          |                | Setup Ordi | nary Beneficiary    |                       |          |
|      |                     |          |                | Maintain O | rdinary Beneficiary |                       |          |
|      |                     |          |                | Setup Trea | isury Beneficiary   |                       |          |
|      |                     |          |                | Maintain T | reasury Beneficiary |                       |          |
|      |                     |          |                | Setup Ove  | rseas Beneficiary   |                       |          |
|      |                     |          |                | Maintain O | verseas Beneficiary |                       |          |
|      |                     |          |                | Business   | Contacts            |                       |          |
|      |                     |          |                | _          |                     |                       |          |

# 8.1 Setup Ordinary Beneficiary

This enables the business user setting up new ordinary beneficiary for the company.

- Click on Catalogs link from menu.
- Click on 'Setup Ordinary Beneficiary' sub option
- Following screen will be displayed

| Setup Ordinary Beneficiary |        | ?     |
|----------------------------|--------|-------|
| Beneficiary Details        |        |       |
| Name                       |        |       |
| Amount MDL                 |        |       |
| Payment Destination        |        |       |
|                            |        |       |
| Resident                   |        |       |
| Fiscal Code                |        |       |
| Account Number             |        |       |
| Bank Code                  |        |       |
| Bank Name                  |        |       |
|                            | Submit | ancel |

- Specify the details as
  - Enter 'Beneficiary Name' (do not use symbols, ex. ",:,#.\*, etc)
  - Enter the 'Transaction Amount'
  - Enter 'Payment Destination'
  - Specify the Resident indicator as appropriate
  - Enter 'Fiscal Code'
  - Enter 'Account Number'
  - Enter 'Bank Code'. The search facility can be used by clicking the '^' button. However, the search works if as minimum 4 characters of bank code has been specified. Select one bank from the list provided and the bank code and bank name are populated from the selected row.
    - Click Clear button to clear the bank code and bank name fields in case of any mistake.

| Setup Ordinary Beneficiary |             |                                         |        |
|----------------------------|-------------|-----------------------------------------|--------|
| Beneficiary Details        |             |                                         |        |
| Name                       |             |                                         |        |
| Amount MDL                 |             |                                         |        |
| Payment Destination        |             |                                         |        |
|                            | SWIFT Code  | ×                                       |        |
| Resident                   | Branch Code | Branch Name                             |        |
| Fiscal Code                | RNCBMD2X    | BCR Chisinau S.A.                       |        |
| Account Number             | RNCBMD2X454 | BCR Chisinau S.A. fil.nr.1 Eminescu     |        |
| Bank Code                  | RNCBMD2X400 | BCR Chisinau S.A. fil.nr.3 Tricolorului |        |
| Bank Name                  | RNCBMD2X504 | BCR Chisinau S.A. fil.nr.2 Puskin       |        |
|                            |             |                                         |        |
|                            |             |                                         | Submit |
|                            |             |                                         |        |
|                            |             |                                         |        |
|                            |             |                                         |        |

Click 'Submit' to create the beneficiary

# 8.2 Maintain Ordinary Beneficiary

This enables the business user to maintain the available ordinary beneficiary.

- > Click on Catalogs link from menu.
- Click on 'Maintain Ordinary Beneficiary' sub option
- > Following screen will be displayed

| Ordinary Beneficiar | / Search       | ?                       |
|---------------------|----------------|-------------------------|
| Beneficiary Search  |                |                         |
| Beneficiary Name    | Account Number |                         |
|                     |                | New Search Clear Cancel |

- i. To search beneficiary by Beneficiary Name
  - Specify beneficiary name (partial name can be specified) to perform search.

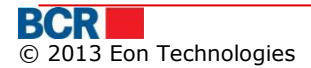

- ii. To search beneficiary by Account Number
  - Enter Account Number (partial number can be specified) to perform search.
- iii. Both the above can also be specified. If no criteria are entered, it will retrieve all beneficiaries.
- iv. Click Search button
- v. All ordinary beneficiaries matching the search criteria will be retrieved.

| Ordinary    | Beneficiary Search | 1                                           |                |          |        |          | ?      |
|-------------|--------------------|---------------------------------------------|----------------|----------|--------|----------|--------|
| Beneficiary | Search             |                                             |                |          |        |          |        |
| Benefician  | y Name             |                                             | Account Number |          |        |          |        |
|             |                    |                                             |                | Nev      | w Sear | ch Clear | Cancel |
| Beneficiary | Details            |                                             |                |          |        |          |        |
| Select      | Name               | Bank                                        |                | Account  | Number | Amount   |        |
| 0           | (R) n23            | BC"Moldindconbank"S.A. fil."Onest" Chisinau |                | 43534534 | 15345  | 4.00     |        |
| 0           | (R) nnh            | BC"Moldindconbank"S.A. fil."Onest" Chisinau |                | 56745456 | 6      | 5.00     |        |
| $\bigcirc$  | (R) Test Ordinary  | BCR Chisinau S.A. fil.nr.1 Eminescu         |                | 2266478  |        | 12.00    |        |
|             |                    |                                             |                |          |        |          |        |
|             |                    |                                             |                |          |        | Amend    | Delete |

- To setup a new ordinary beneficiary, click on 'New' button. The details can be specified as specified in section 9.1
- Select a beneficiary and click on Amend button. The details can be amended as specified in section 9.1.
- Select a Beneficiary from the list and click Delete to delete the selected beneficiary

| Amend Ordinary Beneficiary |                                   | ?      |
|----------------------------|-----------------------------------|--------|
| Domestic Beneficiary       |                                   |        |
| Name                       | A23                               |        |
| Amount                     | <b>DL</b> 3.00                    |        |
| Payment Destination        | For Test                          |        |
|                            |                                   |        |
| Resident                   | $\checkmark$                      |        |
| Fiscal Code                | 3                                 |        |
| Account Number             | 3                                 |        |
| Bank Code                  | RNCBMD2X504                       |        |
| Bank Name                  | BCR Chisinau S.A. fil.nr.2 Puskin |        |
|                            | Submit Back                       | Cancel |

# 8.3 Setup Treasury Beneficiary

This enables the business user setting up new treasury beneficiary for the company.

- Click on Catalogs link from menu.
- Click on 'Setup Treasury Beneficiary' sub option
- > Following screen will be displayed

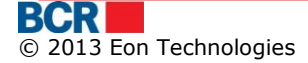

| Setup Treasury Beneficiary |                   | ? |
|----------------------------|-------------------|---|
| Beneficiary Details        |                   |   |
| Account Number             |                   |   |
| Treasury Account Number    |                   |   |
| Bank Code                  |                   |   |
|                            | Validate Treasury |   |
| Beneficiary Name           |                   |   |
|                            |                   |   |
| Beneficiary Account Name   |                   |   |
|                            |                   |   |
| Fiscal Code                |                   |   |
| Payment Destination        |                   |   |
|                            |                   |   |
| Amount                     |                   |   |
|                            |                   |   |

Submit Cancel

- Specify the Beneficiary details
  - i. Enter 'Account Number'
  - ii. Enter the 'Treasury Account Number'
  - iii. Enter 'Bank Code'
- Click 'Validate Treasury' button to validate treasury beneficiary. Following values will get populated.
  - 'Beneficiary Name'(do not use symbols, ex. ",:,#.\*, etc)
  - 'Beneficiary Account Name'
  - 'Fiscal code'
  - 'Payment Description'
  - 'Bank Name'
- Specify Amount(Optional)
- Click Submit to Setup Treasury Beneficiary.
- Click Cancel button to cancel the "Setup Treasury Beneficiary" operation and go back to Home Page

### 8.4 Maintain Treasury Beneficiary

This enables the business user to maintain the available treasury beneficiary.

- Click on Catalogs link from menu.
- Click on 'Maintain Treasury Beneficiary' sub option
- > Following screen will be displayed

| Treasury Beneficiary Search |                |          | ?               |
|-----------------------------|----------------|----------|-----------------|
| Beneficiary Search          |                |          |                 |
| Beneficiary Name            | Account Number |          |                 |
|                             |                | New Sear | ch Clear Cancel |

- vi. To search beneficiary by Beneficiary Name
  - Specify beneficiary name (partial name can be specified) to perform search.
- vii. To search beneficiary by Account Number

- $\circ~$  Enter Account Number (partial number can be specified) to perform search.
- viii. Both the above can also be specified. If no criteria are entered, it will retrieve all beneficiaries.
- ix. Click Search button
- x. All treasury beneficiaries matching the search criteria will be retrieved.

| Treasury Beneficiary Search |                                             |                                            |                |                |                  |                 |  |  |
|-----------------------------|---------------------------------------------|--------------------------------------------|----------------|----------------|------------------|-----------------|--|--|
| Beneficiary                 | Beneficiary Search                          |                                            |                |                |                  |                 |  |  |
| Benefician                  | y Name                                      |                                            | Account Number |                |                  |                 |  |  |
|                             |                                             |                                            |                |                | New Sear         | ch Clear Cancel |  |  |
| Beneficiary                 | Details                                     |                                            |                |                |                  |                 |  |  |
| Select                      | Name                                        | Bank                                       |                | Account Number | Treasury Account | Amount          |  |  |
| 0                           | (R) Inspectoratul fiscal<br>mun.Chisinau pk | Ministerul Finantelor - Trezoreria de Stat |                | 226614         | 11414010150      | 1.00            |  |  |
| $\bigcirc$                  | (R) Serviciul Vamal                         | Ministerul Finantelor - Trezoreria de Stat |                | 33114001       | 11615200130      | 10.00           |  |  |
|                             |                                             |                                            |                |                |                  | Amend Delete    |  |  |

- To setup a new treasury beneficiary, click on 'New' button. The details can be specified as specified in section 9.3
- Select a beneficiary and click on Amend button. The details can be amended as specified in section 9.3.
- Select a Beneficiary from the list and click Delete to delete the selected beneficiary

| Amend Treasury Beneficiary |                                                                                    | ? |
|----------------------------|------------------------------------------------------------------------------------|---|
| Beneficiary Details        |                                                                                    |   |
| Account Number             | 33114001                                                                           |   |
| Treasury Account Number    | 11615200130                                                                        |   |
| Bank Code                  | TREZMD2X                                                                           |   |
|                            | Validate Treasury                                                                  |   |
| Name                       | A1 Serviciul Vamal Serviciul Vamal Serviciul Vamal Serviciul Vamal Serviciul Vamal |   |
| Beneficiary Account Name   | Trezoreria de Stat                                                                 |   |
| Fiscal Code                | 1006601000137                                                                      |   |
| Payment Destination        | Drepturi de export-import achitate in avans                                        |   |
|                            |                                                                                    |   |
| Bank Name                  | Ministerul Finantelor - Trezoreria de Stat                                         |   |
| Amount                     |                                                                                    |   |
|                            |                                                                                    |   |

Submit Back Cancel

### 8.5 Setup Overseas Beneficiary

This enables the business user setting up new overseas beneficiary for the company.

- Click on 'Catalogs' link from menu.
  - Click on 'Setup Overseas Beneficiary' sub option
  - Following screen will be displayed

| Setup Overseas Beneficiary |                   |              |           | ?    |
|----------------------------|-------------------|--------------|-----------|------|
| Overseas Beneficiary       |                   |              |           |      |
| Beneficiary                |                   |              |           |      |
| Name                       |                   |              |           |      |
| Account Number             |                   | Resident     |           |      |
| Country Code               | •                 | Country Name |           |      |
| City/Locality              |                   |              |           |      |
| Address                    |                   |              |           |      |
|                            |                   |              |           |      |
| Beneficiary Bank           |                   |              |           |      |
| SWIFT BIC                  | 💿 Lookup 🔘 Manual |              | •         |      |
| Bank Name                  |                   |              |           |      |
| Country Code               |                   | Country Name |           |      |
| City/Locality              |                   |              |           |      |
| Address                    |                   |              |           |      |
| Correspondent Account      |                   |              |           |      |
| Intermediary Bank          |                   |              |           |      |
| SWIFT BIC                  | 💿 Lookup 🔘 Manual |              |           |      |
| Bank Name                  |                   |              |           |      |
|                            |                   |              | Submit Ca | ncel |

- Specify the Beneficiary details
  - Enter 'Beneficiary Name'(do not use symbols, ex. ",:,#.\*, etc)
  - Enter 'Account Number'
  - Specify the Resident indicator as appropriate
  - Enter 'Country Code'. The search facility can be used by clicking the '^' button. However, the search works if as minimum 1 character of country code has been specified. Select one country from the list provided and the country code and country name are populated from the selected row.
  - $\circ~$  Click Clear button to clear the country code and country name fields in case of any mistake.
  - Enter 'City/Locality'
  - Enter 'Address'
- > Specify Beneficiary Bank Details
  - Specify whether search facility is to use to provide bank details or details will be entered manually. Select Lookup or Manual radio button as appropriate
  - For Lookup option, enter first 6 letters of the Swift BIC and click '^' button. Select a bank from the list provided and the fields like Bank Name, Country Code, Country Name, City/Locality and Address will be auto populated based on selected bank from the list

0

- Click Clear button to reset the details in case of any mistake
  - For manual option, enter the details
    - Enter 'Bank Name'
    - Enter 'Country Code'. The search facility can be used by clicking the '^' button. However, the search works if as minimum 1 character of country code has been specified. Select one country from the list provided and the country code and country name are populated from the selected row.
    - Click Clear button to clear the country code and country name fields in case of any mistake.
    - Enter 'City/Locality'
    - Enter 'Address'
- $\circ$   $\,$  Change the option between Lookup and Manual anytime if details are to be entered differently
- Enter the 'Correspondent Account'
- > Specify Intermediary Bank Details
  - Specify whether search facility is to use to provide bank details or details will be entered manually. Select Lookup or Manual radio button as appropriate
  - For Lookup option, enter first 6 letters of the Swift BIC and click `^' button. Select a bank from the list provided and Bank Name will be auto populated based on selected bank from the list
  - Click Clear button to reset the details in case of any mistake
  - For manual option, enter the Bank Name manually.
- Click Submit button to setup the overseas beneficiary

# 8.6 Maintain Overseas Beneficiary

This enables the business user to maintain the available domestic beneficiary.

- Click on 'Catalogs' link from menu.
- Click on 'Maintain Overseas Beneficiary' sub option
- Following screen will be displayed

| Overseas Beneficiary Search |                | 2                       |
|-----------------------------|----------------|-------------------------|
| Beneficiary Search          |                |                         |
| Beneficiary Name            | Account Number |                         |
|                             |                | New Search Clear Cancel |

- > Specify the search criteria and click on Search button
- > All overseas beneficiaries matching the search criteria will be retrieved.

| Overseas I                      | Overseas Beneficiary Search |                                       |                        |              |                             |              |        |
|---------------------------------|-----------------------------|---------------------------------------|------------------------|--------------|-----------------------------|--------------|--------|
| Beneficiary Se                  | Beneficiary Search          |                                       |                        |              |                             |              |        |
| Beneficiary Name Account Number |                             |                                       |                        |              |                             |              |        |
|                                 |                             |                                       |                        |              | New                         | Search Clear | Cancel |
| Beneficiary De                  | etails                      |                                       |                        |              |                             |              |        |
| Select                          | Name                        | Bank                                  | Account Number         | Country Name | Intermediary Bank           |              |        |
| 0                               | Suzuki Limited              | MUSASHI SECURITIES<br>COMPANY LIMITED | JP29AIBK93115212345678 | JAPAN        | AKAGIYA SECURITIES CO. LTD. |              |        |
|                                 |                             |                                       |                        |              |                             |              |        |
|                                 |                             |                                       |                        |              |                             | Amend        | Delete |

- To setup a new overseas beneficiary, click on 'New' button. The details can be specified as specified in section 9.5
- Select a beneficiary and click on Amend button. The details can be amended as specified in section 9.5
- Select a Beneficiary from the list and click Delete to delete the selected beneficiary

| Amend Overseas Beneficiary     |                                                                   |                          | 6               | 2   |
|--------------------------------|-------------------------------------------------------------------|--------------------------|-----------------|-----|
| Overseas Beneficiary           |                                                                   |                          |                 |     |
| Beneficiary                    |                                                                   |                          |                 |     |
| Name                           | Suzuki Limited                                                    |                          |                 |     |
| Account Number<br>Country Code | JP29AIBK93115212345678<br>JP                                      | Resident<br>Country Name | JAPAN           |     |
| City/Locality<br>Address       | TOKYO 100-0005<br>AIG BUILDING 1-3 MARUNOUCHI 1-CHOME, CHIYODA-KU |                          |                 |     |
| Beneficiary Bank               |                                                                   |                          |                 |     |
| SWIFT BIC                      | 🔘 Lookup 🔘 Manual                                                 | ADOMJPJ1XXX              | ۵ 🖉             |     |
| Bank Name                      | MUSASHI SECURITIES COMPANY LIMITED                                |                          |                 |     |
| Country Code                   | JP                                                                | Country Name             |                 |     |
| City/Locality                  | KUMAGAYA                                                          |                          |                 |     |
| Address                        | 2-86 HONCHO                                                       |                          |                 |     |
| Correspondent Account          | CA445885679907                                                    |                          |                 |     |
| Intermediary Bank              |                                                                   |                          |                 |     |
| SWIFT BIC                      | 🔾 Lookup 🔵 Manual                                                 | AKSEJPJ1XXX              |                 |     |
| Bank Name                      | AKAGIYA SECURITIES CO. LTD.                                       |                          |                 |     |
|                                |                                                                   |                          | Submit Back Can | cel |

# 8.7 Business Contacts

This Service allows customer to create responsible person with whom bank can enquire.

### From Menu:

- Click on 'Catalogs' menu.
- > Click on 'Business Contacts' sub menu.
- > Following screen should be displayed

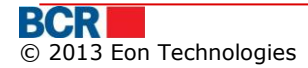

### USER GUIDE

?

### **Business Contacts**

| xisting Contacts        |                                                             |  |  |  |
|-------------------------|-------------------------------------------------------------|--|--|--|
| Responsible Person Name | Phone                                                       |  |  |  |
| Priyanka                | 8978445                                                     |  |  |  |
| John Randle             | 13454525                                                    |  |  |  |
|                         |                                                             |  |  |  |
|                         |                                                             |  |  |  |
|                         |                                                             |  |  |  |
|                         |                                                             |  |  |  |
|                         |                                                             |  |  |  |
|                         |                                                             |  |  |  |
|                         |                                                             |  |  |  |
|                         |                                                             |  |  |  |
|                         |                                                             |  |  |  |
|                         |                                                             |  |  |  |
|                         |                                                             |  |  |  |
|                         |                                                             |  |  |  |
|                         | Ing Contacts  Responsible Person Name  Priyanka John Randle |  |  |  |

New Edit Delete

?

- > Select one of the business contacts to delete the contact.
- > Click Delete button to delete the contact.
- > Click Edit button to edit business contact details.
- Following screen will be displayed

### **Business Contacts**

# Responsible Person Name Phone Priyanka 8978445 John Randle 13454525 Image: Stress Stress S

|                         |             |       | New Edit    | Delete |
|-------------------------|-------------|-------|-------------|--------|
| New/Edit Person         |             |       |             |        |
| Responsible Person Name | John Randle | Phone | 13454525    |        |
|                         |             |       | Save Person | Cancel |

- > Make some changes and click Save Person button
- > Click New Button to add new business contact.
- > Following screen will be displayed

### USER GUIDE

| Business Contacts |                         |  |          | ? |                    |
|-------------------|-------------------------|--|----------|---|--------------------|
| Exist             | ing Contacts            |  |          |   |                    |
|                   | Responsible Person Name |  | Phone    |   |                    |
| $\bigcirc$        | Priyanka                |  | 8978445  |   |                    |
| $\odot$           | John Randle             |  | 13454525 |   |                    |
|                   |                         |  |          |   |                    |
|                   |                         |  |          |   |                    |
|                   |                         |  |          |   |                    |
|                   |                         |  |          |   |                    |
|                   |                         |  |          |   |                    |
|                   |                         |  |          |   |                    |
|                   |                         |  |          |   |                    |
|                   |                         |  |          |   |                    |
|                   |                         |  |          |   |                    |
|                   |                         |  |          |   |                    |
|                   |                         |  |          |   |                    |
|                   |                         |  |          |   |                    |
|                   |                         |  |          |   | New Edit Delete    |
| New/              | Edit Person             |  |          |   |                    |
| Res               | ponsible Person Name    |  | Phone    |   |                    |
|                   |                         |  |          |   | Save Person Cancel |

- Specify the Responsible person name
  Specify the Phone number
  Click Save Person button to create business contact with the specified details.

# 9 User Administration

# 9.1 Instruction Authorization

This enables the user to authorise the payment instructions under their privilege. Use the login credentials for a user who is authorised to perform the role of Authoriser.

# Authorization List

This lists all instructions with status "Awaiting Authorisation  $\langle n \rangle$ " and is waiting for the user to authorise. The value  $\langle n \rangle$  represents the level of authorisation i.e. 1, 2 etc.

Please refer the Instruction Authorisation Flow in the diagram in Section 3 of this user guide.

User can authorise an instruction if they approve the details of the instruction. The instruction will go for further authorisation if required as per authorisation rules. However, if the authorisation of the user is the final authorisation, the instruction will be sent for processing.

Instructions can be de-authorised if the user does not approve the details of the instructions and wish to return the instruction to instruction setter for amendment.

The system will allow Reversal of Authorisation / De-authorisation process if no subsequent action has been taken by any other user or the instruction is not authorised by final authoriser.

There will be a dropdown on Instruction Authorization screen that will have two values: Action Required, My Actioned. There is no additional privilege required for the second value in dropdown. By default, the screen will show Action required instructions only. The user can view previously actioned instructions on choosing the 'My Actioned' value in dropdown.

Deletion should not be allowed to authorizer on instructions that has come to him for second onwards level of authorization, i.e. the status is In authorization.

**Note:** If at any point of time while an authoriser is logged in the business banking and a new instruction arrives for authorisation or there are instructions pending for authorisation for the user, the label **Awaiting Authorisation** on the right bottom corner of the screen will start blinking. Authoriser can click on this label to directly go to Instruction Authorisation service

# Instructions available for Authoriser's Action

Click 'Instructions Authorisation' under "User Administration" menu option. The instructions that require action by the authorizer are retrieved. The following screen is opened

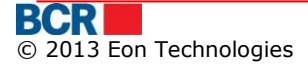

### 24 Banking Business Internet Banking

| Ins  | Instruction Authorisation            |                        |                     |                                          |                            |                    |                          |  |
|------|--------------------------------------|------------------------|---------------------|------------------------------------------|----------------------------|--------------------|--------------------------|--|
| Exis | Existing instructions                |                        |                     |                                          |                            |                    |                          |  |
| Ins  | Instruction Status Action Required 💌 |                        |                     |                                          |                            |                    |                          |  |
| Inst | ructions                             |                        |                     |                                          |                            |                    |                          |  |
|      | Instruction Id                       | Туре                   | Setup Date/Time     | Source Account Number                    | Destination Account Number | Transaction Amount | Status                   |  |
|      | 00000000030243                       | Inter Account Transfer | 01/11/2013 16:21:42 | 222400000007793300000000/RNCBMD2X504/MDL | 222400000016861200000000   | MDL 100.00         | Awaiting Authorisation 1 |  |
|      |                                      |                        |                     |                                          |                            |                    |                          |  |
|      |                                      |                        |                     |                                          |                            |                    |                          |  |
|      |                                      |                        |                     |                                          |                            |                    |                          |  |
|      |                                      |                        |                     |                                          |                            |                    |                          |  |
|      |                                      |                        |                     |                                          |                            |                    |                          |  |
|      |                                      |                        |                     |                                          |                            |                    |                          |  |
|      |                                      |                        |                     |                                          |                            |                    |                          |  |
|      |                                      |                        |                     |                                          |                            |                    |                          |  |
|      |                                      |                        |                     |                                          |                            |                    |                          |  |
|      |                                      |                        |                     |                                          |                            |                    |                          |  |
|      |                                      |                        |                     |                                          |                            |                    |                          |  |
|      |                                      |                        |                     |                                          |                            |                    |                          |  |
|      |                                      |                        |                     |                                          |                            |                    |                          |  |
| Tota | worth 0.00                           |                        |                     |                                          |                            |                    |                          |  |
| Auti | orisation Method                     |                        |                     |                                          |                            |                    |                          |  |
| 0    | One Time Password                    | 0                      | Digital Signature   | 🔘 Smart Card                             |                            |                    |                          |  |

Click on the Instruction Id hyperlink to view the instruction details. The screen opened will be different for different instruction types.

| International Payments                    |                                                                                                    |                        |                                    | ? |  |
|-------------------------------------------|----------------------------------------------------------------------------------------------------|------------------------|------------------------------------|---|--|
| Beneficiary Details                       |                                                                                                    |                        |                                    |   |  |
| Beneficiary Name                          | Suzuki Limited                                                                                                    |                        |                                    |   |  |
|                                           |                                                                                                    |                        |                                    |   |  |
| Beneficiary Address                       | AIG BUILDING 1-3 MARUNOUCHI 1-CHOME, CHIYODA-K                                                                                               | (U                     |                                    |   |  |
| Beneficiary Account                       | JP29AIBK93115212345678                                                                                                    | Beneficiary Bank       | MUSASHI SECURITIES COMPANY LIMITED |   |  |
| Lookup SWIFT                              | AKSEJP.11XXX                                                                                                    | Intermediate Bank Name | AKAGIYA SECURITIES CO. LTD         |   |  |
| Correspondent Account                     | CA445885679907                                                                                                    |                        |                                    |   |  |
|                                           |                                                                                                    |                        |                                    |   |  |
| Payment Details                           |                                                                                                    |                        |                                    |   |  |
| Document Number                           | 2019                                                                                                    | Date                   | 06/03/2012                         |   |  |
| Payer Account Number                      | 2224000000078145/EUR/RNCBMD2X504                                                                                                    | EUR                    | 5.00                               |   |  |
| Commision Type                            | OUR                                                                                                    | Contract Document      | UserReport.doc                     |   |  |
| Payment Details                           | jghjg                                                                                                    |                        |                                    |   |  |
|                                           |                                                                                                    |                        |                                    |   |  |
| Other Information                         |                                                                                                    |                        |                                    |   |  |
| Description of Operation                  |                                                                                                    |                        |                                    |   |  |
| beschpiton of operation                   |                                                                                                    |                        |                                    |   |  |
|                                           |                                                                                                    |                        |                                    |   |  |
| Note: The transfer made after 12:00 hours | Note: The transfer made after 12:00 hours will be validated on next working day.           Back         Cancel           Back         Cancel |                        |                                    |   |  |

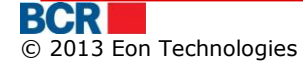

Delete Authorise Deauthorise

| Domestic Payment - MDI |                                            |                |            | 2           |
|------------------------|--------------------------------------------|----------------|------------|-------------|
| Payment Details        |                                            |                |            |             |
| Name                   | (R) pph                                    | Account Number | 56745456   |             |
| Bank Name              | BC"Moldindconbank"S A fil "Onest" Chisinau | Account Number | 30743430   |             |
| Buik hund              |                                            |                |            |             |
| Payment Details        |                                            |                |            |             |
| Document Number        | 50                                         | Date           | 06/03/2012 |             |
| Payer Account Number   | 2224000000077933/MDL/RNCBMD2X504           |                |            |             |
| Amount                 | 100.00                                     | Payment Type   | NORMAL     |             |
| Payment Destination    | fgh                                        |                |            |             |
|                        |                                            |                |            |             |
|                        |                                            |                |            |             |
| VAT Indicator          |                                            | VAT Percentage |            |             |
| IVSP                   |                                            |                |            |             |
|                        |                                            |                |            | Back Cancel |
|                        |                                            |                |            |             |
|                        |                                            |                |            |             |
| Sell Currency          |                                            |                |            | ?           |
| Payment Details        |                                            |                |            |             |
| Desument Number        | 24                                         | Value Date     | 06/02/2014 |             |

| Document Number    | 34                               | Value Date     |     | 06/03/2012 |
|--------------------|----------------------------------|----------------|-----|------------|
|                    |                                  | Trade Date     |     | 06/03/2012 |
| Responsible Person | John Randle                      | Phone          |     | 13454525   |
| Sell Account       | 2224000000078145/EUR/RNCBMD2X504 | Sell Amount    | EUR | 100.00     |
| Buy Account        | 222400000096446/MDL/RNCBMD2X454  | Buy Amount     | MDL | 100.00     |
|                    |                                  | Exchange Rates |     | 1          |

Back Cancel

- Select one or more instructions by selecting the appropriate checkbox. All the instructions can be selected by clicking on the checkbox in the table header. The total worth for the selected instructions will be displayed to the user. The total worth is displayed in MDL only by considering the National Bank of Moldova rates.
- Click on Delete button to delete the selected instructions. The system will ask for confirmation. Click Yes to continue or No to cancel the delete operation.
- Select any one Authorisation mechanism to authorise/de-authorise the instruction. Only the applicable options for you are shown in authorisation mechanism.
- Click on Authorise button to authorise the selected instructions. You can perform authorisation using any of the authorisation mechanism assigned to you by bank or your corporate administrator.
- In case, customer selected 'One Time Password' as authorisation mechanism, the system generates OTP and sends it either by SMS, or by email, or both methods (in parts), depending on password receiving preferred method set for your login account. Specify the OTP received to authorise the instructions.
- In case, customer selected 'Digital Signature' as authorisation mechanism, the authorisation of instructions would require specifying the digital certificate. Following screen will be displayed:

| Inst   | Instruction Authorisation |                        |                     |                                          |                            |                    |                          |  |
|--------|---------------------------|------------------------|---------------------|------------------------------------------|----------------------------|--------------------|--------------------------|--|
| Exist  | ing Instructions          |                        |                     |                                          |                            |                    |                          |  |
| insti  | uction Status             |                        | Action Required     | ▼                                        |                            |                    |                          |  |
| Instru | ictions                   |                        |                     |                                          |                            |                    |                          |  |
|        | Instruction Id            | Type                   | Setup Date/Time     | Source Account Number                    | Destination Account Number | Transaction Amount | Status                   |  |
|        | 00000000030243            | Inter Account Transfer | 01/11/2013 16:21:42 | 222400000007793300000000/RNCBMD2X504/MDL | 222400000016861200000000   | MDL 100.00         | Awaiting Authorisation 1 |  |
|        |                           |                        |                     |                                          |                            |                    |                          |  |
|        |                           |                        |                     |                                          |                            |                    |                          |  |
|        |                           |                        |                     |                                          |                            |                    |                          |  |
|        |                           |                        |                     |                                          |                            |                    |                          |  |
|        |                           |                        |                     |                                          |                            |                    |                          |  |
|        |                           |                        |                     |                                          |                            |                    |                          |  |
|        |                           |                        |                     |                                          |                            |                    |                          |  |
|        |                           |                        |                     |                                          |                            |                    |                          |  |
|        |                           |                        |                     |                                          |                            |                    |                          |  |
|        |                           |                        |                     |                                          |                            |                    |                          |  |
|        |                           |                        |                     |                                          |                            |                    |                          |  |
|        |                           |                        |                     |                                          |                            |                    |                          |  |
| Total  | worth MDL 100.00          |                        |                     |                                          |                            |                    |                          |  |
| Auth   | orisation Method          |                        |                     |                                          |                            |                    |                          |  |
| 00     | ne Time Password          | • c                    | )igital Signature   | Smart Card                               |                            |                    |                          |  |
|        |                           |                        |                     |                                          |                            | Delete             | Authorise Deauthorise    |  |
| Divito | l Signatura               |                        |                     |                                          |                            |                    |                          |  |
|        | rognature                 | <b>T</b> 1 10 10 1     |                     |                                          |                            |                    |                          |  |
| O F    | ile 🕚                     | e loken / CryptoCard   |                     |                                          |                            |                    |                          |  |
|        |                           |                        |                     |                                          |                            |                    | Culumit Coursel          |  |
|        |                           |                        |                     |                                          |                            |                    |                          |  |

• Specify the file location of the digital certificate.

There are 2 options to provide the digital signature.

• File Browser based digital signature load – select 'File' option and click Browse. Locate the .pfx or .p12 file and specify the password

For security reasons, the use of digital signature requires Java JRE on your machine. Please refer Appendix C – Setup Requirements for Digital Signature in user guide.

Secure Device based digital signature load – select 'eToken / CryptoCard' option. This option is applicable to the users who have digital signature available in secure device. You should have completed the steps mentioned to set up and configure the use of secure device according to the documentation on how to use eToken / CryptoCard. In IE, this option is visible when the required software has been installed. In Firefox, this option can be used when the configuration of secure device is complete.

On selecting this option when the secure device is inserted in the system, you will be provided the list of available digital signature on the device and to provide the password. The password may not be asked if it has been provided earlier within the same browser window and this is browser specific behaviour. Firefox asks to provide password twice (one before selection of digital signature and one after selection) while IE asks once only.

- > Click on Submit button to continue authorising the selected instructions.
- Click on De-authorise button to de-authorise the selected instructions. The operation also requires specifying the digital certificate as per the authentication mechanism.
  - For authentication mechanism as DS, Specify the file location where of the digital certificate as mentioned above.
- Provide the reason of de-authorising the selected instructions. The same reason is applicable to all selected instructions.
- > Click on Submit button to continue de-authorising the selected instructions.

| Instr        | uction Authoris  | ation                  |                     |                                          |                            |                    | ?                        |
|--------------|------------------|------------------------|---------------------|------------------------------------------|----------------------------|--------------------|--------------------------|
| Existin      | ig Instructions  |                        |                     |                                          |                            |                    |                          |
| Instru       | iction Status    |                        | Action Required     |                                          |                            |                    |                          |
| Instru       | ctions           |                        |                     |                                          |                            |                    |                          |
|              | Instruction Id   | Туре                   | Setup Date/Time     | Source Account Number                    | Destination Account Number | Transaction Amount | Status                   |
| $\checkmark$ | 000000000030243  | Inter Account Transfer | 01/11/2013 16:21:42 | 222400000007793300000000/RNCBMD2X504/MDL | 222400000016861200000000   | MDL 100.00         | Awaiting Authorisation 1 |
|              |                  |                        |                     |                                          |                            |                    |                          |
|              |                  |                        |                     |                                          |                            |                    |                          |
|              |                  |                        |                     |                                          |                            |                    |                          |
|              |                  |                        |                     |                                          |                            |                    |                          |
|              |                  |                        |                     |                                          |                            |                    |                          |
|              |                  |                        |                     |                                          |                            |                    |                          |
|              |                  |                        |                     |                                          |                            |                    |                          |
|              |                  |                        |                     |                                          |                            |                    |                          |
|              |                  |                        |                     |                                          |                            |                    |                          |
|              |                  |                        |                     |                                          |                            |                    |                          |
|              |                  |                        |                     |                                          |                            |                    |                          |
|              |                  |                        |                     |                                          |                            |                    |                          |
| Total v      | rorth MDL 100.00 |                        |                     |                                          |                            |                    |                          |
| Autho        | isation Method   |                        |                     |                                          |                            |                    |                          |
| () Or        | e Time Password  | • C                    | )igital Signature   | Smart Card                               |                            |                    |                          |
|              |                  |                        |                     |                                          |                            | Delete             | Authorise Deauthorise    |
| Da Au        | Manufacture and  |                        |                     |                                          |                            |                    |                          |
| De-Au        | monse            |                        |                     |                                          |                            |                    |                          |
| Reas         | on               |                        |                     |                                          |                            |                    |                          |
|              |                  |                        |                     |                                          |                            |                    |                          |
|              |                  |                        |                     |                                          |                            |                    | Submit Cancel            |

# Instructions previously actioned by the Authoriser

- Click 'Authorisation List' under "Instructions- Authorisation" menu option. The instructions that require action by the authorizer are retrieved.
- Select the "My Actioned" as Instruction Status drop down. The instructions that are available to revert the last decision are retrieved.
- Click on the Instruction Id hyperlink to view the instruction details. The screen opened will be different for different instruction types.
- Select one or more instructions by selecting the appropriate checkbox. All the instructions can be selected by clicking on the checkbox in the table header. The total worth for the selected instructions will be displayed to the user. The total worth is displayed in MDL only by considering the National Bank of Moldova rates.
- Click on Delete button to delete the selected instructions. The system will ask for confirmation. Click Yes to continue or No to cancel the delete operation.
- Click on Authorise button to authorise the selected instructions. The authorisation of instructions would require specifying the digital certificate

Click on De-authorise button to de-authorise the selected instructions. The operation also requires specifying the digital certificate. Specify the file location where of the digital certificate. Provide the reason of de-authorising the selected instructions. The same reason is applicable to all selected instructions.

# **10 Reports and Enquiries**

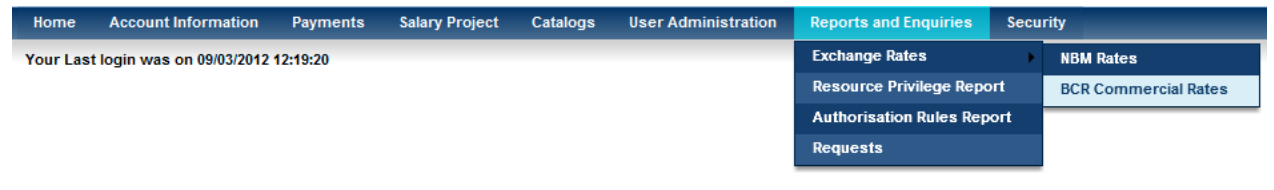

# 10.1 Exchange Rates

This service allows 24Banking customers to view the latest exchange rates.

To view NBM exchange rates, follow the steps as mentioned below:

- > Click on Reports and enquiries menu.
- Click on Exchange Rates sub option.
- Click on "NBM Rates" menu.

| ate               | 09/03         | 3/2012   |        |                |  |  |
|-------------------|---------------|----------|--------|----------------|--|--|
| change Rates      |               |          |        |                |  |  |
| Currency          | Currency Code | Currency | Rate   | Exchange Rates |  |  |
| Drame armenesti   | 051           | AMD      | 10.00  | 0.310000       |  |  |
| Dolar australian  | 036           | AUD      | 1.00   | 12.350000      |  |  |
| Leva bulgara      | 975           | BGN      | 1.00   | 7.810000       |  |  |
| Ruble bieloruse   | 974           | BYR      | 100.00 | 0.140000       |  |  |
| Dolar canadian    | 124           | CAD      | 1.00   | 11.730000      |  |  |
| Franc elvetian    | 756           | CHF      | 1.00   | 12.620000      |  |  |
| Yuan chinez       | 156           | CNY      | 1.00   | 1.890000       |  |  |
| Dinar sirb        | 941           | CSD      | 100.00 | 14.610000      |  |  |
| Coroana ceha      | 203           | CZK      | 1.00   | 0.600000       |  |  |
| Coroana daneza    | 208           | DKK      | 1.00   | 2.050000       |  |  |
| Euro              | 978           | EUR      | 1.00   | 15.270000      |  |  |
| Lira sterlina     | 826           | GBP      | 1.00   | 18.310000      |  |  |
| Lari georgian     | 981           | GEL      | 1.00   | 7.150000       |  |  |
| Kuna croata       | 191           | HRK      | 1.00   | 2.020000       |  |  |
| Forinti ungari    | 348           | HUF      | 100.00 | 4.930000       |  |  |
| Shekel israelian  | 376           | ILS      | 1.00   | 3.120000       |  |  |
| Coroane islandeze | 357           | IRK      | 10.00  | 0.00000        |  |  |

To view BCRC Commercial rates that are applied on their financial transaction, follow the steps as mentioned below:

# From Menu:

- > Click on Reports and enquiries menu.
- > Click on Exchange Rates sub option.
- > Click on BCR Commercial Rates sub item.
- > Following screen will be displayed.

Print

?

| Commercial Rates |            |           |                        |  |  |  |
|------------------|------------|-----------|------------------------|--|--|--|
| Туре             | urrent 🗸 🔻 | Submit    |                        |  |  |  |
| Exchange Rates   |            |           |                        |  |  |  |
| Currency         | Buy Rate   | Sell Rate | Date                   |  |  |  |
| USD              | 12.0029    | 12.0039   | 31/01/2012 09:11:01 AM |  |  |  |
| EUR              | 15.9446    | 15.9449   | 31/01/2012 09:11:01 AM |  |  |  |
| RUB              | 4.4331     | 6.1601    | 31/01/2012 09:11:01 AM |  |  |  |
| RON              | 3.3331     | 7.1701    | 31/01/2012 09:11:01 AM |  |  |  |
| GBP              | 18.8986    | 14.4580   | 31/01/2012 09:11:01 AM |  |  |  |
| AED              | 3.4801     | 2.4801    | 31/01/2012 09:11:01 AM |  |  |  |
| AMD              | 0.0331     | 0.1201    | 31/01/2012 09:11:01 AM |  |  |  |
| CAD              | 1.7331     | 2.1701    | 31/01/2012 09:11:01 AM |  |  |  |
| INR              | 0.2331     | 0.5809    | 31/01/2012 09:11:01 AM |  |  |  |
| MXN              | 8.2331     | 8.0809    | 31/01/2012 09:11:01 AM |  |  |  |

Select Type and click submit.

Click 'Print' to print the exchange rates.

### 10.2 Resource Privilege Report

This service enlists the resource(s) and privilege(s) assigned to the users for the business company.

Click 'Resource Privilege Details' and a detailed report of the resource(s) and privileges(s) assigned to all business company users will be produced

**Resource Privilege Report** 

| User                 | Resource     | Privilege                          |  |
|----------------------|--------------|------------------------------------|--|
| Neeraj Sharma - 1111 | BusinessCard | Account Statement                  |  |
|                      |              | Account Summary                    |  |
|                      |              | Assign account nickname            |  |
|                      |              | Secure Messaging                   |  |
|                      |              | Statement Request                  |  |
|                      | DepositGroup | Account Statement                  |  |
|                      |              | Account Summary                    |  |
|                      |              | Assign account nickname            |  |
|                      |              | Authorization Instructions         |  |
|                      |              | Secure Messaging                   |  |
|                      |              | Statement Request                  |  |
|                      | General      | Authorization Rules                |  |
|                      |              | Blocked Account                    |  |
|                      |              | Cancel Instruction                 |  |
|                      |              | Change Password                    |  |
|                      |              | Create Corporate Role              |  |
|                      |              | Create or View Certificate Request |  |
|                      |              | Customer Instrument                |  |
|                      |              | Define Company Wide Template       |  |
|                      |              | Delete Company Wide template       |  |

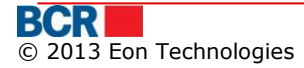

92

# 10.3 Authorisation Rules Report

This service enlists all users of business company with authorization privilege of various resources for subsequent payment services

Click 'Authorisation Rules Report' and a detailed report of users with authorization privilege on various resources for payment services will be produced

| thorisation Rules Report | port                 |                         |              |            |
|--------------------------|----------------------|-------------------------|--------------|------------|
| CorporateUser            | AccountNumber        | InstructionType         | MinimunLimit | MaximumLim |
| Neeraj Sharma (1)        | EUR-222400000092157  | Buy Currency            | 0.01         | 150000.0   |
|                          |                      | Convert Currency        | 0.01         | 150000.0   |
|                          |                      | Inter Account Transfer  | 0.01         | 150000.0   |
|                          |                      | International Payments  | 0.01         | 150000.0   |
|                          |                      | Salary                  | 0.01         | 150000.0   |
|                          |                      | Sell Currency           | 0.01         | 150000.    |
|                          | EUR-2312000000109579 | Inter Account Transfer  | 0.01         | 150000.    |
|                          | EUR-2371000000106981 | Inter Account Transfer  | 0.01         | 150000.    |
|                          | MDL-2224000000071908 | Buy Currency            | 0.01         | 150000     |
|                          |                      | Convert Currency        | 0.01         | 150000     |
|                          |                      | Domestic Payment Single | 0.01         | 150000     |
|                          |                      | Inter Account Transfer  | 0.01         | 150000     |
|                          |                      | International Payments  | 0.01         | 150000     |
|                          |                      | Salary                  | 0.01         | 150000     |
|                          |                      | Sell Currency           | 0.01         | 150000     |
|                          | MDL-222400000092157  | Buy Currency            | 0.01         | 150000     |
|                          |                      | Convert Currency        | 0.01         | 150000     |
|                          |                      | Domestic Payment Single | 0.01         | 150000     |
|                          |                      | Inter Account Transfer  | 0.01         | 150000     |
|                          |                      | International Payments  | 0.01         | 150000     |
|                          |                      | Salary                  | 0.01         | 150000     |
|                          |                      | Sell Currency           | 0.01         | 150000     |
|                          | MDL-2258000000897580 | Buy Currency            | 0.01         | 150000     |
|                          |                      | Convert Currency        | 0.01         | 150000     |
|                          |                      | Domestic Payment Single | 0.01         | 150000     |
|                          |                      | Inter Account Transfer  | 0.01         | 150000     |
|                          |                      | International Payments  | 0.01         | 150000     |
|                          |                      | Sell Currency           | 0.01         | 150000     |
|                          | MDL-2371000000109638 | Inter Account Transfer  | 0.01         | 150000     |
|                          | MDL-280500000124184  | Salary                  | 0.01         | 150000     |

# 10.4 Requests

This service allows 24 Banking customers to view the details of the various requests made by him. To view details of the request made by him, follow the steps as mentioned below:

- > Click on Reports and enquiries menu.
- Click on "Requests" sub menu.
- Following screen will be displayed.

### USER GUIDE

?

### Requests

| Maintain | Maintain Request       |         |  |  |  |  |  |
|----------|------------------------|---------|--|--|--|--|--|
| Sele     | ct Request Date        | Status  |  |  |  |  |  |
| 0        | 05/03/2012 12:26:14 PM | Pending |  |  |  |  |  |
| 0        | 05/03/2012 12:24:27 PM | Pending |  |  |  |  |  |
| 0        | 25/01/2012 10:55:21 AM | Pending |  |  |  |  |  |
|          |                        |         |  |  |  |  |  |
|          |                        |         |  |  |  |  |  |
|          |                        |         |  |  |  |  |  |
|          |                        |         |  |  |  |  |  |
|          |                        |         |  |  |  |  |  |
|          |                        |         |  |  |  |  |  |
|          |                        |         |  |  |  |  |  |

View Cancel

?

- > Following details will be displayed for the selected request:
  - Request Date
  - Status
- > Click on View button. The details for the request are presented.

### Requests

| Ma | Maintain Request |                        |         |  |  |  |  |
|----|------------------|------------------------|---------|--|--|--|--|
|    | Select           | Request Date           | Status  |  |  |  |  |
|    | $\bigcirc$       | 05/03/2012 12:26:14 PM | Pending |  |  |  |  |
|    | ۲                | 05/03/2012 12:24:27 PM | Pending |  |  |  |  |
|    | $\bigcirc$       | 25/01/2012 10:55:21 AM | Pending |  |  |  |  |
|    |                  |                        |         |  |  |  |  |
|    |                  |                        |         |  |  |  |  |
|    |                  |                        |         |  |  |  |  |
|    |                  |                        |         |  |  |  |  |
|    |                  |                        |         |  |  |  |  |
|    |                  |                        |         |  |  |  |  |
|    |                  |                        |         |  |  |  |  |

View Cancel

| Request Account Statement details |                          |  |  |  |
|-----------------------------------|--------------------------|--|--|--|
| Account Number 237100000105646    |                          |  |  |  |
| Statement Type                    | Current                  |  |  |  |
| Period                            | 01/03/2012 to 05/03/2012 |  |  |  |
| Remarks                           |                          |  |  |  |
|                                   |                          |  |  |  |
|                                   |                          |  |  |  |

 Click Cancel button to cancel the "Maintain Request" operation and navigate back to Home Page.

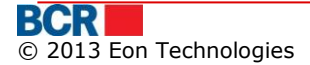

# **11 Security**

|                                            | -                   |          |                |          |                     |                       |             |            |
|--------------------------------------------|---------------------|----------|----------------|----------|---------------------|-----------------------|-------------|------------|
| Home                                       | Account Information | Payments | Salary Project | Catalogs | User Administration | Reports and Enquiries | Security    |            |
| Your Last login was on 06/03/2012 09:52:29 |                     |          |                |          |                     |                       | Change Pa   | assword    |
|                                            |                     |          |                |          |                     |                       | Certificate | e Requests |
|                                            |                     |          |                |          |                     |                       | Upload Ce   | rtificate  |

# 11.1 Change Password

This service allows the 24 Banking customers to change the login password.

### From Menu:

- Click on Security menu.
- Click on Change Password sub option.
- Following screen should be displayed

| Change Password            | (? | ) |  |  |  |
|----------------------------|----|---|--|--|--|
| Change Login Password      |    |   |  |  |  |
| Old Login Password         |    |   |  |  |  |
| New Login Password         |    |   |  |  |  |
| Confirm New Login Password |    |   |  |  |  |

Submit Clear Cancel

- Enter old Login Password.
- Enter new Login password.
- Enter Confirm New Login password.
- Click Clear button to clear the text field's values.
- Click Cancel to cancel the "Change Passwords" operation and navigate back to Home Page.
- > Click Submit button to process the change login password request.

### 11.2 Certificate Requests

A digital signature is basically a way to ensure that an electronic document (e-mail, spread sheet, text file, etc.) is authentic. Authentic means that you know who created the document and that it has not been altered in any way since that person created it

Customer can request digital certificate from bank's certificate authority. This service allows user to request, view, download and read guidelines to export the certificate keys in a folder on their computer. Once the customer requests and downloads the certificate, it is to be uploaded. Please refer section 11.3 Upload Certificate.

### From Menu:

- Click on Security menu.
- > Click on certificate request sub option.
- > Following screen should be displayed which will list the certificate requests along with their request made by customer in the past.

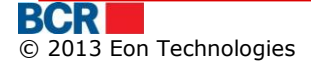

| Certificate | Requests |
|-------------|----------|
|-------------|----------|

| Requests   |                     |                                                                               |
|------------|---------------------|-------------------------------------------------------------------------------|
| Request Id | Date                | Status                                                                        |
| 30         | 02.04.2012 02:34:03 | Received                                                                      |
| 29         | 02.04.2012 02:23:05 | Received                                                                      |
| 28         | 02.04.2012 01:12:38 | Received                                                                      |
| 27         | 02.04.2012 01:08:04 | Received                                                                      |
| 26         | 02.04.2012 01:05:50 | Received                                                                      |
| 25         | 02.04.2012 01:02:37 | Received                                                                      |
| 24         | 02.04.2012 09:46:04 | Received                                                                      |
| 23         | 02.04.2012 09:33:57 | Received                                                                      |
|            |                     |                                                                               |
|            |                     | Request New Certificate Download Certificate Export and Save Certificate Keys |

> A request can be in one of the below states.

- Pending The request for issue of certificate is yet to be reviewed by Bank.
- Accepted The request for issue of certificate is approved by the bank and certificate is available to be downloaded from CA server.
- Rejected The request for issue of DS certificate is rejected by Bank.
- Downloaded The certificate has been downloaded by the customer from the CA server.
- Revoked The certificate has been revoked by Bank.
- Customer can request for a new certificate only if there is no request with "Pending" or "Accepted" status.
- Click "Request Certificate" to request for a new certificate. The below pop-up may appear, cutomer should click "yes".

| web Access Confirmation                                                                                                    |  |
|----------------------------------------------------------------------------------------------------|--|
| This Web site is attempting to perform a digital certificate<br>operation on your behalf:                                                                                                    |  |
| https://192.168.0.224/ob/Bankflex0ELauncher.aspx?locale=en_U<br>S8browser=Explorer8hts=911<br>You should only allow known Web sites to perform digital<br>certificate operations on your behalf.<br>Do you want to allow this operation? |  |
| Yes No                                                                                                    |  |

**Please note:** In Firefox, the requesting of a certificate is a 2 step process. Customer would first need to click "Step 1 - Request for Certificate" which generates the keys to sign request and & then click Step 2 - Request for Certificate to actually generate request as shown in the screen below.

| equests    |                     |          |
|------------|---------------------|----------|
| Request Id | Date                | Status   |
| 30         | 02.04.2012 02:34:03 | Received |
| 29         | 02.04.2012 02:23:05 | Received |
| 28         | 02.04.2012 01:12:38 | Received |
| 27         | 02.04.2012 01:08:04 | Received |
| 26         | 02.04.2012 01:05:50 | Received |
| 25         | 02.04.2012 01:02:37 | Received |
| 24         | 02.04.2012 09:46:04 | Received |
| 23         | 02.04.2012 09:33:57 | Received |
|            |                     |          |

In case of Opera also, the requesting of a certificate is a 2 step process. Customer would first need to click "Step 1 - Request for Certificate".

| equests    |                        |         |
|------------|------------------------|---------|
| Request Id | Date                   | Status  |
| 204        | 08/04/2013 06:49:30 PM | Revoked |
| 203        | 08/04/2013 06:48:14 PM | Revoked |
| 202        | 08/04/2013 06:46:42 PM | Revoked |
| 201        | 08/04/2013 06:44:33 PM | Revoked |
| 196        | 03/04/2013 10:45:04 AM | Revoked |
| 195        | 03/04/2013 10:42:23 AM | Revoked |
| 194        | 03/04/2013 10:40:55 AM | Revoked |
| 193        | 03/04/2013 10:38:07 AM | Revoked |
| 187        | 02/04/2013 06:40:36 PM | Revoked |
| 186        | 02/04/2013 06:38:18 PM | Revoked |
| 185        | 02/04/2013 06:30:06 PM | Revoked |
| 184        | 02/04/2013 06:21:32 PM | Revoked |
| 183        | 02/04/2013 06:11:58 PM | Revoked |
| 176        | 02/04/2013 05:42:59 PM | Revoked |
| 175        | 02/04/2013 05:40:50 PM | Revoked |
| 174        | 02/04/2013 05:38:38 PM | Revoked |
| 165        | 02/04/2013 04:23:50 PM | Revoked |

Customer will be presented with a dialog box as below to select the key length. After selecting the key length, click Step 2 - Request for Certificate to actually generate the certificate request.

| Select Key Length                                | - www.bcr.ro -> B | Business — 🗆 🗙 |  |  |  |
|--------------------------------------------------|-------------------|----------------|--|--|--|
|                                                  | 192.168.0.161     |                |  |  |  |
| Key Length                                       | 1536 💌            | Submit         |  |  |  |
| Please select in drop down 2048 and click submit |                   |                |  |  |  |
| Please select in drop down 2048 and click submit |                   |                |  |  |  |

> The created request will be shown on top of the table.

### USER GUIDE

| Certificate Requests |                     |                                                                               |
|----------------------|---------------------|-------------------------------------------------------------------------------|
| Requests             |                     |                                                                               |
| Request Id           | Date                | Status                                                                        |
| 31                   | 02.04.2012 03:00:38 | Pending                                                                       |
| 30                   | 02.04.2012 02:34:03 | Received                                                                      |
| 29                   | 02.04.2012 02:23:05 | Received                                                                      |
| 28                   | 02.04.2012 01:12:38 | Received                                                                      |
| 27                   | 02.04.2012 01:08:04 | Received                                                                      |
| 26                   | 02.04.2012 01:05:50 | Received                                                                      |
| 25                   | 02.04.2012 01:02:37 | Received                                                                      |
| 24                   | 02.04.2012 09:46:04 | Received                                                                      |
| 23                   | 02.04.2012 09:33:57 | Received                                                                      |
|                      |                     |                                                                               |
|                      |                     |                                                                               |
|                      |                     | Request New Certificate Download Certificate Export and Save Certificate Keys |

The request will be processed manually by Bank on their certificate authority system. If the request is accepted by bank, the status "Accepted" will be shown for the certificate as in the screen below.

| Certificate Reques | its                 |                                              | ?                             |
|--------------------|---------------------|----------------------------------------------|-------------------------------|
| lequests           |                     |                                              |                               |
| Request Id         | Date                | Status                                       |                               |
| 31                 | 02.04.2012 03:00:38 | Accepted                                     |                               |
| 30                 | 02.04.2012 02:34:03 | Received                                     |                               |
| 29                 | 02.04.2012 02:23:05 | Received                                     |                               |
| 28                 | 02.04.2012 01:12:38 | Received                                     |                               |
| 27                 | 02.04.2012 01:08:04 | Received                                     |                               |
| 26                 | 02.04.2012 01:05:50 | Received                                     |                               |
| 25                 | 02.04.2012 01:02:37 | Received                                     |                               |
| 24                 | 02.04.2012 09:46:04 | Received                                     |                               |
| 23                 | 02.04.2012 09:33:57 | Received                                     |                               |
|                    |                     |                                              |                               |
|                    |                     | Pormost Now Cortificate Download Cortificate | ort and Savo Cortificato Kove |

Customer can download the certificate in their browser by clicking"Download Certificate". Customer will be displayed the below pop-up when their certificate is in the browser.

| Messa | ge                                                                                                    |
|-------|----------------------------------------------------------------------------------------------------|
| 0     | The certificate is in the browser now. You can<br>export it from browser and upload it against your<br>profile so that it can be used. You can download the<br>guidelines to do this by clicking "Export & Save<br>Cerificate Keys" button. |
|       | ОК                                                                                                    |

> To export the public and private keys of the certificate onto their folder their computer, click "Export & Save Certificate Keys". This will open the below popup that provides guidelines to the customer on how to export the keys from the certificate stored in their system/browser.

### Click link to open or save

You must export your private key and certificate from "private store" to a safe location on your computer disk. This process will require you to open a new browser window and follow the instructions in the following documents. We have provided 2 versions

- "Quick Guide" is for experienced users and

- "Detailed Guide" version is for relatively new users.

Please click on the links provided below to open the relevant guides which can be downloaded and/or printed. Once you have completed the export of private key and certificate, you will be able to login using digital certificate and also be able to use it for authorisation of payment instructions.

**Quick Guide** 

**Detailed Guide** 

# 11.3 Upload Certificate

A digital signature is basically a way to ensure that an electronic document (e-mail, spread sheet, text file, etc.) is authentic. Authentic means that you know who created the document and that it has not been altered in any way since that person created it.

Customer has a certificate either from 3<sup>rd</sup> party Certificate authority or from BCRC certificate authority. They need to attach the certificate to their profile in order to use their Digital certificate for authentication or signing documents. This service allows customer to upload the digital certificate and attach to their profile.

### From Menu:

- Click on Security menu.
- Click on Upload Certificate sub menu.
- Following screen should be displayed

| Certificate Requests |        |        | ?                |
|----------------------|--------|--------|------------------|
| Requests             |        |        |                  |
| Key File             |        | Browse | Read Certificate |
| Serial               |        |        |                  |
| Subject              |        |        |                  |
|                      |        |        |                  |
| Authority Name       |        |        |                  |
| Key Expiry Date      |        |        |                  |
|                      | Upload |        |                  |

- Specify the details
  - Browse the Certificate for upload
  - Click the Read certificate

After certificate is loaded successfully and Serial, Subject, Authority Name and Key Expiry date text field will be populated with the values.

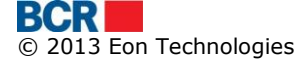

| Certificate Requests | ?                                                                                                 |
|----------------------|---------------------------------------------------------------------------------------------------|
| Requests             |                                                                                                   |
| Key File             | Bankflex-2011.cer Browse Read Certificate                                                         |
| Serial               | 71044EF802992BDE327D                                                                              |
| Subject              | CN=Vikas Gupta, S=Haryana, PostalCode=122016, OU=Development, O=Eon Technologies Pvt<br>Ltd, C=IN |
| Authority Name       | Tata Consultancy Services Certifying Authority                                                    |
| Key Expiry Date      | 20120914                                                                                          |
|                      | Upload                                                                                            |

> Click upload button to upload of certificate.

If the uploaded certificate is issued by 3rd party then the certificate will be submitted for Bank's approval. The customer will be notified when their certificate is approved or denied. Once approved, customer will be able to use this certificate for

- > authorization of their payments and/or
- > authentication if authentication mechanism in their profile is DS.

# **12 Messages**

This service allows business user to send/receive messages to/from Bank. This allows you to send your problems or suggestions to Bank. Click the link "You have new messages" on the home page. Following screen will be displayed

| Inbox Messages (1)         Date           Subject         Date           11         02/03/2012 09:29:40 AM |  |
|----------------------------------------------------------------------------------------------------|--|
| Subject         Date           11         02/03/2012 09:29:40 AM                                           |  |
| 11 02/03/2012 09:29:40 AM                                                                                  |  |
|                                                                                                    |  |
|                                                                                                    |  |
|                                                                                                    |  |
|                                                                                                    |  |
|                                                                                                    |  |
|                                                                                                    |  |
|                                                                                                    |  |
|                                                                                                    |  |
|                                                                                                    |  |
|                                                                                                    |  |
|                                                                                                    |  |
|                                                                                                    |  |
|                                                                                                    |  |

Message details can be viewed by clicking on Subject link of the message as below.

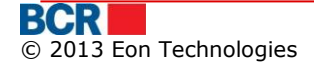

| Inbox Messages |                        | ?     |
|----------------|------------------------|-------|
| Message        |                        |       |
| Date           | 02/03/2012 09:29:40 AM |       |
| Subject        | 11                     |       |
| Message        | 222                    |       |
|                |                        |       |
|                |                        |       |
|                |                        |       |
|                | Inbox                  | Reply |

- > To Delete a message
  - Select one or more messages by clicking their check boxes or click the check box in the table header row to select all the messages. Click Delete.
  - Confirm by clicking 'Yes' button or 'No' otherwise
- > Click on Trash button to view all the deleted messages

| Messages |                                            |                        |  |  |  |
|----------|--------------------------------------------|------------------------|--|--|--|
| Tra      | Trash Messages (1)                         |                        |  |  |  |
|          | Subject                                    | Date                   |  |  |  |
|          | Funds Transfer                             | 07/03/2012 10:01:47 AM |  |  |  |
|          |                                            |                        |  |  |  |
|          |                                            |                        |  |  |  |
|          |                                            |                        |  |  |  |
|          |                                            |                        |  |  |  |
|          |                                            |                        |  |  |  |
|          |                                            |                        |  |  |  |
|          |                                            |                        |  |  |  |
|          |                                            |                        |  |  |  |
|          |                                            |                        |  |  |  |
|          |                                            |                        |  |  |  |
|          |                                            |                        |  |  |  |
|          | Inbox Restore Sent messages Compose Delete |                        |  |  |  |

- > To delete the message permanently
  - From Trash, select one or more messages
  - o click Delete
  - Click Yes to confirm the deletion and No otherwise
  - The messages will be deleted and will not be visible
- > Click Compose button to create and send new message.
- Following screen will be displayed:

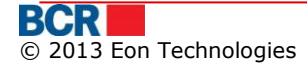

| Compose Message |          |            |  |  |  |
|-----------------|----------|------------|--|--|--|
| Message         |          |            |  |  |  |
| Account Number  | Select 🗸 |            |  |  |  |
| Subject         | Select V |            |  |  |  |
| Message         |          |            |  |  |  |
|                 |          |            |  |  |  |
|                 |          |            |  |  |  |
|                 |          |            |  |  |  |
|                 |          | Inbox Send |  |  |  |

- Specify the following details
  - $\circ$   $\,$  Select the Account Number you want the message to be associated with.
  - Select the Subject for the mail.
  - Enter the message body.
  - Click Send button to send the mail to the specified account number.
  - Click Inbox to go back to your Inbox without sending the message.
- Click Sent Messages button to view all the messages sent

| Messages |                            |                        |  |  |  |
|----------|----------------------------|------------------------|--|--|--|
| Sen      | Sent messages              |                        |  |  |  |
|          | Subject                    | Date                   |  |  |  |
|          | Funds Transfer             | 07/03/2012 10:02:05 AM |  |  |  |
|          | Funds Transfer             | 07/03/2012 10:01:47 AM |  |  |  |
|          |                            |                        |  |  |  |
|          |                            |                        |  |  |  |
|          |                            |                        |  |  |  |
|          |                            |                        |  |  |  |
|          |                            |                        |  |  |  |
|          |                            |                        |  |  |  |
|          |                            |                        |  |  |  |
|          |                            |                        |  |  |  |
|          |                            |                        |  |  |  |
|          |                            |                        |  |  |  |
|          |                            |                        |  |  |  |
|          |                            |                        |  |  |  |
|          | Inbox Trash Compose Delete |                        |  |  |  |

# Appendix

# A. Session Management

The application session can time out or expire due to the following scenarios:

- The user clicks back/forward button or refresh button of the browser.
- The user tries to re-login from another browser session.
- There is no session activity for the configured period (currently 30 minutes).
- The user tries to click to some other service while one service is in execution.

# B. FAQ

# B.1. What should I do if I forget my login password

If you have forgotten your login password then follow the below options to generate the new login password.

a) Perform Forget Password from the 24 Banking login page

Please refer section 4.2 Forgot Password in this guide for steps. The system will generate a new password and send it to you through an email or SMS. You can use this password for login. The system will ask you to change the password at the time of your login.

b) Request Bank support staff to reset the password

You may call the Bank's support staff for resetting your login password. The Bank staff will reset your password. The system will generate a new password and send it to you through an email or SMS. You can use this password for login. The system will ask you to change the password at the time of your login.

# B.2. What should I do if I have lost my smart card

If you have lost your smart card, first inform the Bank and request them to issue a new smart card for you. Once you have the new smart card then you need to re-register the new Card using re-register new smart card option from the 24 Banking login page. The smart card provided to you against your fiscal code will only be allowed to register

Please refer section 4.4 Re-Register Smart Card in this guide for the steps.

# B.3. What should I do if I forget password of digital certificate

If you have forgotten the password of the digital certificate then you need to perform Forget Password from 24 Banking login page and specify the required details and select 'Certificate Password' in the drop down. The system generates a password and sends it either by SMS, or by email, or both methods (in parts), depending on password receiving method set for your login account. On the next screen, enter the password received from system.

You can then login using 'Certificate Request' option in the Security drop down on the login page. After login, you will only be provided with access to request & upload certificate services only.

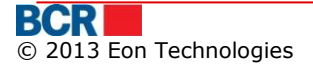

Please refer section "11.2 Certificate Requests" and section "11.3 Upload Certificate" in this guide for steps. After uploading the certificate, you need to logout and login again to access the full applicable functionality.

# B.4. What should I do if I have locked my 24 Banking facility

Yes, the 24 Banking facility will be locked if you try login with incorrect login credentials for defined number of times. In this case, please contact Bank support staff for unlocking the 24 Banking facility. If you have forgotten your login password then perform the steps as mentioned in B.1 to get the new password.

# B.5. What should I do if I my digital certificate is expired or revoked

When you perform login using the expired or revoked certificate, the system will inform you the same. In such a case, login using 'Certificate Request' in Security drop down on the login page. After login, you will only be provided with access to request & upload certificate services only.

Please refer section "11.2 Certificate Requests" and section "11.3 Upload Certificate" in this guide for steps. After uploading the certificate, you need to logout and login again to access the full applicable functionality.

# C. Setup Requirements for Digital Signature

For using Digital Certificate using File Browse option on Logon or Authorization purposes, the system will check whether Java JRE is installed on the machine. If it is not found, then it will automatically prompt you to download it. Follow the instructions on the Java website for the installation and restart your browser after that.

Once Java JRE is installed on your machine and you open the browser, the system may prompt you to enable the Java add-in as below. Please click the Allow button.

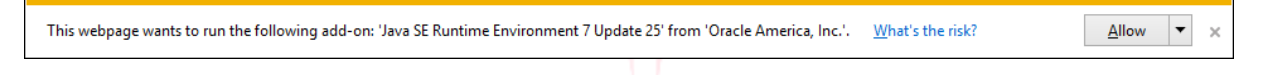

Now, when you click File option to specify the location of your digital signature file, the system may prompt some security warning popups. In order to use the digital signature for Logon or Authorization purposes, you would need to continue with the security warning and allow Java Applet to run on your machine.

Depending on JRE and browser, these security warning popups could be different. The below are provided as an example only to illustrate the popups that may appear.
| Do you want to run this application?                                                                                                    |                     |            |                                                  |
|----------------------------------------------------------------------------------------------------|---------------------|------------|--------------------------------------------------|
| ſ                                                                                                    | 4                   | Name:      | signingapplet                                    |
|                                                                                                    | Sel 1               | Publisher: | BankFlex                                         |
|                                                                                                    |                     | Location:  | https://localhost/bcrpb/jars/Bank-FlexSigner.jar |
| This application will run with unrestricted access which may put your computer and personal information at risk. Run this application only if you trust the publisher. |                     |            |                                                  |
| Do not show this again for apps from the publisher and location above                                                                                                  |                     |            |                                                  |
| Û                                                                                                    | <u>M</u> ore Inforn | nation     | Run Cancel                                       |

Click Run to continue and then select Browse option to specify the location of the digital signature file.

For further information, please contact **support service 24 Banking**, email <u>helpdesk@24banking.md</u> or phone number 0-22-852040/0-22-265040

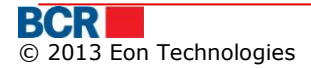